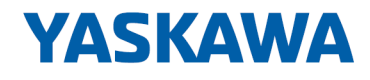

# YASKAWA Sigma-7 Library

# YMC-LIB\_PN | YMC-LIB\_Sigma7-PN V2.0 | Handbuch HB00 | YMC-LIB\_PN | YMC-LIB\_Sigma7-PN V2.0 | de | 19-40 Baustein Bibliothek - Sigma-7 - YASKAWA Motion Control PROFINET

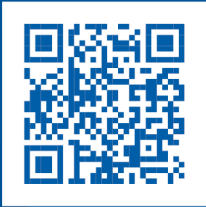

YASKAWA Europe GmbH Hauptstr. 185 65760 Eschborn Tel.: +49 6196 569-300 Fax: +49 6196 569-398 E-Mail: info@yaskawa.eu.com Internet: www.yaskawa.eu.com

# Inhaltsverzeichnis

| 1 | Allgemeines                                                                          |          |  |
|---|--------------------------------------------------------------------------------------|----------|--|
|   | 1.1 Copyright © YASKAWA Europe GmbH                                                  | . 5      |  |
|   | 1.2 Über dieses Handbuch                                                             | . 6      |  |
| 2 | Bibliothek einbinden                                                                 | 7        |  |
|   | 2.1 Einbinden in Siemens SIMATIC Manager                                             | . 8      |  |
|   | 2.2 Einbinden in Siemens TIA Portal                                                  | . 9      |  |
| 3 | Einsatz Siama-7 DROFINET                                                             | 10       |  |
| J | 3.1 Übersicht                                                                        | 10       |  |
|   | 3.2 Parameter am Antrieb einstellen                                                  | 10       |  |
|   | 3.3 Finsatz im Siemens SIMATIC Manager                                               | 14       |  |
|   | 3.3.1 Voraussetzung                                                                  | 14       |  |
|   | 3.3.2 Hardware-Konfiguration CPU                                                     | 14       |  |
|   | 3.3.3 Anwender-Programm                                                              | 20       |  |
|   | 3.4 Finsatz im Siemens TIA Portal                                                    | 24       |  |
|   | 3 4 1 Voraussetzung                                                                  | 24       |  |
|   | 3.4.2 Hardware-Konfiguration CPU                                                     | 24       |  |
|   | 3.4.3 Anwender-Programm                                                              | 32       |  |
| 4 | Baustaina zur Achskontrolla                                                          | 27       |  |
| 4 | 4.1 Übersieht                                                                        | 31<br>27 |  |
|   | 4.1 UDEISICIII                                                                       | 30<br>20 |  |
|   | 4.2.1 LIDT 862 V SIG7PN AXIS CEC Datestruktur Achskonfiguration                      | 38       |  |
|   | 4.2.2 UDT 850 UDT 859 - intern verwendete Datenstrukturen                            | 38       |  |
|   | 4.2.2 BB 841 - Y ServoFunction - Systemfunktionen                                    | 30<br>30 |  |
|   | 4.2.4 FB 847 - Y ReadSafeState - Safety-Status lesen                                 | 40       |  |
|   | 4.2.5 FB 849 - Y Init - Achskonfiguration                                            | 41       |  |
|   | 4.2.6 FB 862 - Y SIG7PN Kernel - Kernel                                              | 45       |  |
|   | 4.2.7 FB 863 - Y SIG7PN DeviceDriver - Diagnose intern                               | 45       |  |
|   | 4.2.8 FB 865 - Y SIG7PN Servolnit - Initialisierung intern                           | 45       |  |
|   | 4.2.9 FB 866 - Y SIG7PN ServoOrder - Auftragsinitialisierung intern                  | 45       |  |
|   | 4.3 Komplexe Bewegungsaufgaben - PLCopen-Bausteine                                   | 46       |  |
|   | 4.3.1 UDT 860 - Y SIG7PN AXIS REF - Datenstruktur Achsdaten                          | 46       |  |
|   | 4.3.2 UDT 861 - MC TRIGGER REF - Datenstruktur Triggersignal                         | 46       |  |
|   | 4.3.3 FB 800 - MC Power - Achsenfreigabe                                             | 46       |  |
|   | 4.3.4 FB 801 - MC_Home - Achse referenzieren                                         | 48       |  |
|   | 4.3.5 FB 802 - MC_Stop - Achse stoppen                                               | 50       |  |
|   | 4.3.6 FB 803 - MC_Halt - Achse anhalten                                              | 53       |  |
|   | 4.3.7 FB 804 - MC_MoveRelative - Achse relativ verfahren                             | 55       |  |
|   | 4.3.8 FB 805 - MC_MoveVelocity - Achse verfahren mit konstanter Geschwin-<br>digkeit | 57       |  |
|   | 4.3.9 FB 808 - MC MoveAbsolute - Achse auf absolute Position verfahren               | 59       |  |
|   | 4.3.10 FB 811 - MC Reset - Reset Achse                                               | 61       |  |
|   | 4.3.11 FB 812 - MC ReadStatus - Status Achse lesen                                   | 63       |  |
|   | 4.3.12 FB 813 - MC_ReadAxisError - Fehler von Achse lesen                            | 65       |  |
|   | 4.3.13 FB 816 - MC_ReadActualPosition - Aktuelle Position der Achse lesen            | 67       |  |
|   | 4.3.14 FB 817 - MC_ReadActualVelocity - Aktuelle Geschwindigkeit der Achse           |          |  |
|   | lesen                                                                                | 69       |  |
|   | 4.3.15 FB 818 - MC_ReadAxisInfo - Zusatzinformationen der Achse lesen                | 71       |  |
|   | 4.3.16 FB 819 - MC_ReadMotionState - Zustand Bewegungsauftrag lesen                  | 73       |  |

|   | 4.3.17  | FB 823 - MC_TouchProbe - Achsposition erfassen                                        | 75  |
|---|---------|---------------------------------------------------------------------------------------|-----|
|   | 4.3.18  | FB 824 - MC_AbortTrigger - Achsposition erfassen abbrechen                            | 77  |
|   | 4.3.19  | FB 833 - Y_ReadParameter - Antriebsparameter lesen                                    | 78  |
|   | 4.3.20  | FB 834 - Y_WriteParameter - Antriebsparameter schreiben                               | 80  |
|   | 4.3.21  | FB 835 - Y_HomeInit_LimitSwitch - Initialisierung Referenzfahrt auf End-<br>schalter  | 82  |
|   | 4.3.22  | FB 836 - Y_HomeInit_HomeSwitch - Initialisierung Referenzfahrt auf Referenzschalter   | 84  |
|   | 4.3.23  | FB 837 - Y_HomeInit_ZeroPulse - Initialisierung Referenzfahrt auf Null Impuls         | 86  |
|   | 4.3.24  | FB 838 - Y_HomeInit_SetPosition - Initialisierung Referenzfahrt auf aktuelle Position | 88  |
|   | 4.3.25  | FB 839 - MC_TorqueControl - Achse mit konstantem Drehmoment ver-<br>fahren            | 89  |
|   | 4.3.26  | FB 840 - MC_ReadActualTorque - Aktuelles Drehmoment lesen                             | 91  |
| 5 | Zustän  | de und Verhalten der Ausgänge                                                         | 92  |
|   | 5.1 PL  | Copen-States                                                                          | 92  |
|   | 5.2 Ve  | rhalten der Ein- und Ausgänge                                                         | 94  |
| 6 | ErrorID | - Zusätzliche Fehlerinformationen                                                     | 96  |
|   | Anhan   | g                                                                                     | 100 |
|   | A Änd   | erungshistorie                                                                        | 102 |

# 1 Allgemeines

## 1.1 Copyright © YASKAWA Europe GmbH

#### All Rights Reserved

Dieses Dokument enthält geschützte Informationen von YASKAWA und darf außer in Übereinstimmung mit anwendbaren Vereinbarungen weder offengelegt noch benutzt werden.

Dieses Material ist durch Urheberrechtsgesetze geschützt. Ohne schriftliches Einverständnis von YASKAWA und dem Besitzer dieses Materials darf dieses Material weder reproduziert, verteilt, noch in keiner Form von keiner Einheit (sowohl YASKAWA-intern als auch -extern) geändert werden, es sei denn in Übereinstimmung mit anwendbaren Vereinbarungen, Verträgen oder Lizenzen.

Zur Genehmigung von Vervielfältigung oder Verteilung wenden Sie sich bitte an: YASKAWA Europe GmbH, European Headquarters, Hauptstraße 185, 65760 Eschborn, Germany

Tel.: +49 6196 569 300

Fax.: +49 6196 569 398

E-Mail: info@yaskawa.eu.com

Internet: www.yaskawa.eu.com

|                                              | <ul> <li>Es wurden alle Anstrengungen unternommen, um sicherzustellen, dass die in diesem Dokument enthaltenen Informationen zum Zeitpunkt der Veröffentlichung vollständig und richtig sind. Das Recht auf Änderungen der Informationen bleibt jedoch vorbehalten.</li> <li>Die vorliegende Kundendokumentation beschreibt alle heute bekannten Hardware-Einheiten und Funktionen. Es ist möglich, dass Einheiten beschrieben sind, die beim Kunden nicht vorhanden sind. Der genaue Lieferumfang ist im jeweiligen Kaufvertrag beschrieben.</li> </ul> |
|----------------------------------------------|----------------------------------------------------------------------------------------------------|
| EG-Konformitätserklärung                     | Hiermit erklärt YASKAWA Europe GmbH, dass die Produkte und Systeme mit den grund-<br>legenden Anforderungen und den anderen relevanten Vorschriften übereinstimmen. Die<br>Übereinstimmung ist durch CE-Zeichen gekennzeichnet.                                                                                                    |
| Informationen zur Konfor-<br>mitätserklärung | Für weitere Informationen zur CE-Kennzeichnung und Konformitätserklärung wenden Sie sich bitte an Ihre Landesvertretung der YASKAWA Europe GmbH.                                                                                                    |
| Warenzeichen                                 | VIPA, SLIO, System 100V, System 200V, System 300V, System 300S, System 400V,<br>System 500S und Commander Compact sind eingetragene Warenzeichen der YASKAWA<br>Europe GmbH.                                                                                                    |
|                                              | SIMATIC, STEP, SINEC, TIA Portal, S7-300, S7-400 und S7-1500 sind eingetragene                                                                                                    |
|                                              | Warenzeichen der Siemens AG.                                                                                                    |
|                                              | Microsoft und Windows sind eingetragene Warenzeichen von Microsoft Inc., USA.                                                                                                    |
|                                              | Portable Document Format (PDF) und Postscript sind eingetragene Warenzeichen von Adobe Systems, Inc.                                                                                                    |
|                                              | Alle anderen erwähnten Firmennamen und Logos sowie Marken- oder Produktnamen sind Warenzeichen oder eingetragene Warenzeichen ihrer jeweiligen Eigentümer.                                                                                                    |

Über dieses Handbuch

| Dokument-Support    | Wenden Sie sich an Ihre Landesvertretung der YASKAWA Europe GmbH, wenn Sie<br>Fehler anzeigen oder inhaltliche Fragen zu diesem Dokument stellen möchten. Ist eine<br>solche Stelle nicht erreichbar, können Sie YASKAWA Europe GmbH über folgenden Kon-<br>takt erreichen:     |
|---------------------|----------------------------------------------------------------------------------------------------|
|                     | YASKAWA Europe GmbH, Ohmstraße 4, 91074 Herzogenaurach, Germany                                                                                                    |
|                     | Fax: +49 9132 744 29 1204                                                                                                    |
|                     | E-Mail: Documentation.HER@yaskawa.eu.com                                                                                                    |
| Technischer Support | Wenden Sie sich an Ihre Landesvertretung der YASKAWA Europe GmbH, wenn Sie Pro-<br>bleme mit dem Produkt haben oder Fragen zum Produkt stellen möchten. Ist eine solche<br>Stelle nicht erreichbar, können Sie den YASKAWA Kundenservice über folgenden Kon-<br>takt erreichen: |
|                     | YASKAWA Europe GmbH,<br>European Headquarters, Hauptstraße 185, 65760 Eschborn, Germany                                                                                                    |
|                     | Tel.: +49 6196 569 500 (Hotline)                                                                                                    |
|                     | E-Mail: support@yaskawa.eu.com                                                                                                    |
|                     |                                                                                                    |

### 1.2 Über dieses Handbuch

Zielsetzung und Inhalt

Das Handbuch beschreibt die Baustein-Bibliothek "Sigma-7 - YASKAWA Motion Control PROFINET" von YASKAWA:

- Beschrieben wird Aufbau, Projektierung und Anwendung in verschiedenen Programmiersystemen.
- Das Handbuch ist geschrieben f
  ür Anwender mit Grundkenntnissen in der Automatisierungstechnik.
- Das Handbuch ist in elektronischer Form als PDF-Datei verfügbar. Hierzu ist der Adobe Acrobat Reader erforderlich.
- Das Handbuch ist in Kapitel gegliedert. Jedes Kapitel beschreibt eine abgeschlossene Thematik.
- Als Orientierungshilfe stehen im Handbuch zur Verfügung:
  - Gesamt-Inhaltsverzeichnis am Anfang des Handbuchs
  - Verweise mit Seitenangabe

#### Piktogramme Signalwörter

Besonders wichtige Textteile sind mit folgenden Piktogrammen und Signalworten ausgezeichnet:

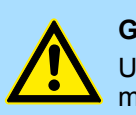

### **GEFAHR!**

Unmittelbar drohende oder mögliche Gefahr. Personenschäden sind möglich.

# VORSICHT!

Bei Nichtbefolgen sind Sachschäden möglich.

| $\bigcirc$ |
|------------|
|            |
|            |
|            |

Zusätzliche Informationen und nützliche Tipps.

# 2 Bibliothek einbinden

**Baustein-Bibliothek** 

Die Baustein-Bibliothek finden Sie im *"Service/Support"*-Bereich auf der entsprechenden Webseite zum Download. Die Bibliothek liegt als gepackte zip-Dateien vor. Sobald Sie die Bausteine verwenden möchten, müssen Sie diese in Ihr Projekt importieren.

Über folgende Webseiten haben Sie Zugriff auf die Bibliotheken:

- https://www.yaskawa.eu.com/en/service/drives-motion-software-download
- <u>http://www.vipa.com/de/service-support/downloads/yaskawa-lib</u>

Bitte verwenden Sie immer das zu Ihrer Bibliothek zugehörige Handbuch. Solange es keine beschreibungsrelevante Änderungen gibt, können im Handbuch die Versionsangaben der Bibliothek und der zugehörigen Dateien von denen der Bibliothek abweichen.

#### Folgende Bausteinbibliotheken stehen zur Verfügung

| Datei                           | Beschreibung                                                                                                    |
|---------------------------------|----------------------------------------------------------------------------------------------------|
| YMC-LIB_Sigma7-PN_S7_V0001.zip  | <ul> <li>Bausteinbibliothek für Siemens SIMATIC Manager.</li> <li>Für den Einsatz in VIPA-CPUs bzw. S7-300 CPUs von Siemens.</li> </ul> |
| YMC-LIB_Sigma7-PN_TIA_V0001.zip | <ul> <li>Bausteinbibliothek für Siemens TIA Portal V15.</li> <li>Für den Einsatz in VIPA-CPUs bzw. S7-300 CPUs von Siemens.</li> </ul>  |

Einbinden in Siemens SIMATIC Manager

# 2.1 Einbinden in Siemens SIMATIC Manager

| Übersicht                                                     | <ul> <li>Die Einbindung in den Siemens SIMATIC Manager erfolgt nach folgenden Schritten:</li> <li>1. ZIP-Datei laden</li> <li>2. Bibliothek "dearchivieren"</li> <li>3. Bibliothek öffnen und Bausteine in Projekt übertragen</li> </ul>                                                                                                    |
|---------------------------------------------------------------|----------------------------------------------------------------------------------------------------|
| ZIP-Datei laden                                               | Navigieren Sie auf der Webseite zu der gewünschten ZIP-Datei, laden und spei-<br>chern Sie diese in Ihrem Arbeitsverzeichnis.                                                                                                    |
| Bibliothek dearchivieren                                      | <ol> <li>Starten Sie den Siemens SIMATIC Manager mit Ihrem Projekt.</li> <li>Öffnen Sie mit "Datei → Dearchivieren" das Dialogfenster zur Auswahl der ZIP-<br/>Datei.</li> <li>Wählen Sie die entsprechende ZIP-Datei an und klicken Sie auf [Öffnen].</li> <li>Geben Sie ein Zielverzeichnis an, in dem die Bausteine abzulegen sind.</li> <li>Starten Sie den Entpackvorgang mit [OK].</li> </ol> |
| Bibliothek öffnen und<br>Bausteine in Projekt über-<br>tragen | <ul> <li>Öffnen Sie die Bibliothek nach dem Entpackvorgang.</li> <li>Öffnen Sie Ihr Projekt und kopieren Sie die erforderlichen Bausteine aus der Bibliothek in das Verzeichnis "Bausteine" Ihres Projekts.</li> <li>Nun haben Sie in Ihrem Anwenderprogramm Zugriff auf die Bausteine.</li> </ul>                                                                                                  |

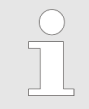

Werden anstelle der SFCs FCs verwendet, so werden diese von den System 300S VIPA-CPUs ab Firmware 3.6.0 unterstützt.

### 2.2 Einbinden in Siemens TIA Portal

| Übersicht                            | Die Einbindung in das Siemens TIA Portal erfolgt nach folgenden Schritten:                                  |
|--------------------------------------|----------------------------------------------------------------------------------------------------|
|                                      |                                                                                                    |
|                                      | 2. ZIP-Datei entpacken                                                                                      |
|                                      | 3. Bibliothek "dearchivieren"                                                                               |
|                                      | <b>4.</b> Bibliothek öffnen und Bausteine in Projekt übertragen                                             |
| ZIP-Datei laden                      | <b>1.</b> Navigieren Sie auf der Webseite zu der ZIP-Datei, welche zu Ihrer Programmversion passt.          |
|                                      | <b>2.</b> Laden und speichern Sie diese in Ihrem Arbeitsverzeichnis.                                        |
| ZIP-Datei entpacken                  | Entpacken Sie die ZIP-Datei mit Ihrem Entpackprogramm in ein Arbeitsverzeichnis für das Siemens TIA Portal. |
| Bibliothek öffnen und                | <b>1.</b> Starten Sie das Siemens TIA Portal mit Ihrem Projekt.                                             |
| Bausteine in Projekt über-<br>tragen | 2. Wechseln sie in die <i>Projektansicht</i> .                                                              |
|                                      | 3. Wählen Sie auf der rechten Seite die Task-Card "Bibliotheken".                                           |
|                                      | <ol> <li>Klicken Sie auf "Globale Bibliothek".</li> </ol>                                                   |
|                                      | <ol> <li>Klicken Sie auf "Globale Bibliothek öffnen".</li> </ol>                                            |
|                                      | <b>6.</b> Navigieren Sie zu ihrem Arbeitsverzeichnis und laden Sie die DateiTIA.al1x.                       |
|                                      |                                                                                                    |

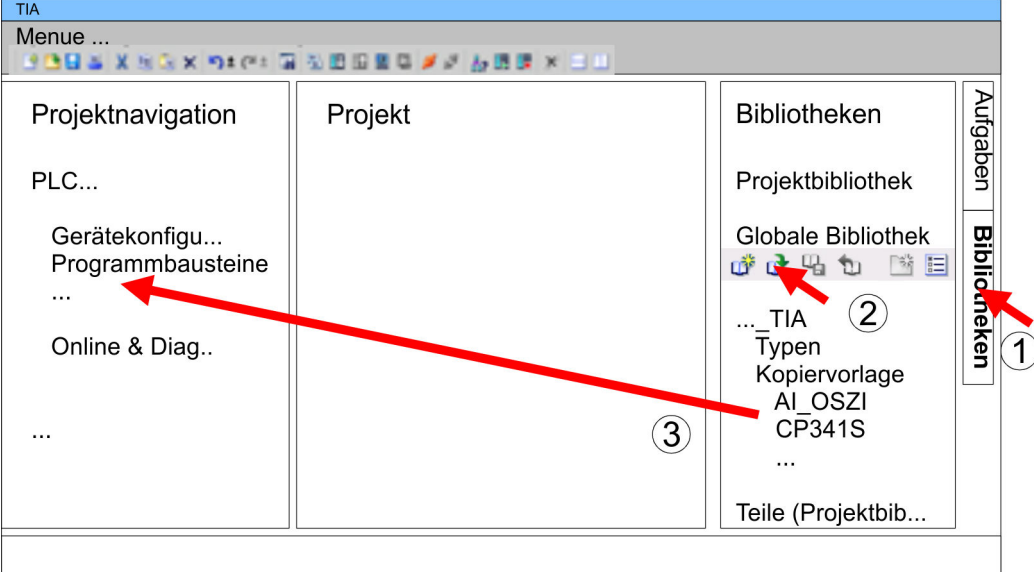

7. Kopieren Sie die erforderlichen Bausteine aus der Bibliothek in das Verzeichnis "Programmbausteine" in der *Projektnavigation* Ihres Projekts. Nun haben Sie in Ihrem Anwenderprogramm Zugriff auf die Bausteine. Parameter am Antrieb einstellen

# 3 Einsatz Sigma-7 PROFINET

3.1 Übersicht

Voraussetzung

Siemens SIMATIC Manager ab V 5.5 SP2 & YMC-LIB\_Sigma7-PN Library oder

Siemens TIA Portal V 15.1 & YMC-LIB\_Sigma7-PN Library.

- CPU mit PROFINET-IO-Controller wie z.B. CPU 017-CEFPR00 mit Erweiterung des Arbeitsspeichers auf 2MB.
- Sigma-7-Antrieb mit PROFINET-Anbindung.

#### Schritte der Projektierung 1. Parameter am Antrieb einstellen § 10

- Die Einstellung der Parameter hat mit dem Softwaretool *SigmaWin+* bzw. FB 834 Y\_WriteParameter ♦ *80* zu erfolgen.
- 2. 🕞 Hardwarekonfiguration im Siemens SIMATIC Manager 🖔 14

oder

Hardwarekonfiguration im Siemens TIA Portal 😓 24

- Projektierung einer CPU mit PROFINET-IO-Controller-Funktionalität.
- Projektierung eines *Sigma-7* PROFINET-Antriebs.
- Projektierung der PROFINET-Anbindung über die Hardware-Konfiguration.
- 3. Programmierung im Siemens SIMATIC Manager 🖔 20

oder

Programmierung im Siemens TIA Portal 😓 32

- Init-Baustein zur Konfiguration der Achse beschalten.
- Kernel-Baustein zur Kommunikation mit der Achse beschalten.
- Bausteine für die Bewegungsabläufe beschalten.

### 3.2 Parameter am Antrieb einstellen

#### Parameter-Digits

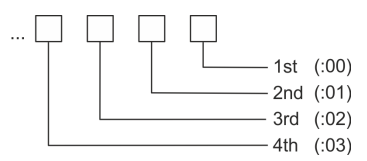

#### VORSICHT! Vor der Ersti

Vor der Erstinbetriebnahme müssen Sie Ihren Antrieb an Ihre Applikation anpassen! Näheres hierzu finden Sie im Handbuch zu ihrem Antrieb.

Folgende Parameter sind mittels *SigmaWin+* bzw. FB 834 - Y\_WriteParameter § 80 entsprechend einzustellen:

### Sigma-7

| SERVOPACK<br>Parameter | Parameter.Digit | Beschreibung                                                                                                    | Default<br>Wert |
|------------------------|-----------------|----------------------------------------------------------------------------------------------------|-----------------|
| Pn001                  | Pn001.0         | <ul> <li>Servo OFF or alarm group 1 stopping method</li> <li>0: Dynamic break <ul> <li>stops the motor by applying the dynamic brake</li> </ul> </li> <li>1: Dynamic break and release <ul> <li>coast the motor to a stop without the dynamic brake</li> </ul> </li> <li>2: No dynamic break</li> </ul>                                                                                                    | 0               |
| Pn002                  | Pn002.2         | <ul> <li>Encoder Usage</li> <li>0: Use the encoder according to the encoder specifications.</li> <li>1: Use the encoder as an incremental encoder (currently not supported).</li> <li>2: Use the encoder as a single-turn absolute encoder (currently not supported).</li> </ul>                                                                                                    | 0               |
| Pn00B                  | Pn00B.2         | <ul> <li>Power input selection for three-phase SERVOPACK (Sigma-7 200V)</li> <li>0: Use a 3-phase power supply input</li> <li>1: Use a 3-phase power supply input as single-phase power supply input</li> <li>This parameter is relevant for SGD7S-xxxAC0 SERVOPACK only. Do not change in case of SGD7S-xxxDC0 SERVOPACK is used.</li> </ul>                                                                                                    | 0               |
| Pn50A                  | Pn50A.3         | <ul> <li>P-OT (forward drive prohibit) signal allocation</li> <li>0: Enable forward drive when CN113 input signal ON (closed)</li> <li>1: Enable forward drive when CN17 input signal ON (closed)</li> <li>2: Enable forward drive when CN18 input signal ON (closed)</li> <li>3: Enable forward drive when CN19 input signal ON (closed)</li> <li>4: Enable forward drive when CN110 input signal ON (closed)</li> <li>5: Enable forward drive when CN111 input signal ON (closed)</li> <li>6: Enable forward drive when CN112 input signal ON (closed)</li> <li>7: Set the signal to always prohibit forward drive</li> <li>8: Set the signal to always enable forward drive.</li> <li>9: Enable forward drive when CN113 input signal OFF (open)</li> <li>A: Enable forward drive when CN17 input signal OFF (open)</li> <li>C: Enable forward drive when CN19 input signal OFF (open)</li> <li>C: Enable forward drive when CN110 input signal OFF (open)</li> <li>E: Enable forward drive when CN111 input signal OFF (open)</li> <li>C: Enable forward drive when CN112 input signal OFF (open)</li> <li>E: Enable forward drive when CN113 input signal OFF (open)</li> <li>C: Enable forward drive when CN114 input signal OFF (open)</li> <li>E: Enable forward drive when CN110 input signal OFF (open)</li> <li>E: Enable forward drive when CN111 input signal OFF (open)</li> <li>E: Enable forward drive when CN112 input signal OFF (open)</li> </ul> | 1               |

Parameter am Antrieb einstellen

| SERVOPACK<br>Parameter | Parameter.Digit | Beschreibung                                                                                                    | Default<br>Wert |
|------------------------|-----------------|----------------------------------------------------------------------------------------------------|-----------------|
| Pn50B                  | Pn50B.0         | <ul> <li>N-OT (reverse drive prohibit) signal allocation</li> <li>0: Enable reverse drive when CN113 input signal ON (closed)</li> <li>1: Enable reverse drive when CN17 input signal ON (closed)</li> <li>2: Enable reverse drive when CN18 input signal ON (closed)</li> <li>3: Enable reverse drive when CN19 input signal ON (closed)</li> <li>4: Enable reverse drive when CN110 input signal ON (closed)</li> <li>5: Enable reverse drive when CN111 input signal ON (closed)</li> <li>6: Enable reverse drive when CN112 input signal ON (closed)</li> <li>7: Set the signal to always prohibit reverse drive</li> <li>8: Set the signal to always prohibit reverse drive</li> <li>9: Enable reverse drive when CN113 input signal OFF (open)</li> <li>A: Enable reverse drive when CN17 input signal OFF (open)</li> <li>C: Enable reverse drive when CN19 input signal OFF (open)</li> <li>C: Enable reverse drive when CN110 input signal OFF (open)</li> <li>E: Enable reverse drive when CN111 input signal OFF (open)</li> <li>F: Enable reverse drive when CN112 input signal OFF (open)</li> <li>F: Enable reverse drive when CN111 input signal OFF (open)</li> <li>F: Enable reverse drive when CN112 input signal OFF (open)</li> <li>F: Enable reverse drive when CN111 input signal OFF (open)</li> <li>F: Enable reverse drive when CN112 input signal OFF (open)</li> </ul> | 2               |
| Pn511                  | Pn511.0         | <ul> <li>DEC (home switch input) signal allocation</li> <li>0: Active when CN113 input signal ON (closed)</li> <li>1: Active when CN17 input signal ON (closed)</li> <li>2: Active when CN18 input signal ON (closed)</li> <li>3: Active when CN19 input signal ON (closed)</li> <li>4: Active when CN110 input signal ON (closed)</li> <li>5: Active when CN111 input signal ON (closed)</li> <li>6: Active when CN112 input signal ON (closed)</li> <li>7: The signal is always active</li> <li>8: The signal is always inactive</li> <li>9: Active when CN113 input signal OFF (open)</li> <li>Active when CN114 input signal OFF (open)</li> <li>C: Active when CN19 input signal OFF (open)</li> <li>C: Active when CN110 input signal OFF (open)</li> <li>E: Active when CN111 input signal OFF (open)</li> <li>F: Active when CN112 input signal OFF (open)</li> <li>F: Active when CN113 input signal OFF (open)</li> <li>F: Active when CN110 input signal OFF (open)</li> <li>F: Active when CN111 input signal OFF (open)</li> <li>F: Active when CN112 input signal OFF (open)</li> </ul>                                                                                                    | 3               |

Parameter am Antrieb einstellen

| SERVORACK | Paramotor Digit | Baschroihung                                                                                                    | Dofault |
|-----------|-----------------|----------------------------------------------------------------------------------------------------|---------|
| Parameter | Parameter.Digit | Descriteibung                                                                                                    | Wert    |
| Pn511     | Pn511.1         | <ul> <li>EXT1 (probe 1 latch input) signal allocation</li> <li>0 3: The signal is always inactive</li> <li>4: Active when CN110 input signal ON (closed)</li> <li>5: Active when CN111 input signal ON (closed)</li> <li>6: Active when CN112 input signal ON (closed)</li> <li>7 C: The signal is always inactive</li> <li>D: Active when CN110 input signal OFF (open)</li> <li>E: Active when CN112 input signal OFF (open)</li> <li>F: Active when CN112 input signal OFF (open)</li> </ul>                                                                                                    | 4       |
| Pn511     | Pn511.2         | <ul> <li>EXT2 (probe 2 latch input) signal allocation</li> <li>0 3: The signal is always inactive</li> <li>4: Active when CN110 input signal ON (closed)</li> <li>5: Active when CN111 input signal ON (closed)</li> <li>6: Active when CN112 input signal ON (closed)</li> <li>7 C: The signal is always inactive</li> <li>D: Active when CN110 input signal OFF (open)</li> <li>E: Active when CN112 input signal OFF (open)</li> <li>F: Active when CN112 input signal OFF (open)</li> </ul>                                                                                                    | 5       |
|           |                 | <ul> <li>Bitte folgende Parameter nicht ändern</li> <li>Beim Aufruf des Init-Bausteines Y_SIG7PN_Servolnit werden folgend<br/>Parameter angepasst. Diese sollten Sie nicht ändern:</li> <li>PnC00 PnC0F - Setpoint telegram: PZD 1 16</li> <li>PnC10 PnC1F - Actual value telegram: PZD 1 16</li> <li>PnC20 - Telegram selection</li> <li>PnB02 - Position user unit: Numerator</li> <li>PnB04 - Position user unit: Denominator</li> <li>PnB06 - Velocity user unit: Denominator</li> <li>PnB08 - Velocity user unit: Numerator</li> <li>PnB08 - Acceleration user unit: Numerator</li> <li>PnB42 - Position range limit (min.)</li> <li>PnB44 - Position range limit (min.)</li> <li>PnB48 - Software position limit (max.)</li> <li>PnB4A - Software position limit (max.)</li> <li>PnB4A - Software position limit (max.)</li> <li>PnB4C (607Fh): Max. profile velocity (Default: Bezug auf PnBF0 (2312b) Max. metaron)</li> </ul> | de      |

- PnB7C (60C5h): Max. acceleration (Default: Bezug auf PnBF2 (2313h): Max. motor acceleration)
- PnB7E (60C6h): Max. deceleration (Default: Bezug auf PnBF2 (2313h): Max. motor acceleration)
- Pn205 Multiturn limit

### 3.3 Einsatz im Siemens SIMATIC Manager

#### 3.3.1 Voraussetzung

Übersicht

- Bitte verwenden Sie f
  ür die Projektierung den Siemens SIMATIC Manager ab V 5.5 SP2.
- Die Bausteine können Sie bei folgenden CPUs einsetzen:
  - System SLIO CPU 017-CEFPR00 mit Erweiterung des Arbeitsspeichers auf 2MB
  - System 300S CPU 315-4PN43 mit Erweiterung des Arbeitsspeichers auf 1MB
  - System 300S CPU 315-4PN23
  - System 300S CPU 317-4PN23
- Die Projektierung der System SLIO CPU erfolgt im Siemens SIMATIC Manager in Form des virtuellen PROFINET IO Devices "VIPA SLIO CPU". Das "VIPA SLIO System" ist mittels GSDML im Hardware-Katalog zu installieren.
- Die Projektierung der System 300S CPUs 315-4PNxx erfolgt im Siemens SIMATIC Manager als Siemens CPU 315-2 PN/DP (6ES7 315-2EH14-0AB0 V3.2).
- Die Projektierung der System 300S CPU 317-4PN23 erfolgt im Siemens SIMATIC Manager als Siemens CPU 317-2 PN/DP (6ES7 317-2EK14-0AB0 V3.2).
- Die Projektierung des PROFINET-IO-Controller f
  ür die Antriebe erfolgt im Siemens SIMATIC Manager.

#### 3.3.2 Hardware-Konfiguration CPU

3.3.2.1 Hardware-Konfiguration System SLIO CPU 017PN

IO Device "VIPA SLIO Die Projektierung der System SLIO CPU erfolgt in Form des virtuellen PROFINET IO Devices "VIPA SLIO CPU". Die Installation des PROFINET IO Devices "VIPA SLIO System" installieren CPU" im Hardware-Katalog erfolgt nach folgender Vorgehensweise: 1. Gehen Sie in den Service-Bereich von www.vipa.com. 2. Laden Sie aus dem Downloadbereich unter "Config Dateien → PROFINET" die Konfigurationsdatei für Ihre CPU. 3. Extrahieren Sie die Datei in Ihr Arbeitsverzeichnis. 4. Starten Sie den Hardware-Konfigurator von Siemens. 5. Schließen Sie alle Projekte. 6. ▶ Gehen Sie auf "Extras → GSD-Dateien installieren". 7. Navigieren Sie in Ihr Arbeitsverzeichnis und installieren Sie die entsprechende GSDML-Datei. Nach der Installation finden Sie das entsprechende PROFINET IO Device unter ⇒ "PROFINET IO → Weitere Feldgeräte → I/O → VIPA SLIO System". **GSDML für YASKAWA** Im Lieferumfang des Beispielsprojekts befindet sich die GSDML-Datei für den Sigma-7 Sigma-7 Servo-Antrieb Servo-Antrieb. installieren Die Installation der GSDML für den Sigma-7 Servo-Antrieb im Hardware-Katalog erfolgt nach folgender Vorgehensweise: 1. Extrahieren Sie aus Ihrem Beispielprojekt die GSDML-Datei in Ihr Arbeitsverzeichnis. Starten Sie den Hardware-Konfigurator von Siemens. Schließen Sie alle Projekte. Gehen Sie auf "Extras → GSD-Dateien installieren".

- **5.** Navigieren Sie in Ihr Arbeitsverzeichnis und installieren Sie die entsprechende GSDML-Datei.
  - ⇒ Nach der Installation finden Sie das PROFINET-Device "SGD7..." unter "PROFINET IO → Weitere Feldgeräte → Drives → YASKAWA Drives".

#### **CPU im Projekt anlegen**

| Steckp | Baugruppe      |
|--------|----------------|
| 1      |                |
| 2      | CPU 317-2PN/DP |
| X1     | MPI/DP         |
| X2     | PN-IO          |
| X2     | Port 1         |
| X2     | Port 2         |
| 3      |                |

Um kompatibel mit dem Siemens SIMATIC Manager zu sein, sind folgende Schritte durchzuführen:

- **1.** Starten Sie den Hardware-Konfigurator von Siemens mit einem neuen Projekt.
- **2.** Fügen Sie aus dem Hardware-Katalog eine Profilschiene ein.
- 3. Platzieren Sie auf "S/ot"-Nummer 2 die CPU 317-2PN/DP (6ES7 317-2EK14-0AB0 V3.2).
- **4.** Klicken Sie auf das Submodul "PN-IO" der CPU.

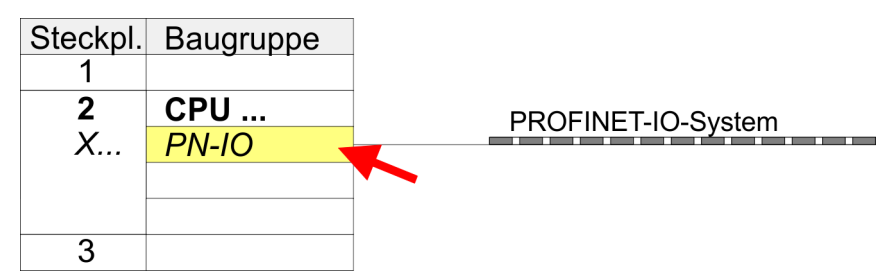

- **5.** Legen Sie mit [Neu] ein neues Subnetz an und vergeben Sie gültige IP-Adress-Daten für Ihr PROFINET-System.
- 6. ► Klicken Sie auf das Submodul *"PN-IO"* der CPU und öffnen Sie mit *"Kontextmenü* → Objekteigenschaften" den Eigenschafts-Dialog.
- **7.** Geben Sie unter "Allgemein" einen "Gerätenamen" an. Der Gerätename muss eindeutig am Ethernet-Subnetz sein.

#### Einsatz Sigma-7 PROFINET

Einsatz im Siemens SIMATIC Manager > Hardware-Konfiguration CPU

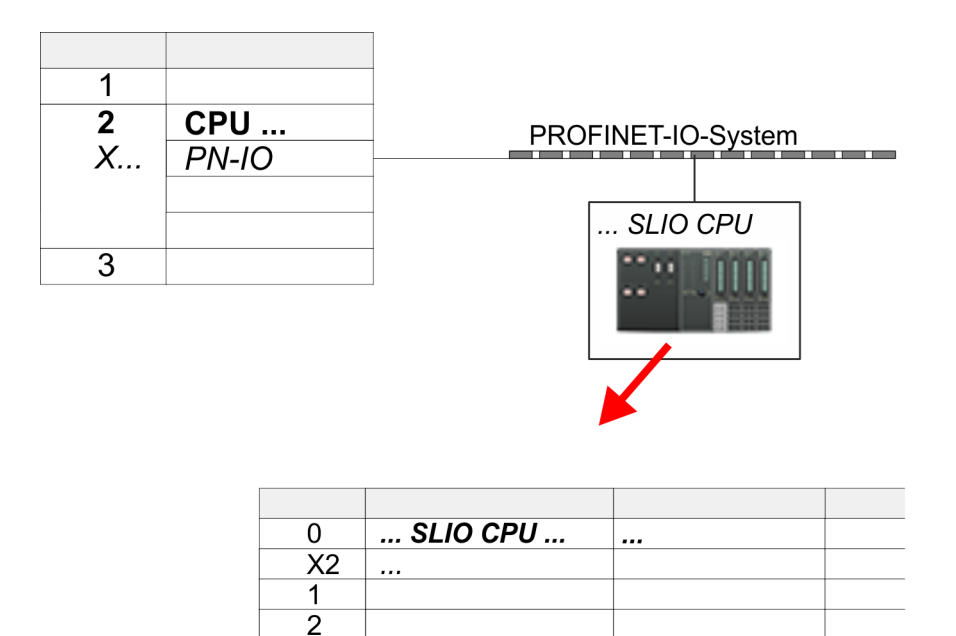

 Navigieren Sie im Hardware-Katalog in das Verzeichnis "PROFINET IO
 → Weitere Feldgeräte → I/O → VIPA SLIO System" und binden das Ihrer CPU entsprechende IO-Device "017-CEFPR00 → FW V2.4" an Ihr PROFINET-System an.

3

⇒ In der Steckplatzübersicht des PROFINET IO Device "VIPA SLIO CPU" ist auf Steckplatz 0 die entsprechende CPU bereits vorplatziert. Ab Steckplatz 1 können Sie Ihre System SLIO Module platzieren.

# Ethernet-PG/OP-Kanal parametrieren

| Steckpl. | Modul     |   |   |
|----------|-----------|---|---|
| 1        |           |   |   |
| 2        | CPU       |   |   |
| Х        | PN-IO     | - |   |
|          |           |   |   |
|          |           |   |   |
| 3        |           |   |   |
| 4        | 343-1EX30 |   | 1 |
| 5        |           |   |   |
|          |           |   |   |

Die CPU hat einen Ethernet-PG/OP-Kanal integriert. Über diesen Kanal können Sie Ihre CPU programmieren und fernwarten.

- Platzieren Sie f
  ür den Ethernet-PG/OP-Kanal auf Steckplatz 4 den Siemens CP 343-1 (SIMATIC 300 \ CP 300 \ Industrial Ethernet \CP 343-1 \ 6GK7 343-1EX30 0XE0 V3.0).
- 2. Öffnen Sie durch Doppelklick auf den CP 343-1EX30 den Eigenschaften-Dialog und geben Sie für den CP unter *"Eigenschaften"* IP-Adress-Daten an. Gültige IP-Adress-Parameter erhalten Sie von Ihrem Systemadministrator.
- **3.** Ordnen Sie den CP einem *"Subnetz"* zu. Ohne Zuordnung werden die IP-Adress-Daten nicht übernommen!

Näheres zum Einsatz des Ethernet-PG/OP-Kanals finden Sie im Handbuch zu Ihrer CPU.

3.3.2.2 Hardware-Konfiguration System 300S CPU 315PN ... 317PN

#### CPU im Projekt anlegen

| Steckp | Baugruppe       |
|--------|-----------------|
| 1      |                 |
| 2      | CPU 315-2 PN/DP |
| X1     | MPI/DP          |
| X2     | PN-IO           |
| X2     | Port 1          |
| X2     | Port 2          |
|        |                 |
| 3      |                 |

Um kompatibel mit dem Siemens SIMATIC Manager zu sein, sind folgende Schritte durchzuführen:

- **1.** Starten Sie den Hardware-Konfigurator von Siemens mit einem neuen Projekt.
- **2.** Fügen Sie aus dem Hardware-Katalog eine Profilschiene ein.
- 3. Platzieren Sie auf "Slot"-Nummer 2 f
  ür die CPU 315PN die Siemens CPU 315-2 PN/DP (6ES7 315-2EH14-0AB0 V3.2) und f
  ür die CPU 317PN die Siemens CPU 317-2 PN/DP (6ES7 317-2EK14-0AB0 V3.2).
- 4. Klicken Sie auf das Submodul "PN-IO" der CPU.

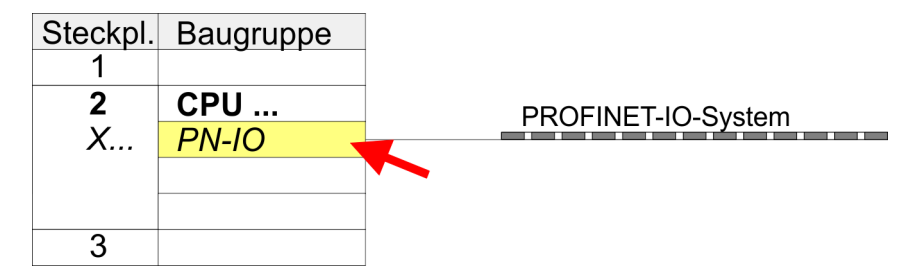

- **5.** Legen Sie mit [Neu] ein neues Subnetz an und vergeben Sie gültige IP-Adress-Daten für Ihr PROFINET-System.
- 6. ► Klicken Sie auf das Submodul *"PN-IO"* der CPU und öffnen Sie mit *"Kontextmenü* → Objekteigenschaften" den Eigenschafts-Dialog.
- **7.** Geben Sie unter "Allgemein" einen "Gerätenamen" an. Der Gerätename muss eindeutig am Ethernet-Subnetz sein.

# Ethernet-PG/OP-Kanal parametrieren

Die CPU hat einen Ethernet-PG/OP-Kanal integriert. Über diesen Kanal können Sie Ihre CPU programmieren und fernwarten.

- **1.** Projektieren Sie die Module am Standard-Bus.
- 2. Für den Ethernet-PG/OP-Kanal ist <u>immer</u> unterhalb der reell gesteckten Module ein Siemens CP 343-1 (SIMATIC 300 \ CP 300 \ Industrial Ethernet \CP 343-1 \ 6GK7 343-1EX11 0XE0) zu platzieren.
- **3.** Öffnen Sie durch Doppelklick auf den CP 343-1EX11 den Eigenschaften-Dialog und geben Sie für den CP unter *"Eigenschaften"* die IP-Adress-Daten aus der Urtaufe an.
- **4.** Ordnen Sie den CP einem *"Subnetz"* zu. Ohne Zuordnung werden die IP-Adress-Daten nicht übernommen!

- 5. Dibertragen Sie Ihr Projekt in Ihre CPU
  - ⇒ Die IP-Adress-Daten werden in Ihr Projekt übernommen.

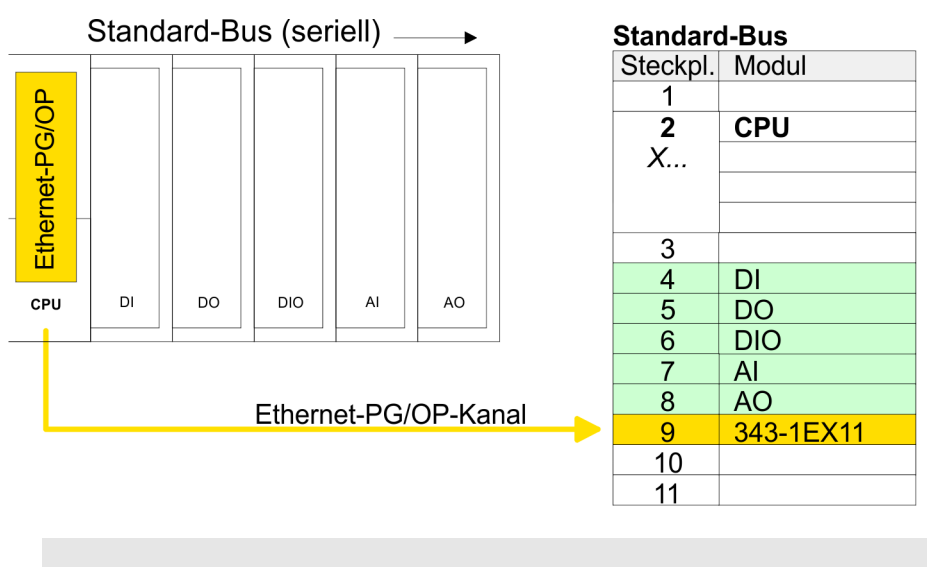

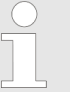

Näheres zur Urtaufe und zum Einsatz des Ethernet-PG/OP-Kanals finden Sie im Handbuch zu Ihrer CPU.

#### 3.3.2.3 Sigma-7 PROFINET Antrieb einfügen und konfigurieren

#### Sigma-7 PROFINET Antrieb einfügen und konfigurieren

Die Konfiguration des Antriebs erfolgt im Siemens SIMATIC Manager. Hierbei ist für jede Achse ein Sigma-7 PROFINET-Device zu projektieren.

- **1.** Wählen Sie aus dem Hardware-Katalog Ihren Sigma-7 PROFINET Antrieb "SGD7S-xxx..." an und ziehen Sie diesen auf das "PROFINET-IO-System".
  - ⇒ Der Sigma-7 PROFINET Antrieb wird an den IO-Controller angebunden und kann nun konfiguriert werden.
- **2.** Öffnen Sie die Objekteigenschaften des *Sigma-7* PROFINET Antriebs und vergeben Sie einen passenden *"Gerätenamen"* wie z.B. Axis-001.
- 3. Wählen Sie aus dem Hardware-Katalog Ihren Sigma-7 PROFINET Antrieb "SGD7S-xxx..." an und ziehen Sie das Element "DO with free telegr.999..." auf den Steckplatz 1 der Steckplatzübersicht des Sigma-7 PROFINET Antriebs.

**4.** Notieren Sie sich die Diagnoseadresse von *"DO with free telegr.999..."* in der Steckplatzübersicht.

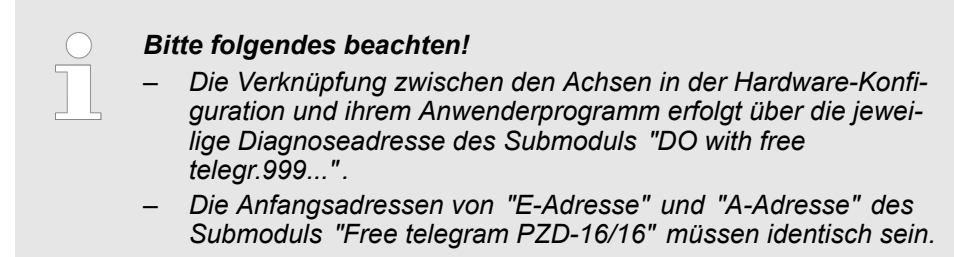

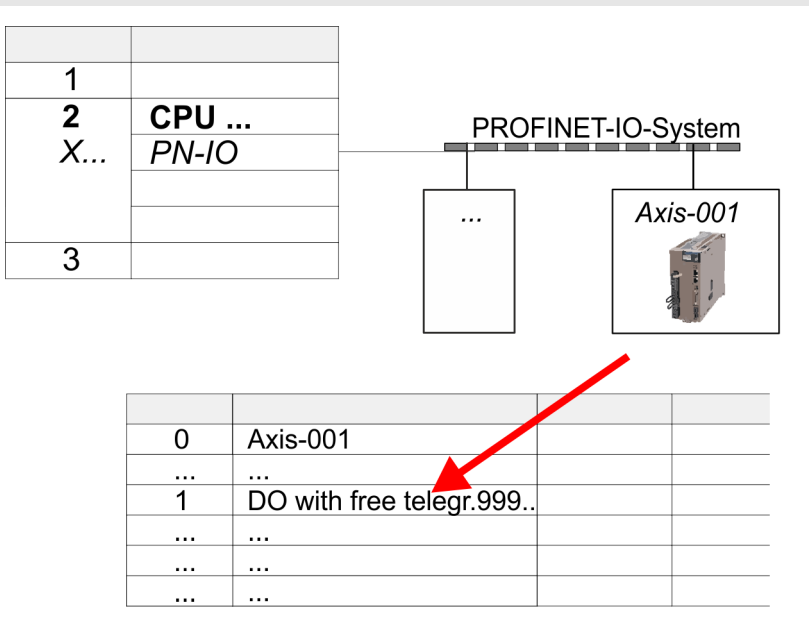

- 5. Speichern, übersetzen Sie Ihre Konfiguration und übertragen Sie diese in die CPU.
- 6. ► Für die Namenszuweisung wählen Sie "Zielsystem → Ethernet → Ethernetteilnehmer bearbeiten". Klicken Sie hier auf "Durchsuchen".
  - ⇒ Die Ethernet-Teilnehmer werden aufgelistet.
- **7.** Suchen Sie den Sigma7 PROFINET Antrieb *"SGM7xxxACxx"* und weisen Sie diesem den Namen aus der Hardware-Konfiguration zu.
- 8. Speichern, übersetzen Sie Ihre Konfiguration und übertragen Sie diese in die CPU.

#### 3.3.3 Anwender-Programm

#### 3.3.3.1 Programmstruktur

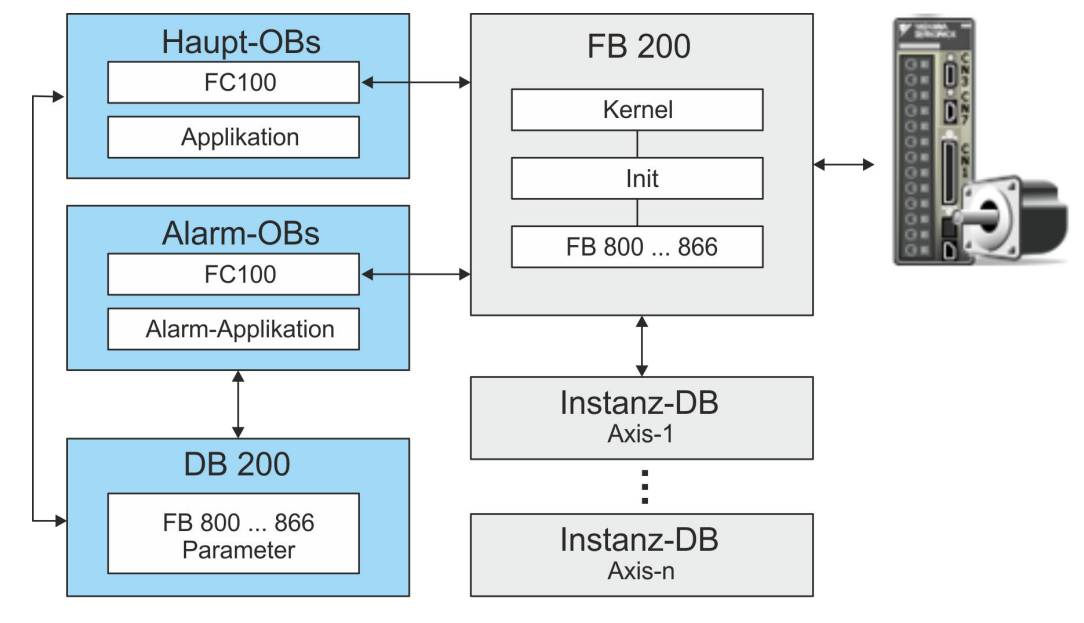

- Init
  - Die Init-Bausteine dienen zur Konfiguration der Achsen.
  - Die *Init*-Bausteine werden innerhalb des FB 200 zyklisch aufgerufen und bei Bedarf abgearbeitet.
  - Spezifischer Baustein für Sigma-7 PROFINET.
  - Die Konfiguration f
    ür die Initialisierung erfolgt 
    über den entsprechenden Instanz-DB.
- Kernel
  - Die Kernel-Bausteine werden innerhalb des FB 200 zyklisch aufgerufen.
  - Die *Kernel*-Bausteine kommunizieren mit dem Antrieb über PROFINET, verarbeiten die Benutzeraufträge und liefern Statusmeldungen zurück.
  - Der Austausch der Daten erfolgt mittels des entsprechenden Instanz-DB.
- FB 200
  - Innerhalb des FB 200 werden alle Funktionsbausteine der Bibliothek zyklisch aufgerufen und bei Bedarf abgearbeitet.
  - Als Instanz-DB dient der beim Aufruf anzugebende DB der entsprechenden Achse.
  - Als Referenz zur Achse dient die Diagnoseadresse, welche in der Hardware-Konfiguration f
    ür die entsprechende Achse vorzugeben ist.
- Instanz-DB Achse-DB
  - Für den FB 200 ist für jede Achse ist ein Instanz-DB anzulegen.
  - Im Instanz-DB handhabt der FB 200 Parameter-, Status- und Konfigurationsdaten f
    ür die entsprechende Achse.
  - Im Beispiel ist DB 101 f
    ür Achse 1, DB 102 f
    ür Achse 2 usw.
- FB 800 ... FB 866 PLCopen
  - Die PLCopen-Bausteine dienen zur Programmierung von Bewegungsabläufen und Statusabfragen.
  - Alle PLCopen-Bausteine werden innerhalb des FB 200 zyklisch aufgerufen und bei Bedarf abgearbeitet.
  - In der Applikation erfolgt der Einsatz dieser Bausteine mittels des DB 200.

- DB 200
  - Im DB 200 sind alle Parameter aller Bausteine verschaltet.
  - Durch Zugriff aus Ihrer Applikation auf den DB 200 können Sie Ihr Antriebssystem ansteuern.
- FC 100
  - Im FC 100 sind die FB200-Aufrufe für jede Achse zu programmieren.
  - Für den Einsatz von Simple Motion Control ist der FC 100 im Anwenderprogramm zyklisch aufzurufen.
  - Damit die Variablen aus dem Simple Motion Control im entsprechenden Alarm-OB zur Verfügung stehen, müssen Sie bei jedem Alarm-OB einen FC100-Aufruf programmieren.

Bitte beachten Sie, dass Sie nach maximal 2 unterschiedlichen Bewegungs-Aufgaben einen STOP/Halt-Befehl ausführen. Ansonsten werden nachfolgende Bewegungsaufgaben ignoriert!

#### 3.3.3.2 Programmierung

| <b>1.</b> Gehen Sie in den Service-Bereich der entsprechenden Webseite. Über folgende Webseiten haben Sie Zugriff auf die Bibliotheken:                                                                                                    |
|----------------------------------------------------------------------------------------------------|
| https://www.yaskawa.eu.com/en/service/drives-motion-software-download                                                                                                    |
| http://www.vipa.com/de/service-support/downloads/yaskawa-lib                                                                                                    |
| 2. Laden Sie aus dem Downloadbereich die Baustein Bibliothek Sigma-7 - YASKAWA Motion Control PROFINET.                                                                                                    |
| 3. ▶ Öffnen Sie mit "Datei → Dearchivieren" das Dialogfenster zur Auswahl der ZIP-<br>Datei.                                                                                                    |
| <b>4.</b> Wählen Sie die entsprechende ZIP-Datei an und klicken Sie auf [Öffnen].                                                                                                    |
| 5. Geben Sie ein Zielverzeichnis an, in dem die Bausteine abzulegen sind und starten<br>Sie den Entpackvorgang mit [OK].                                                                                                    |
| Öffnen Sie die Bibliothek nach dem Entpackvorgang und ziehen Sie per Drag&Drop folgende Bausteine in "Bausteine" Ihres Projekts:                                                                                                    |
| <ul> <li>Sigma-7 PROFINET:</li> <li>FB 200 - USER_IF</li> <li>DB 200 - DB_USER_IF</li> <li>FC 100 - USER_CallSMC</li> <li>alle UDTs</li> <li>FB 849 - Y_Init</li> <li>FB 862 - Y_SIG7PN_Kernel</li> <li>FB 863 - Y_SIG7PN_DeviceDriver</li> <li>FB 865 - Y_SIG7PN_ServoInit</li> <li>FB 866 - Y_SIG7PN_ServoOrder</li> <li>FC 1 - Y_GCD</li> <li>FC 260 - Y_CheckREAL</li> </ul> |
|                                                                                                    |

- FB 800 ... FB 847: Bausteine für die gewünschten Bewegungsabläufe

| Instanz-DB für Achsen                     | Für jede Achse ist ein Instanz-DB anzulegen.                                                                                                    |  |  |  |  |  |  |  |
|-------------------------------------------|----------------------------------------------------------------------------------------------------|--|--|--|--|--|--|--|
| anlegen                                   | Klicken Sie in Ihrem Projekt auf "Bausteine" und wählen Sie "Kontextmenü<br>→ Neues Objekt einfügen → Datenbaustein".                                                                                                    |  |  |  |  |  |  |  |
|                                           | Geben Sie folgende Parameter an:                                                                                                    |  |  |  |  |  |  |  |
|                                           | <ul> <li>Name und Typ         <ul> <li>Die DB-Nr. als "Name" können Sie frei wählen wie z.B. DB101 für Achse 1</li> <li>Stellen Sie "Instanz-DB" von "FB 200" als "Typ" ein.</li> </ul> </li> <li>Symbolischer Name         <ul> <li>Geben Sie "FB200_Axis01_DB" an.</li> </ul> </li> </ul>                           |  |  |  |  |  |  |  |
|                                           | Bestätigen Sie Ihre Eingaben mit [OK].                                                                                                    |  |  |  |  |  |  |  |
|                                           | ⇒ Der Baustein wird angelegt.                                                                                                    |  |  |  |  |  |  |  |
| FC 100 - USER_CallSMC                     |                                                                                                    |  |  |  |  |  |  |  |
| Simple-Motion-Aufruf-<br>struktur         | Öffnen Sie den FC 100 und programmieren Sie für jede Achse einen FB200-Aufruf nach folgender Struktur:                                                                                                    |  |  |  |  |  |  |  |
|                                           | CALL FB 200, DB n<br>DiagAddress :=DW#16# [Diagnoseadresse Achse n]<br>Axis_IF :="DB_USER_IF".Axis_IF[n]                                                                                                    |  |  |  |  |  |  |  |
|                                           | DiagAddress - Diagnoseadresse aus der Hardware-Konfiguration der Achse n                                                                                                    |  |  |  |  |  |  |  |
|                                           | Axis_IF - Achsdaten von Achse n innerhalb des DB 200 - DB_USER_IF                                                                                                    |  |  |  |  |  |  |  |
| Beispiel-Aufruf für 3<br>Achsen im FC 100 | CALL FB 200, DB 101 //Instanz-DB Achse 1<br>DiagAddress :=DW#16#7DC //aus HW-Konfig Achse 1                                                                                                    |  |  |  |  |  |  |  |
|                                           | Axis_IF :="DB_USER_IF".Axis_IF[1] //Daten Achse 1 DB 200                                                                                                    |  |  |  |  |  |  |  |
|                                           | CALL FB 200, DB 102//Instanz-DB Achse 2DiagAddress:=DW#16#7DDAxis_IF:="DB_USER_IF".Axis_IF[2]//Daten Achse 2 DB 200                                                                                                    |  |  |  |  |  |  |  |
|                                           | CALL FB 200, DB 103 //Instanz-DB Achse 3<br>DiagAddress :=DW#16#7DE //aus HW-Konfig Achse 3<br>Axis_IF :="DB_USER_IF".Axis_IF[3] //Daten Achse 3 DB 200                                                                                                    |  |  |  |  |  |  |  |
|                                           | Für die Bewegungsaufgaben müssen Sie die PLCopen-Bausteine in Ihr<br>Projekt kopieren. Innerhalb des FB 200 werden diese zyklisch aufge-<br>rufen. Mittels des DB 200 - DB_USER_IF können Sie Bausteine mit<br>Parameter versorgen und deren Aufruf aktivieren. Näheres hierzu finden<br>Sie auch im Beispielprojekt. |  |  |  |  |  |  |  |
|                                           |                                                                                                    |  |  |  |  |  |  |  |
| OB 1                                      |                                                                                                    |  |  |  |  |  |  |  |
| Anwenderprogramm                          | <b>1.</b> Offnen Sie den OB 1 und programmieren Sie einen FC100-Aufruf:                                                                                                    |  |  |  |  |  |  |  |
|                                           | CALL FC 100                                                                                                    |  |  |  |  |  |  |  |
|                                           | <b>2.</b> Programmieren Sie Ihre Anwenderapplikation.                                                                                                    |  |  |  |  |  |  |  |
| Alarm-OBs anlegen                         | <ol> <li>Klicken Sie in Ihrem Projekt auf "Bausteine" und wählen Sie "Kontextmenü<br/>→ Neues Objekt einfügen → Organisationsbaustein".</li> </ol>                                                                                                    |  |  |  |  |  |  |  |
|                                           | ⇒ Das Dialogfenster "Eigenschaften Organistionsbaustein" öffnet sich.                                                                                                    |  |  |  |  |  |  |  |

**2.** Fügen Sie nacheinander OB 57, OB 82 und OB 86 Ihrem Projekt hinzu.

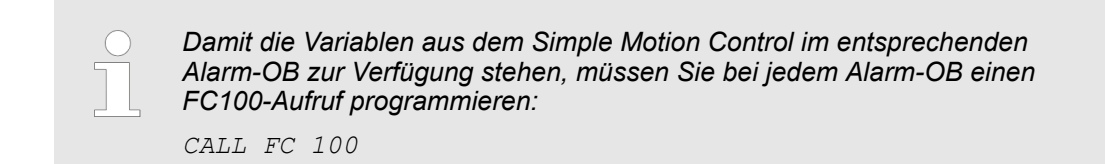

#### 3.3.3.3 Zeitlicher Ablauf

Zeitlicher Ablauf

- **1.** Wechseln Sie in den Siemens SIMATIC Manager und übertragen Sie Ihr Projekt in die CPU.
  - ⇒ Sie können jetzt Ihre Applikation in Betrieb nehmen.

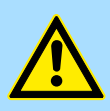

#### **VORSICHT!**

Bitte beachten Sie immer die Sicherheitshinweise zu ihrem Antrieb, insbesondere bei der Inbetriebnahme!

- **2.** Bevor eine Achse gesteuert werden kann, muss diese initialisiert werden. Setzen Sie hierzu im DB 200 den Wert "*Axis\_IF[x].Init.Execute*" auf TRUE.
  - ⇒ Der Ausgang "Axis\_IF[x].Init.Busy" meldet TRUE zurück.
    - Bei fehlerfreien Durchlauf meldet der Ausgang "Axis\_IF[x].Init.Done" TRUE zurück.
    - Bei einem Fehler meldet der Ausgang "Axis\_IF[x].Init.Error" TRUE zurück. Hierbei erhalten Sie den entsprechenden Fehlercode über den Ausgang "Axis\_IF[x].Init.ErrorID".
    - Bei Änderung von Initialisierungsparametern im DB 200 ist der Wert "Axis\_IF[x].Init.Execute" erneut auf TRUE zu setzen.

Fahren Sie erst fort, wenn der Init-Baustein keinen Fehler meldet!

**3.** Programmieren Sie Ihre Applikation mit den entsprechenden FB 200 Aufruf-Abfolgen.

### 3.4 Einsatz im Siemens TIA Portal

#### 3.4.1 Voraussetzung

Übersicht

- Bitte verwenden Sie für die Projektierung das Siemens TIA Portal ab V15.1
   Die Bausteine können Sie bei folgenden CPUs einsetzen:
  - System SLIO CPU 017-CEFPR00 mit Erweiterung des Arbeitsspeichers auf 2MB
  - System 300S CPU 315-4PN43 mit Erweiterung des Arbeitsspeichers auf 1MB
  - System 300S CPU 315-4PN23
  - System 300S CPU 317-4PN23
- Die Projektierung der System SLIO CPU erfolgt im Siemens TIA Portal in Form des virtuellen PROFINET IO Devices "VIPA SLIO CPU". Das "VIPA SLIO System" ist mittels GSDML im Hardware-Katalog zu installieren.
- Die Projektierung der System 300S CPUs 315-4PNxx erfolgt im Siemens TIA Portal als Siemens CPU 315-2 PN/DP (6ES7 315-2EH14-0AB0 V3.2).
- Die Projektierung der System 300S CPU 317-4PN23 erfolgt im Siemens TIA Portal als Siemens CPU 317-2 PN/DP (6ES7 317-2EK14-0AB0 V3.2).
- Die Projektierung des PROFINET-Masters f
  ür die Antriebe erfolgt im Siemens TIA Portal.

#### 3.4.2 Hardware-Konfiguration CPU

#### 3.4.2.1 Hardware-Konfiguration System SLIO CPU 017PN

IO Device "VIPA SLIODie Projektierung der System SLIO CPU erfolgt in Form des virtuellen PROFINET IOSystem" installierenDie VIPA SLIO CPU". Die Installation des PROFINET IO Devices "VIPA SLIO<br/>CPU" im Hardware-Katalog erfolgt nach folgender Vorgehensweise:

- 1. Gehen Sie in den Service-Bereich von www.vipa.com.
- 2. ▶ Laden Sie aus dem Downloadbereich unter "Config Dateien → PROFINET" die Konfigurationsdatei für Ihre CPU.
- 3. Extrahieren Sie die Datei in Ihr Arbeitsverzeichnis.
- **4.** Starten das Siemens TIA Portal.
- **5.** Schließen Sie alle Projekte.
- 6. Wechseln Sie in die Projektansicht.
- 7. ▶ Gehen Sie auf "Extras → Gerätebeschreibungsdatei (GSD) installieren".
- **8.** Navigieren Sie in Ihr Arbeitsverzeichnis und installieren Sie die entsprechende GSDML-Datei.
  - ⇒ Nach der Installation wird der Hardware-Katalog aktualisiert und das Siemens TIA Portal beendet.

Nach einem Neustart des Siemens TIA Portals finden Sie das entsprechende PROFINET-IO-Device unter *Weitere Feldgeräte* > *PROFINET* > *IO* > *VIPA GmbH* > ....

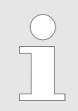

Damit die spezifischen Komponenten im Hardware-Katalog angezeigt werden können, müssen Sie im Hardware-Katalog bei "Filter" den Haken entfernen.

GSDML für YASKAWA Sigma-7 Servo-Antrieb installieren Im Lieferumfang des Beispielsprojekts befindet sich die GSDML-Datei für den Sigma-7 Servo-Antrieb.

Die Installation der GSDML für den *Sigma-7* Servo-Antrieb im Hardware-Katalog erfolgt nach folgender Vorgehensweise:

- **1.** Extrahieren Sie aus Ihrem Beispielprojekt die GSDML-Datei in Ihr Arbeitsverzeichnis.
- **2.** Starten das Siemens TIA Portal.
- 3. Schließen Sie alle Projekte.
- 4. Wechseln Sie in die Projektansicht.
- 5. ▶ Gehen Sie auf "Extras → Gerätebeschreibungsdatei (GSD) installieren".
- **6.** Navigieren Sie in Ihr Arbeitsverzeichnis und installieren Sie die entsprechende GSDML-Datei.
  - ⇒ Nach der Installation wird der Hardware-Katalog aktualisiert und das Siemens TIA Portal beendet.

Nach einem Neustart des Siemens TIA Portals finden Sie das PROFINET device "SGD7..." unter "PROFINET IO → Weitere Feldgeräte → Drives → YASKAWA Drives".

**CPU im Projekt anlegen** Um kompatibel mit dem Siemens TIA Portal zu sein, sind folgende Schritte durchzuführen:

- 1. Starten Sie das Siemens TIA Portal mit einem neuen Projekt.
- **2.** Wechseln Sie in die *Projektansicht*.
- 3. Klicken Sie in der Projektnavigation auf "Neues Gerät hinzufügen".
- **4.** Projektieren Sie für die CPU 017-CEFPR00 die Siemens CPU 317-2PN/DP (6ES7 317-2EK14-0AB0 V3.2).
  - ⇒ Die CPU wird mit einer Profilschiene eingefügt.

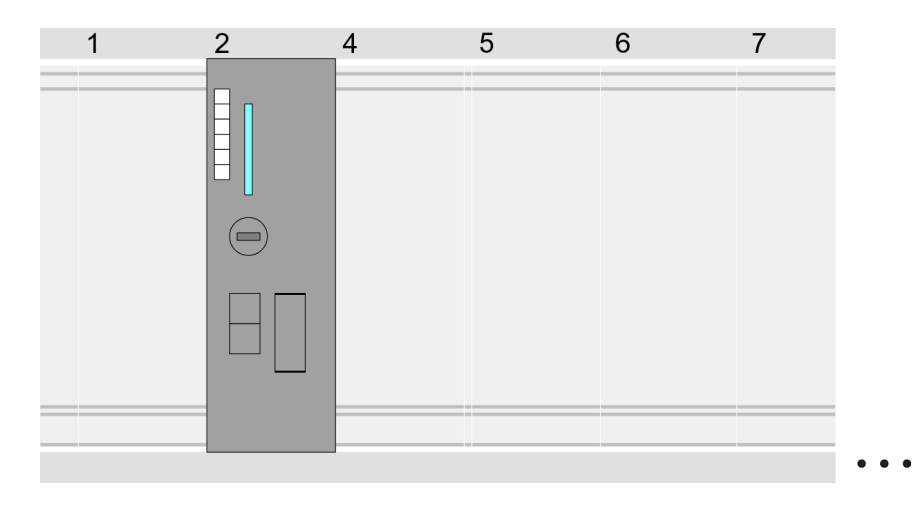

#### Geräteübersicht:

| Baugruppe            | <br>Steckplatz | <br>Тур                |  |
|----------------------|----------------|------------------------|--|
| PLC                  | 2              | CPU 317-2PN/DP         |  |
| MPI-Schnittstelle    | 2 X1           | MPI/DP-Schnittstelle   |  |
| PROFINET-<br>Schnitt | 2 X2           | PROFINET-Schnittstelle |  |
|                      |                |                        |  |
|                      |                |                        |  |

#### Anbindung CPU als PROFINET-IO-Device

- **1.** Wechseln Sie im *Projektbereich* in die "Netzsicht".
- 2. Navigieren Sie im Hardware-Katalog zu "Weitere Feldgeräte → PROFINET IO
   → I/O → VIPA GmbH → VIPA SLIO System" und binden Sie das Slave-System an die CPU an, indem Sie dies aus dem Hardware-Katalog in die Netzsicht ziehen und dieses über PROFINET an die CPU anbinden.
- 3. Klicken Sie in der *Netzsicht* auf den PROFINET-Teil der Siemens CPU und geben Sie in *"Eigenschaften"* unter *"Ethernet-Adressen"* im Bereich *"IP-Protokoll"* gültige IP-Adressdaten an.
- **4.** Geben Sie unter "*PROFINET*" einen "*PROFINET Gerätenamen*" an. Der Gerätename muss eindeutig am Ethernet-Subnetz sein.

| Netzsicht   PLC   CPU 31x-2PN/DP   Image: Subscript of the system     Image: Subscript of the system     Katalog   Image: Subscript of the system     Katalog     Image: Subscript of the system     Image: Subscript of the system        Image: Subscript of the system <th></th> <th></th> <th></th> <th>98 X 86 x 9+ 0+ 9</th> <th>Menu</th> |                  |   |                           | 98 X 86 x 9+ 0+ 9           | Menu |
|----------------------------------------------------------------------------------------------------|------------------|---|---------------------------|-----------------------------|------|
| PLC<br>CPU 31x-2PN/DP                                                                                                    | Katalog          |   |                           | Netzsicht                   |      |
| 3 PROFINET IO System 2 PROFINET IO System 2 PROFINET IO System 2 PROFINET IO System                                                                                                    | Filter           |   | SLIO CPU                  | PLC<br>CPU 31x-2PN/DP ●     |      |
|                                                                                                    |                  | 2 | PROFINET IO System        | 3                           |      |
| CPU 31x-2PN/DP Eigenschaften<br>Allgemein Ethernet-Adressen                                                                                                    | Kopfmodul<br>CPU |   | nschaften<br>met-Adressen | CPU 31x-2PN/DF<br>Allgemein |      |
| Ethernet-Adressen                                                                                                    |                  |   | Protokoll                 | Ethernet-Adressen           |      |
| ··· IP-Adresse:                                                                                                    |                  |   | IP-Adresse:               |                             |      |
| Subnetzmaske:                                                                                                    |                  |   | Subnetzmaske:             |                             |      |
|                                                                                                    |                  |   |                           |                             |      |
| PROFINET                                                                                                    |                  |   | OFINET                    |                             |      |
| PROFINET-Gerätename:                                                                                                    |                  |   | OFINET-Gerätename:        |                             |      |

- **5.** Wählen Sie in der *Netzsicht* das IO-Device "VIPA SLIO CPU 017-CEFPR00" an und wechseln Sie in die *Geräteübersicht*.
  - ⇒ In der Geräteübersicht des PROFINET-IO-Device "VIPA SLIO CPU 017-CEFPR00" ist auf Steckplatz 0 die CPU 017-CEFPR00 bereits vorplatziert. Ab Steckplatz 1 können Sie Ihre System SLIO Module platzieren.

Ethernet-PG/OP-Kanal parametrieren

Die CPU hat einen Ethernet-PG/OP-Kanal integriert. Über diesen Kanal können Sie Ihre CPU programmieren und fernwarten.

- 1. Platzieren Sie für den Ethernet-PG/OP-Kanal auf Steckplatz 4 den Siemens CP 343-1 (6GK7 343-1EX30 0XE0 V3.0).
- 2. Öffnen Sie durch Klick auf den CP 343-1EX30 den "Eigenschaften"-Dialog und geben Sie für den CP in den "Eigenschaften" unter "Ethernet-Adresse" die zuvor zugewiesenen IP-Adress-Daten an.
- 3. bÜbertragen Sie Ihr Projekt.

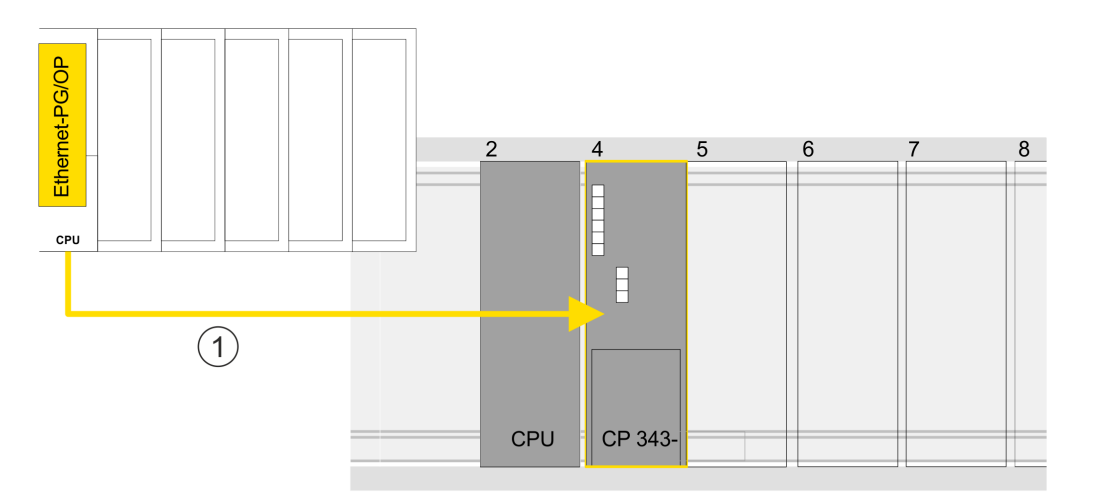

#### Geräteübersicht

| Baugruppe                  | <br>Steckplatz | <br>Тур                |  |
|----------------------------|----------------|------------------------|--|
| PLC                        | 2              | CPU                    |  |
| MPI/DP-Schnitt-<br>stelle  | 2 X1           | MPI/DP-Schnittstelle   |  |
| PROFINET-<br>Schnittstelle | 2 X2           | PROFINET-Schnittstelle |  |
|                            |                |                        |  |
| CP 343-1                   | 4              | CP 343-1               |  |
|                            |                |                        |  |

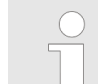

Näheres zum Einsatz des Ethernet-PG/OP-Kanals finden Sie im Handbuch zu Ihrer CPU.

#### 3.4.2.2 Hardware-Konfiguration System 300S CPU 315PN ... 317PN

Projektierung SiemensUm kompatibel mit dem Siemens TIA Portal zu sein, sind folgende Schritte durchzu-<br/>führen:

**1.** Starten Sie das Siemens TIA Portal.

- 2. Erstellen sie in der Portalansicht mit "Neues Projekt erstellen" ein neues Projekt.
- **3.** Wechseln Sie in die *Projektansicht*.
- **4.** Klicken Sie in der Projektnavigation auf "Neues Gerät hinzufügen".
- Wählen Sie für die CPU 315PN die Siemens CPU 315-2 PN/DP (6ES7 315-2EH14-0AB0 V3.2) und für die CPU 317PN die Siemens CPU 317-2 PN/DP (6ES7 317-2EK14-0AB0 V3.2) aus.
  - ⇒ Die CPU wird mit einer Profilschiene eingefügt.

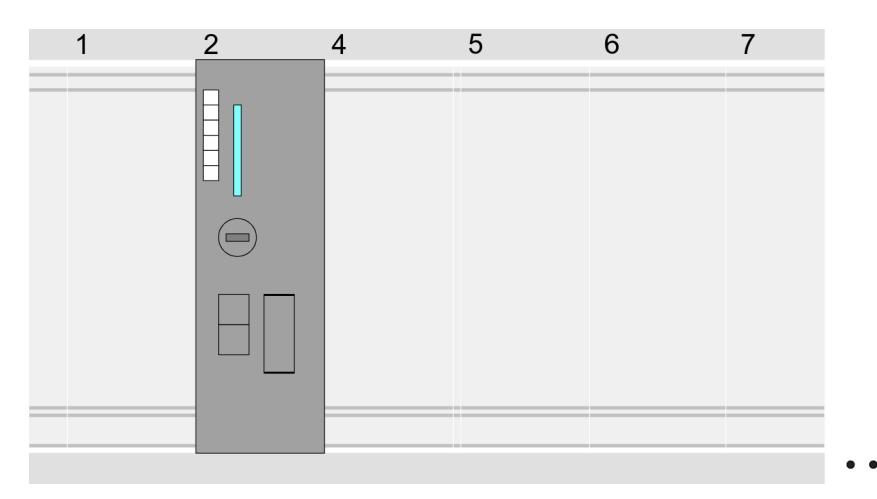

Geräteübersicht:

| Baugruppe                  | <br>Steckplatz | <br>Тур                |  |
|----------------------------|----------------|------------------------|--|
| PLC                        | 2              | CPU 315-2PN/DP         |  |
| MPI/DP-Schnitt-<br>stelle  | 2 X1           | MPI/DP-Schnittstelle   |  |
| PROFINET-<br>Schnittstelle | 2 X2           | PROFINET-Schnittstelle |  |
|                            |                |                        |  |

Ethernet-PG/OP-Kanal parametrieren

Die CPU hat einen Ethernet-PG/OP-Kanal integriert. Über diesen Kanal können Sie Ihre CPU programmieren und fernwarten.

- 1. Projektieren Sie Ihre System 300 Module
- **2.** Projektieren Sie für den Ethernet-PG/OP-Kanal immer als letztes Modul nach den reell gesteckten Modulen einen Siemens CP 343-1 (6GK7 343-1EX11 0XE0).
- **3.** Öffnen Sie durch Doppelklick auf den CP 343-1EX11 den Eigenschaften-Dialog und geben Sie für den CP unter *"Eigenschaften"* die IP-Adress-Daten aus der Urtaufe an.
- 4. Ubertragen Sie Ihr Projekt in Ihre CPU
  - ⇒ Die IP-Adress-Daten werden in Ihr Projekt übernommen.

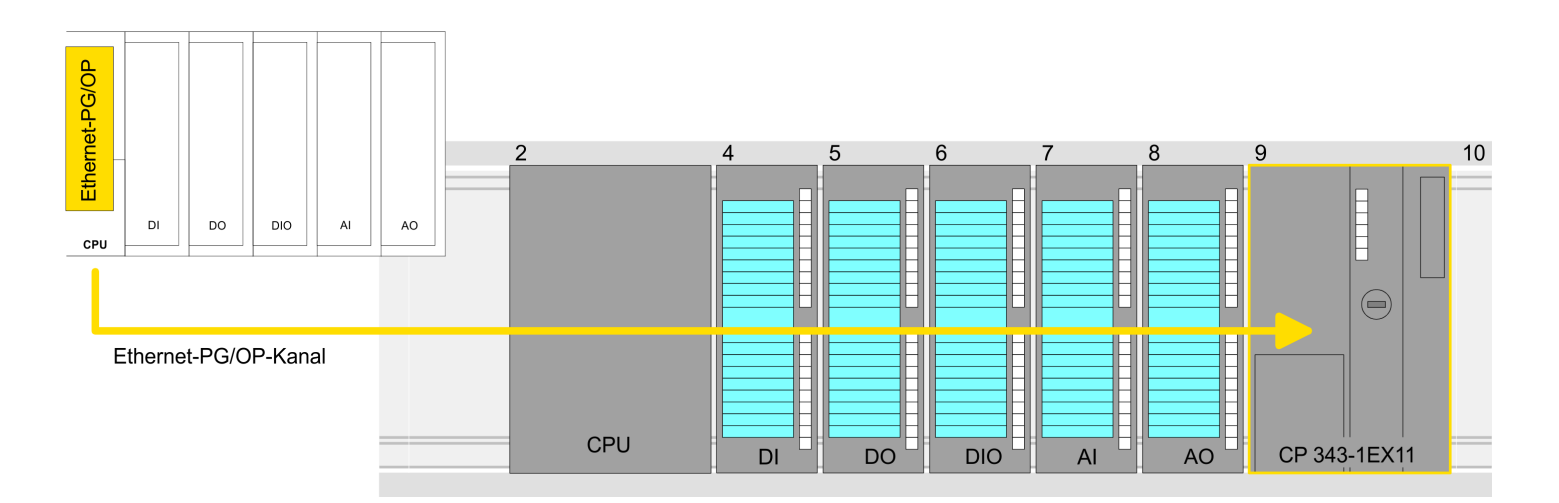

#### Geräteübersicht

| Baugruppe | <br>Steckplatz | <br>Тур  |  |
|-----------|----------------|----------|--|
| PLC       | 2              | CPU      |  |
|           |                |          |  |
|           | 3              |          |  |
| DI        | 4              | DI       |  |
| DO        | 5              | DO       |  |
| DIO       | 6              | DIO      |  |
| Al        | 7              | Al       |  |
| AO        | 8              | AO       |  |
| CP 343-1  | 9              | CP 343-1 |  |

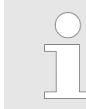

Näheres zur Urtaufe und zum Einsatz des Ethernet-PG/OP-Kanals finden Sie im Handbuch zu Ihrer CPU.

#### 3.4.2.3 Sigma-7 PROFINET Antrieb einfügen und konfigurieren

Sigma-7 PROFINET Antrieb einfügen und konfigurieren Die Konfiguration des Antriebs erfolgt im Siemens TIA Portal. Hierbei ist für jede Achse ein Sigma-7 PROFINET-Device zu projektieren.

- 1. Wechseln Sie in die "Netzsicht".
- 2. Deaktivieren Sie "Filter" im Hardware-Katalog.
- 3. Navigieren Sie im Hardware-Katalog zu "Weitere Feldgeräte → PROFINET IO → Drives → YASKAWA Europe GmbH → YASKAWA Drives → Kopfmodul". Wählen Sie den Sigma-7 PROFINET Antrieb "SGD7S-xxx..." an und ziehen Sie diesen auf das "PROFINET-IO-System".
  - ⇒ Der Sigma-7 PROFINET Antrieb wird an den Master angebunden und kann nun konfiguriert werden.
- **4.** Öffnen Sie die *"Eigenschaften"* des *Sigma-7* PROFINET Antriebs und vergeben Sie einen passenden *"Gerätenamen"* wie z.B. Axis-001.

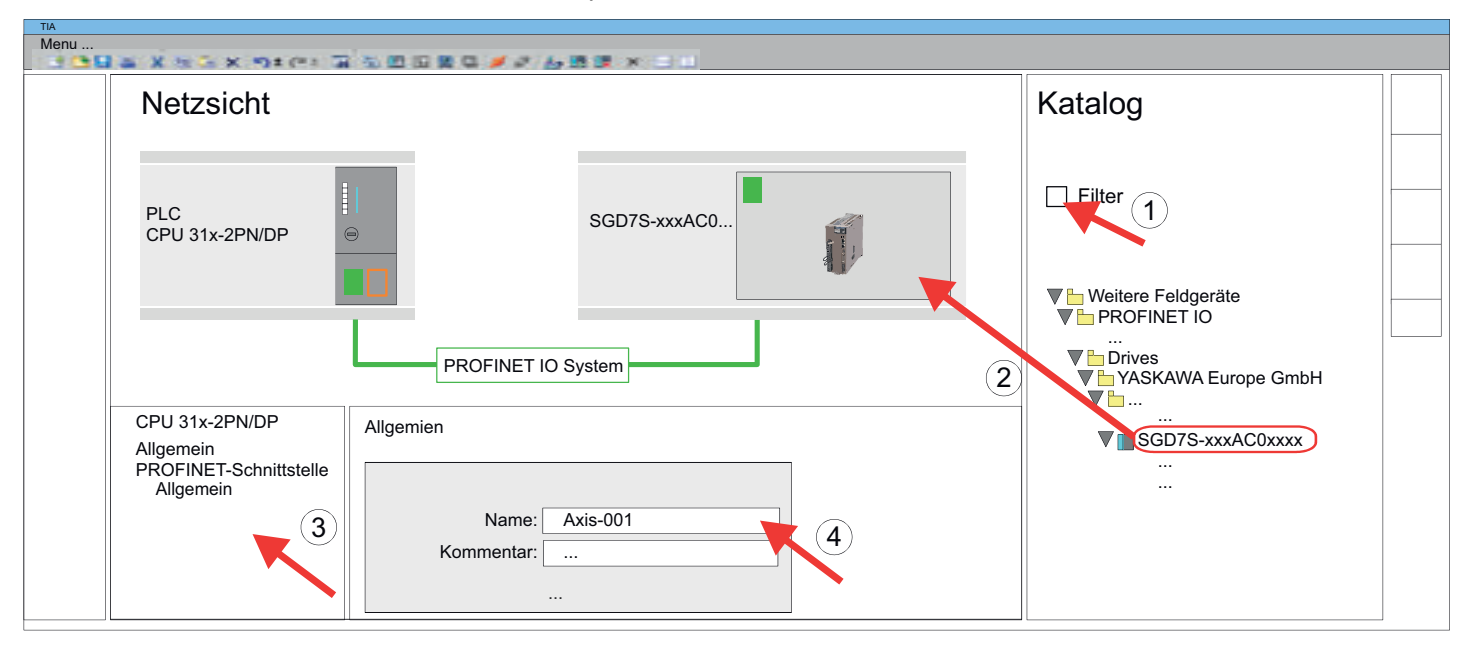

5. Wechseln Sie in die "Gerätesicht" des Sigma-7 PROFINET Antriebs.

Wählen Sie aus dem Hardware-Katalog Ihren *Sigma-7* PROFINET Antrieb "*SGD7S-xxx...*" an und ziehen Sie das Element "*DO with free telegr.999...*" auf den Steckplatz 1 der "*Geräteübersicht*" des *Sigma-7* PROFINET Antriebs.

| Menu         | × n + c + a h   | <u>0</u> 12 | 8 G ≠ 2    | 688   | x | 111                      |                                                                                                    |  |
|--------------|-----------------|-------------|------------|-------|---|--------------------------|----------------------------------------------------------------------------------------------------|--|
| Geräte       | esicht          |             |            |       |   |                          | Katalog                                                                                                    |  |
|              | 56015-000000    |             |            |       |   |                          | Filter       2         ♥ Weitere Feldgeräte         ♥ PROFINET IO            ₩ Drives         ♥ YASKAWA Europe GmbH         ♥ |  |
| Modul        |                 |             | Steckplatz | E-Adr |   | Тур                      | <br>                                                                                                    |  |
| SGD7S-xxx    | AC0xxxx         | $\odot$     | 0          |       |   | SGD72 AAXACUXXXX         | <br>                                                                                                    |  |
| PN-IO        |                 | ્ર          | 0 X1       |       |   | SGD7S-xxxAC0xxxx         |                                                                                                    |  |
| DO with free | e telegr.999    |             | 1          |       |   | DO with free telegr.999  |                                                                                                    |  |
| Paramete     | er Access Point |             | 1.1        | 2038* |   | Parameter Access Point   |                                                                                                    |  |
| Free tele    | gram, PZD       |             | 1.2        |       |   | Free telegram, PZD-16/16 |                                                                                                    |  |
|              |                 |             |            |       |   |                          |                                                                                                    |  |

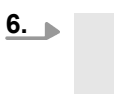

#### Bitte folgendes beachten!

- Die Verknüpfung zwischen den Achsen in der Hardware-Konfiguration und ihrem Anwenderprogramm erfolgt über die E-Adresse von "Parameter Access Point" des Submoduls "DO with free telegr.999...".
  - Die Anfangsadressen von "E-Adresse" und "A-Adresse" des Submoduls "Free telegram PZD-16/16" müssen identisch sein.
- 7. Notieren Sie sich die E-Adresse von *"Parameter Access Point"* des Submoduls *"DO with free telegr.999..."* in der Geräteübersicht.

| Gerätesicht                                                                             |       |                                     |                        |                    |                                                                                                  |
|-----------------------------------------------------------------------------------------|-------|-------------------------------------|------------------------|--------------------|--------------------------------------------------------------------------------------------------|
|                                                                                         | 56015 | 5508C01993                          | Province of the second |                    |                                                                                                  |
|                                                                                         |       |                                     |                        |                    |                                                                                                  |
| Modul                                                                                   |       | Steckplatz                          | E-Adr                  |                    | Тур                                                                                              |
| Modul<br>SGD7S-xxxAC0xxxx                                                               |       | Steckplatz<br>0                     | E-Adr                  |                    | Typ<br>SGD7S-xxxAC0xxxx                                                                          |
| Modul<br>SGD7S-xxxAC0xxxx<br>PN-IO                                                      | ···   | Steckplatz<br>0<br>0 X1             | E-Adr<br>              | ···                | Typ<br>SGD7S-xxxAC0xxxx<br>SGD7S-xxxAC0xxxx                                                      |
| Modul<br>SGD7S-xxxAC0xxxx<br>PN-IO<br>DO with free telegr.999                           | ···   | Steckplatz<br>0<br>0 X1<br>1        | E-Adr<br>              | ···<br>···<br>···  | Typ<br>SGD7S-xxxAC0xxxx<br>SGD7S-xxxAC0xxxx<br>DO with free telegr.999                           |
| Modul<br>SGD7S-xxxAC0xxxx<br>PN-IO<br>DO with free telegr.999<br>Parameter Access Point | ···   | Steckplatz<br>0<br>0 X1<br>1<br>1.1 | E-Adr<br><br><br>2038* | ····<br>···<br>··· | Typ<br>SGD7S-xxxAC0xxxx<br>SGD7S-xxxAC0xxxx<br>DO with free telegr.999<br>Parameter Access Point |

Einsatz im Siemens TIA Portal > Anwender-Programm

- 8. Speichern, übersetzen Sie Ihre Konfiguration und übertragen Sie diese in die CPU.
- **9.** Für die Namenszuweisung wählen Sie "Online → Erreichbare Teilnehmer". Wählen Sie die PROFINET-Schnittstelle aus und klicken Sie auf "Suche starten".
  - ⇒ Die Ethernet-Teilnehmer werden aufgelistet.
- **10.** Suchen Sie den Sigma7 PROFINET Antrieb "SGM7xxxACxx" und weisen Sie diesem den Namen aus der Hardware-Konfiguration wie z.B. Axis-001 zu.
- **<u>11.</u>** Speichern, übersetzen Sie Ihre Konfiguration und übertragen Sie diese in die CPU.

#### 3.4.3 Anwender-Programm

3.4.3.1 Programmstruktur

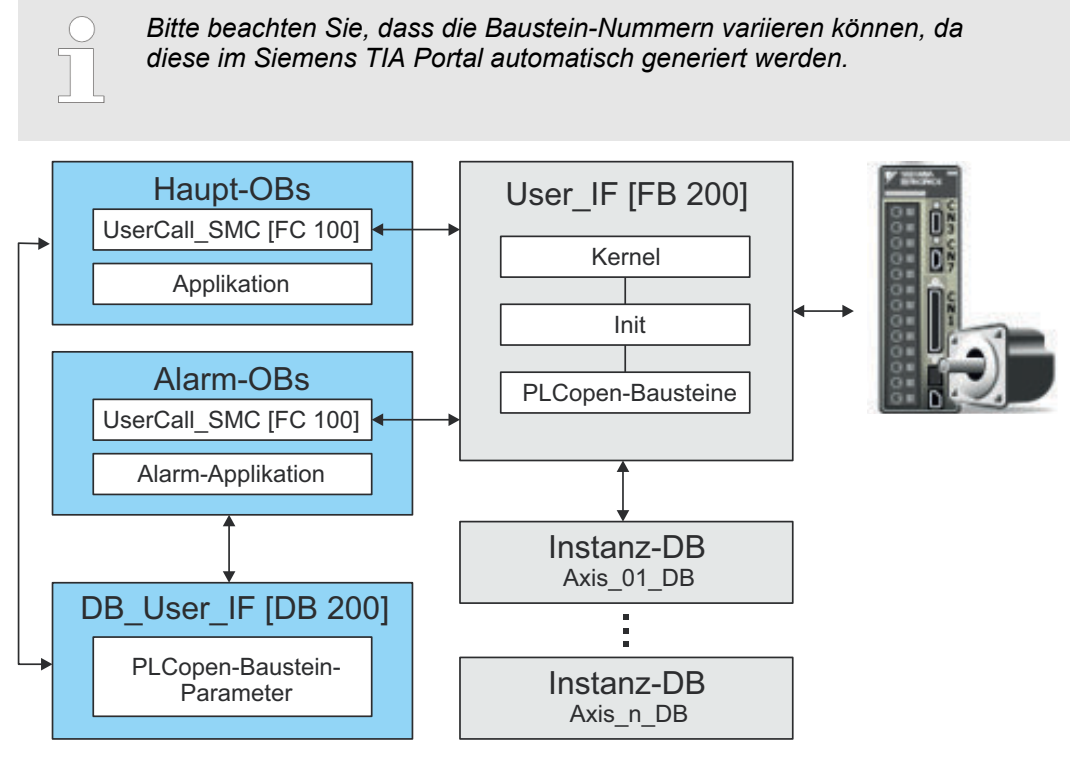

Init

- Die *Init*-Bausteine dienen zur Konfiguration der Achsen.
- Die Init-Bausteine werden innerhalb des User\_IF [FB 200] zyklisch aufgerufen und bei Bedarf abgearbeitet.
- Spezifischer Baustein für Sigma-7 PROFINET.
- Die Konfiguration f
  ür die Initialisierung erfolgt 
  über den entsprechenden Instanz-DB.
- Kernel
  - Die Kernel-Bausteine werden innerhalb des User\_IF [FB 200] zyklisch aufgerufen.
  - Die Kernel-Bausteine kommunizieren mit dem Antrieb über PROFINET, verarbeiten die Benutzeraufträge und liefern Statusmeldungen zurück.
  - Der Austausch der Daten erfolgt mittels des entsprechenden Instanz-DB.

- User\_IF [FB 200]
  - Innerhalb des User\_IF [FB 200] werden alle Funktionsbausteine der Bibliothek zyklisch aufgerufen und bei Bedarf abgearbeitet.
  - Als Instanz-DB dient der beim Aufruf anzugebende DB der entsprechenden Achse.
  - Als Referenz zur Achse dient die Diagnoseadresse, welche in der Hardware-Konfiguration f
    ür die entsprechende Achse vorzugeben ist.
- Instanz-DB Achse-DB
  - Für den User\_IF [FB 200] ist für jede Achse ist ein Instanz-DB anzulegen.
  - Im Instanz-DB handhabt der User\_IF [FB 200] Parameter-, Status- und Konfigurationsdaten f
    ür die entsprechende Achse.
  - Im Beispiel ist Axis\_01\_DB für Achse 1, Axis02\_DB für Achse 2 usw.
- PLCopen-Bausteine
  - Die PLCopen-Bausteine dienen zur Programmierung von Bewegungsabläufen und Statusabfragen.
  - Alle PLCopen-Bausteine werden innerhalb des User\_IF [FB 200] zyklisch aufgerufen und bei Bedarf abgearbeitet.
  - In der Applikation erfolgt der Einsatz dieser Bausteine mittels des DB\_User\_IF [DB 200].
- DB\_User\_IF [DB 200]
  - Im DB\_User\_IF [DB 200] sind alle Parameter aller Bausteine verschaltet.
  - Durch Zugriff aus Ihrer Applikation auf den DB\_User\_IF [DB 200] können Sie Ihr Antriebssystem ansteuern.
- UserCall\_SMC [FC 100]
  - Im UserCall\_SMC [FC 100] sind die User\_IF [FB 200]-Aufrufe f
    ür jede Achse zu programmieren.
  - Für den Einsatz von Simple Motion Control ist der UserCall\_SMC [FC 100] im Anwenderprogramm zyklisch aufzurufen.
  - Damit die Variablen aus dem Simple Motion Control im entsprechenden Alarm-OB zur Verfügung stehen, müssen Sie bei jedem Alarm-OB einen UserCall\_SMC [FC 100]-Aufruf programmieren.

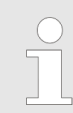

Bitte beachten Sie, dass Sie nach maximal 2 unterschiedlichen Bewegungs-Aufgaben einen STOP/Halt-Befehl ausführen. Ansonsten werden nachfolgende Bewegungsaufgaben ignoriert! Einsatz im Siemens TIA Portal > Anwender-Programm

| 3.4.3.2 Programmierung           |                                                                                                    |
|----------------------------------|----------------------------------------------------------------------------------------------------|
| Bibliothek einbinden             | <b>1.</b> Gehen Sie in den Service-Bereich der entsprechenden Webseite. Über folgende Webseiten haben Sie Zugriff auf die Bibliotheken:                                                                                                    |
|                                  | https://www.yaskawa.eu.com/en/service/drives-motion-software-download                                                                                                    |
|                                  | http://www.vipa.com/de/service-support/downloads/yaskawa-lib                                                                                                    |
|                                  | <b>2.</b> Laden Sie aus dem Downloadbereich die Baustein Bibliothek Sigma-7 - YASKAWA Motion Control PROFINET.                                                                                                    |
|                                  | 3. Wechseln sie im Siemens TIA Portal in die Projektansicht.                                                                                                    |
|                                  | 4. Wählen Sie auf der rechten Seite die Task-Card "Bibliotheken".                                                                                                    |
|                                  | 5. Klicken Sie auf "Globale Bibliothek".                                                                                                    |
|                                  | <b>6.</b> ► Klicken Sie innerhalb der <i>"Globalen Bibliothek"</i> auf die freie Fläche und wählen Sie <i>"Kontextmenü</i> → <i>Bibliothek dearchivieren"</i> .                                                                                                    |
|                                  | 7. Navigieren Sie zu ihrem Arbeitsverzeichnis und laden Sie die ZIP-Datei.                                                                                                    |
|                                  | 8. Wählen Sie die entsprechende ZIP-Datei an und klicken Sie auf [Öffnen].                                                                                                    |
|                                  |                                                                                                    |
| Bausteine in Projekt<br>kopieren | Öffnen Sie die Bibliothek nach dem Entpackvorgang und ziehen Sie per Drag&Drop folgende Bausteine in "Programmbausteine" Ihres Projekts:                                                                                                    |
|                                  | <ul> <li>Sigma-7 PROFINET:</li> <li>User_IF [FB 200]</li> <li>DB_User_IF [DB 200]</li> <li>User_CallSMC [FC 100]</li> <li>alle UDTs</li> <li>Y_Init [FB 849]</li> <li>Y_SIG7PN_Kernel [FB 862]</li> <li>Y_SIG7PN_DeviceDriver [FB 863]</li> <li>Y_SIG7PN_ServoInit [FB 865]</li> <li>Y_SIG7PN_ServoOrder [FB 866]</li> <li>Y_GCD [FC 1]</li> <li>Y_CheckREAL [FC 260]</li> </ul> Axis Control <ul> <li>PLCopen-Bausteine: Bausteine für die gewünschten Bewegungsabläufe</li> </ul> |
| Instanz-DB für Achsen            | Für jede Achse ist ein Instanz-DB anzulegen.                                                                                                    |
| anlegen                          | <ol> <li>Klicken Sie auf "Projektnavigation →CPU → Programmbausteine</li> <li>Neuen Baustein hinzufügen".</li> </ol>                                                                                                    |
|                                  | ⇒ Das Dialogfenster "Baustein hinzufügen" öffnet sich.                                                                                                    |
|                                  | <b>2.</b> Wählen Sie den Bausteintyp <i>"DB Baustein"</i> und geben Sie folgende Parameter an:                                                                                                    |
|                                  | <ul> <li>Name</li> <li>Geben Sie "Axis01_DB" an.</li> <li>Typ</li> </ul>                                                                                                    |
|                                  | <ul> <li>Stellen Sie "Baustein FB 200" als "Typ" ein.</li> <li>Nummer</li> <li>Lassen Sie "Automatisch" aktiviert</li> </ul>                                                                                                    |
|                                  | - Lassen die Automatisch aktiviert.                                                                                                    |
|                                  | <b>3.</b> Bestaligen Sie inre Eingaben mit [UK].                                                                                                    |
|                                  | ⇒ Der Baustein wird angelegt.                                                                                                    |

| User_CallSMC [FC 100]             |                                                                                                    |                                                                                                    |                                                                           |  |
|-----------------------------------|----------------------------------------------------------------------------------------------------|----------------------------------------------------------------------------------------------------|---------------------------------------------------------------------------|--|
| Simple-Motion-Aufruf-<br>struktur | Öffnen Sie einen User                                                                                                    | Öffnen Sie den User_CallSMC [FC 100] und programmieren Sie für jede Achse<br>einen User_IF [FB 200]-Aufruf nach folgender Struktur: |                                                                           |  |
|                                   | <ul> <li>CALL User_IF, Axis n_DB<br/>DiagAddress :=DW#16# [Diagnoseadresse Achse n]<br/>Axis_IF :="DB_USER_IF".Axis_IF[n]</li> <li>DiagAdd-<br/>ress Point" des Submoduls "DO with free telegr.999" aus der Hard-<br/>ware-Konfiguration der Achse n an. &amp; Kap. 3.3.2.3 "Sigma-7<br/>PROFINET Antrieb einfügen und konfigurieren" Seite 18</li> <li>Axis_IF - Achsdaten von Achse n innerhalb des DB_USER_IF [DB 200]</li> </ul> |                                                                                                    |                                                                           |  |
|                                   |                                                                                                    |                                                                                                    |                                                                           |  |
|                                   |                                                                                                    |                                                                                                    |                                                                           |  |
| Beispiel-Aufruf für 3             | CALL USAR I                                                                                                    | Aviell DR                                                                                                    | //Instanz-DB Achse 1                                                      |  |
| Actisett                          | DiagAddress<br>Axis_IF                                                                                                    | :=DW#16#7DC<br>:="DB_USER_IF".Axis_IF[1]                                                                                            | //aus HW-Konfig Achse 1<br>//Daten Achse 1 DB 200                         |  |
|                                   | CALL User_IF<br>DiagAddress<br>Axis_IF                                                                                                    | <pre>C, Axis02_DB     :=DW#16#7DD     :="DB_USER_IF".Axis_IF[2]</pre>                                                               | //Instanz-DB Achse 2<br>//aus HW-Konfig Achse 2<br>//Daten Achse 2 DB 200 |  |
|                                   | CALL User_IE<br>DiagAddress<br>Axis_IF                                                                                                    | <pre>C, Axis03_DB     :=DW#16#7DE     :="DB_USER_IF".Axis_IF[3]</pre>                                                               | //Instanz-DB Achse 3<br>//aus HW-Konfig Achse 3<br>//Daten Achse 3 DB 200 |  |
|                                   | Für die Bewegungsaufgaben müssen Sie die PLCopen-Bausteine in Ihr<br>Projekt kopieren. Innerhalb des User_IF [FB 200] werden diese zyklisch<br>aufgerufen. Mittels des DB_USER_IF [DB 200] können Sie Bausteine mit<br>Parameter versorgen und deren Aufruf aktivieren. Näheres hierzu finden<br>Sie auch im Beispielprojekt.                                                                                                    |                                                                                                    |                                                                           |  |
| OB 1                              |                                                                                                    |                                                                                                    |                                                                           |  |
| Anwenderprogramm                  | <b>1.</b> Öffnen Sie den OB 1 und programmieren Sie einen User_CallSMC [FC 100]-Aufruf:<br>CALL User_CallSMC                                                                                                    |                                                                                                    |                                                                           |  |
|                                   | 2. Programmie                                                                                                    | eren Sie Ihre Anwenderapplikation.                                                                                                  |                                                                           |  |
| Alarm-OBs anlegen                 | <ul> <li>L Klicken Sie auf "Projektnavigation →CPU → Programmbausteine</li> <li>→ Neuen Baustein hinzufügen".</li> </ul>                                                                                                    |                                                                                                    |                                                                           |  |
|                                   | <ul> <li>⇒ Das Dialogfenster <i>"Neuen Baustein hinzufügen"</i> öffnet sich.</li> <li>2. Geben Sie OB 57 an und bestätigen Sie mit [OK].</li> <li>⇒ Der OB 57 wird angelegt.</li> </ul>                                                                                                    |                                                                                                    |                                                                           |  |
|                                   |                                                                                                    |                                                                                                    |                                                                           |  |
|                                   |                                                                                                    |                                                                                                    |                                                                           |  |
|                                   | 3. Fügen Sie                                                                                                    | Fügen Sie nacheinander OB 82 und OB 86 Ihrem Projekt hinzu.                                                                         |                                                                           |  |
|                                   | Damit die Variablen aus dem Simple Motion Control im entsprechenden<br>Alarm-OB zur Verfügung stehen, müssen Sie bei jedem Alarm-OB einen<br>User_CallSMC [FC 100]-Aufruf programmieren:                                                                                                    |                                                                                                    |                                                                           |  |

CALL User\_CallSMC

Einsatz im Siemens TIA Portal > Anwender-Programm

#### 3.4.3.3 Zeitlicher Ablauf

Zeitlicher Ablauf

Wählen Sie "Bearbeiten → Übersetzen" und übertragen Sie das Projekt in Ihre CPU. Näheres zur Übertragung Ihres Projekt finden Sie in der Onlinehilfe zum Siemens TIA Portal.

⇒ Sie können jetzt Ihre Applikation in Betrieb nehmen.

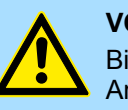

#### VORSICHT!

Bitte beachten Sie immer die Sicherheitshinweise zu ihrem Antrieb, insbesondere bei der Inbetriebnahme!

- **2.** Bevor eine Achse gesteuert werden kann, muss diese initialisiert werden. Setzen Sie hierzu im *DB\_User\_IF [DB 200]* den Wert *"Axis\_IF[x].Init.Execute"* auf TRUE.
  - ⇒ Der Ausgang "Axis\_IF[x].Init.Busy" meldet TRUE zurück.
    - Bei fehlerfreien Durchlauf meldet der Ausgang "Axis\_IF[x].Init.Done" TRUE zurück.
    - Bei einem Fehler meldet der Ausgang "Axis\_IF[x].Init.Error" TRUE zurück. Hierbei erhalten Sie den entsprechenden Fehlercode über den Ausgang "Axis\_IF[x].Init.ErrorID".
    - Bei Änderung von Initialisierungsparametern im DB\_User\_IF [DB 200] ist der Wert "Axis\_IF[x].Init.Execute" erneut auf TRUE zu setzen.

Fahren Sie erst fort, wenn der Init-Baustein keinen Fehler meldet!

**3.** Programmieren Sie Ihre Applikation mit den entsprechenden *User\_IF [FB 200]* Aufruf-Abfolgen.
Übersicht

## 4 Bausteine zur Achskontrolle

### 4.1 Übersicht

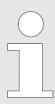

Bitte beachten Sie, dass die Baustein-Nummern variieren können, da diese im Siemens TIA Portal automatisch generiert werden.

#### Antriebsspezifische Bausteine

| Bausteine                                                     | Seite                                                                                                    |
|---------------------------------------------------------------|----------------------------------------------------------------------------------------------------|
| UDT 862 - Y_SIG7PN_AXIS_CFG - Datenstruktur Achskonfiguration | <b>∛ 38</b>                                                                                                    |
| UDT 850 UDT 859 - intern verwendete Datenstrukturen           | <b>∛ 38</b>                                                                                                    |
| FB 841 - Y_ServoFunction - Systemfunktionen                   | ⊗ 39                                                                                                    |
| FB 847 - Y_ReadSafeState - Safety-Status lesen                | < 40 €                                                                                                    |
| FB 849 - Y_Init - Achskonfiguration                           | < 41 €                                                                                                    |
| FB 862 - Y_SIG7PN_Kernel - Kernel                             | <br>♦ 45                                                                                                    |
| FB 863 - Y_SIG7PN_DeviceDriver - Diagnose intern              | <br>♦ 45                                                                                                    |
| FB 865 - Y_SIG7PN_Servolnit - Initialisierung intern          | <br>♦ 45                                                                                                    |
| FB 866 - Y_SIG7PN_ServoOrder - Auftragsinitialisierung intern | <br><br> |

#### Komplexe Bewegungsaufgaben - PLCopen-Bausteine

| Bausteine                                                                 | Seite                                                                                                    |
|---------------------------------------------------------------------------|----------------------------------------------------------------------------------------------------|
| UDT 860 - Y_SIG7PN_AXIS_REF - Datenstruktur Achsdaten                     |                                                                                                    |
| UDT 861 - MC_TRIGGER_REF - Datenstruktur Triggersignal                    | ♦ 46                                                                                                    |
| FB 800 - MC_Power - Achse freigeben bzw. sperren                          | ♦ 46                                                                                                    |
| FB 801 - MC_Home - Achse referenzieren                                    | 8 <</td                                                                                                    |
| FB 802 - MC_Stop - Achse stoppen                                          | Ե 50                                                                                                    |
| FB 803 - MC_Halt - Achse anhalten                                         | Երուն հերան հերան հե |
| FB 804 - MC_MoveRelative - Achse relativ verfahren                        | Ե 55                                                                                                    |
| FB 805 - MC_MoveVelocity - Achse verfahren mit konstanter Geschwindigkeit | ≶ 57                                                                                                    |
| FB 808 - MC_MoveAbsolute - Achse auf absolute Position verfahren          | Ե 59                                                                                                    |
| FB 811 - MC_Reset - Achse zurücksetzen                                    | ♦ 61                                                                                                    |
| FB 812 - MC_ReadStatus - Status Achse lesen                               | ♦ 63                                                                                                    |
| FB 813 - MC_ReadAxisError - Fehler von Achse lesen                        | ⇔ 65                                                                                                    |
| FB 816 - MC_ReadActualPosition - Aktuelle Position der Achse lesen        | ♦ 67                                                                                                    |
| FB 817 - MC_ReadActualVelocity - Aktuelle Geschwindigkeit der Achse lesen | ♦ 69                                                                                                    |
| FB 818 - MC_ReadAxisInfo - Zusatzinformationen der Achse lesen            | ₿ 71                                                                                                    |
| FB 819 - MC_ReadMotionState - Zustand Bewegungsauftrag lesen              |                                                                                                    |
| FB 823 - MC_TouchProbe - Achsposition erfassen                            | % 75                                                                                                    |
| FB 824 - MC_AbortTrigger - Achsposition erfassen abbrechen                | ♦ 77                                                                                                    |

#### **Bausteine zur Achskontrolle**

Antriebsspezifische Bausteine > UDT 850 ... UDT 859 - intern verwendete Datenstrukturen

| Bausteine                                                                             | Seite       |
|---------------------------------------------------------------------------------------|-------------|
| FB 833 - Y_ReadParameter - Antriebsparameter lesen                                    | ≶ 78        |
| FB 834 - Y_WriteParameter - Antriebsparameter schreiben                               | < 80        |
| FB 835 - Y_HomeInit_LimitSwitch - Initialisierung Referenzfahrt auf Endschalter       | ֍ 82        |
| FB 836 - Y_HomeInit_HomeSwitch - Initialisierung Referenzfahrt auf Referenzschalter   | ⊗ 84        |
| FB 837 - Y_HomeInit_ZeroPulse - Initialisierung Referenzfahrt auf Null Impuls         | ⊗ 86        |
| FB 838 - Y_HomeInit_SetPosition - Initialisierung Referenzfahrt auf aktuelle Position | <b>⊗ 88</b> |
| FB 839 - MC_TorqueControl - Achse mit konstantem Drehmoment verfahren                 | ⊗ 89        |
| FB 840 - MC_ReadActualTorque - aktuelles Drehmoment lesen                             | < € 91      |

#### 4.2 Antriebsspezifische Bausteine

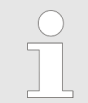

Die PLCopen-Bausteine zur Achskontrolle finden Sie hier: 🌣 Kap. 4 "Bausteine zur Achskontrolle" Seite 37

#### 4.2.1 UDT 862 - Y\_SIG7PN\_AXIS\_CFG - Datenstruktur Achskonfiguration

Dies ist eine benutzerdefinierte Datenstruktur, die Konfigurationsdaten der Achse beinhaltet.

#### 4.2.2 UDT 850 ... UDT 859 - intern verwendete Datenstrukturen

Dies sind benutzerdefinierte Datenstrukturen, welche intern in Datenstrukturen bzw. Bausteinen verwendet werden. Für den Einsatz der Bausteinbibliothek müssen Sie diese UDTs in Ihr Projekt kopieren. Antriebsspezifische Bausteine > FB 841 - Y\_ServoFunction - Systemfunktionen

#### 4.2.3 FB 841 - Y\_ServoFunction - Systemfunktionen

Beschreibung Hier können Sie vorgeben, wie die Antriebsparameter gespeichert werden sollen.

| Parameter | Deklaration | Datentyp | Beschreibung                                                                                                    |
|-----------|-------------|----------|----------------------------------------------------------------------------------------------------|
| Execute   | INPUT       | BOOL     | TRUE: Setzt alle internen achsbezogenen Fehler zurück.                                                                                                    |
| CmdType   | INPUT       | INT      | <ul> <li>Temporäre Eingangsvariable zum Testen von Funktionen</li> <li>2: Standardparameter laden</li> <li>3: Speichern im EEPROM</li> <li>4: Software-Reset</li> <li>5: Reset Absolutwertgeber</li> </ul>                                                                                                    |
| Mode      | INPUT       | INT      | <ul> <li>Mode</li> <li>CmdType: 2: Standardparameter laden <ul> <li>1: Standard-SERVOPACK- und PROFINET-Parameter laden</li> <li>2: Standard-PROFINET-Parameter laden</li> <li>3: Standard-SERVOPACK-Parameter laden</li> </ul> </li> <li>CmdType: 3: Speichern im EEPROM <ul> <li>1: SERVOPACK-Parameter und PROFINET-Parameter im EEPROM speichern</li> <li>2: PROFINET-Parameter im EEPROM speichern</li> <li>3: SERVOPACK-Parameter im EEPROM speichern</li> <li>3: SERVOPACK-Parameter im EEPROM speichern</li> </ul> </li> </ul> |
| Done      | OUTPUT      | BOOL     | <ul> <li>Status</li> <li>TRUE: Auftrag erfolgreich durchgeführt.</li> </ul>                                                                                                    |
| Busy      | OUTPUT      | BOOL     | <ul> <li>Status         <ul> <li>TRUE: Der FB ist nicht fertig und neue Ausgabewerte<br/>sind zu erwarten.</li> </ul> </li> </ul>                                                                                                    |
| Active    | OUTPUT      | BOOL     | <ul> <li>Status</li> <li>TRUE: Baustein steuert die Achse.</li> </ul>                                                                                                    |
| Error     | OUTPUT      | BOOL     | <ul> <li>Status         <ul> <li>TRUE: Ein Fehler ist aufgetreten. Zusätzliche Fehler-<br/>informationen finden Sie im Parameter <i>ErrorID</i>.</li> </ul> </li> </ul>                                                                                                    |
| ErrorID   | OUTPUT      | WORD     | Zusätzliche Fehlerinformationen                                                                                                    |
| Axis      | IN_OUT      | STRUCT   | Referenz zur Achse                                                                                                    |

Antriebsspezifische Bausteine > FB 847 - Y\_ReadSafeState - Safety-Status lesen

#### 4.2.4 FB 847 - Y\_ReadSafeState - Safety-Status lesen

Beschreibung Bei Einsatz einer Safety-Options-Karte von Yaskawa am Sigma-7-Antrieb können Sie mit diesem Baustein den Safety-Status abrufen.

| Parameter  | Deklaration | Datentyp | Beschreibung                                                                                                    |
|------------|-------------|----------|----------------------------------------------------------------------------------------------------|
| Enable     | INPUT       | BOOL     | TRUE: Im aktivierten Zustand wird der Parameterwert<br>kontinuierlich geliefert.                                                                    |
| Valid      | OUTPUT      | BOOL     | TRUE: Im FB sind gültige Ausgabe-Daten verfügbar.                                                                                                   |
| Busy       | OUTPUT      | BOOL     | TRUE: Der FB ist nicht fertig und neue Ausgabewerte<br>sind zu erwarten.                                                                            |
| Error      | OUTPUT      | BOOL     | <ul> <li>Status</li> <li>TRUE: Ein Fehler ist aufgetreten. Zusätzliche Fehler-<br/>informationen finden Sie im Parameter <i>ErrorID</i>.</li> </ul> |
| ErrorID    | OUTPUT      | WORD     | Zusätzliche Fehlerinformationen                                                                                                    |
|            |             |          | Kap. 6 "ErrorID - Zusätzliche Fehlerinformationen"     Seite 96                                                                                     |
| SRI_A1_In  | OUTPUT      | BOOL     | <ul> <li>SRI-A1 Eingangssignal</li> <li>– 0: Safety Anforderung Eingangssignal ist AN.</li> </ul>                                                   |
| SRI_A2_In  | OUTPUT      | BOOL     | <ul> <li>SRI-A2 Eingangssignal</li> <li>– 0: Safety Anforderung Eingangssignal ist AN.</li> </ul>                                                   |
| SRI_B1_In  | OUTPUT      | BOOL     | <ul> <li>SRI-B1 Eingangssignal</li> <li>– 0: Safety Anforderung Eingangssignal ist AN.</li> </ul>                                                   |
| SRI_B2_In  | OUTPUT      | BOOL     | <ul> <li>SRI-B2 Eingangssignal</li> <li>– 0: Safety Anforderung Eingangssignal ist AN.</li> </ul>                                                   |
| EDM_A_Out  | OUTPUT      | BOOL     | <ul> <li>EDM-A Ausgangssignal</li> <li>O: Monitor f ür externe Ger äte Ausgangssignal ist<br/>AUS.</li> </ul>                                       |
| EDM_B_Out  | OUTPUT      | BOOL     | <ul> <li>EDM-A Ausgangssignal</li> <li>0: Monitor f ür externe Ger äte Ausgangssignal ist<br/>AUS.</li> </ul>                                       |
| Monitoring | OUTPUT      | BOOL     | <ul> <li>Safety-Funktion - Überwachung</li> <li>1 = Überwachung läuft</li> </ul>                                                                    |
| Safe       | OUTPUT      | BOOL     | <ul> <li>Safety-Funktion - sicherer Zustand</li> <li>1 = sicherer Zustand</li> </ul>                                                                |
| HWBB       | OUTPUT      | BOOL     | <ul> <li>Safety-Funktion - HWBB</li> <li>1 = HWBB-Funktion läuft</li> </ul>                                                                         |
| ActiveMode | OUTPUT      | BOOL     | <ul> <li>Active Mode Status</li> <li>0 = Standby bzw. nicht ausgewählt</li> <li>1 = aktiv</li> </ul>                                                |
| Axis       | IN_OUT      | STRUCT   | Referenz zur Achse                                                                                                    |

#### 4.2.5 FB 849 - Y\_Init - Achskonfiguration

```
Beschreibung
```

Dieser Baustein dient zur Konfiguration der Achse. Der Baustein ist speziell angepasst an die Verwendung eines Sigma-7-Antriebs, welcher über PROFINET angebunden ist.

| Parameter           | Deklaration | Datentyp | Beschreibung                                                                                                    |
|---------------------|-------------|----------|----------------------------------------------------------------------------------------------------|
| Execute             | INPUT       | BOOL     | Antrieb initialisieren                                                                                                    |
| Resolution          | INPUT       | DINT     | Inkremente in [Anwendereinheiten]                                                                                                    |
| GearRatioNum        | INPUT       | DINT     | Übersetzungsverhältnis Gear Ratio Zähler                                                                                                    |
| GearRatioDenom      | INPUT       | DINT     | Übersetzungsverhältnis Gear Ratio Nenner                                                                                                    |
| FeedConstantNum     | INPUT       | DINT     | Vorschub pro Motorumdrehung Feed Constant Zähler                                                                                                    |
| FeedConstantDenom   | INPUT       | DINT     | Vorschub pro Lastumdrehung Feed Constant Nenner                                                                                                    |
| AxisType            | INPUT       | BOOL     | <ul> <li>Konfiguration des Achstyps</li> <li>FALSE: begrenzt (z.B. Förderband mit Begrenzung)</li> <li>TRUE: endlos (z.B. Rotationstisch ohne Anschlag)</li> </ul>                                                                           |
| MinPosition         | INPUT       | REAL     | SW-Schalter für min. Verfahrbereich                                                                                                    |
|                     |             |          | <ul> <li>Achstyp: begrenzt         <ul> <li>Minimale Position, welche angefahren werden kann.</li> </ul> </li> <li>Achstyp: endlos         <ul> <li>Position, ab der auf den maximalen Positionswert gesprungen wird.</li> </ul> </li> </ul> |
| MaxPosition         | INPUT       | REAL     | SW-Schalter für max. Verfahrbereich                                                                                                    |
|                     |             |          | <ul> <li>Achstyp: begrenzt         <ul> <li>Maximale Position, welche angefahren werden kann.</li> </ul> </li> <li>Achstyp: endlos         <ul> <li>Position, ab der auf den minimalen Positionswert gesprungen wird.</li> </ul> </li> </ul> |
| MinUserPos          | OUTPUT      | REAL     | Minimale Benutzerposition basierend auf den konfigurierten Anwendereinheiten in [Anwendereinheiten].                                                                                                    |
| MaxUserPos          | OUTPUT      | REAL     | Maximale Benutzerposition basierend auf den konfigurierten Anwendereinheiten in [Anwendereinheiten].                                                                                                    |
| MaxUserVelocity     | OUTPUT      | REAL     | Maximale Geschwindigkeit basierend auf den konfigurierten Anwendereinheiten [Anwendereinheiten/s].                                                                                                    |
| MaxUserAcceleration | OUTPUT      | REAL     | Maximale Beschleunigung basierend auf den konfigurierten Anwendereinheiten [Anwendereinheiten/s <sup>2</sup> ].                                                                                                    |
| MaxUserTorque       | OUTPUT      | REAL     | Maximales Moment/Kraft [1,0% Rated Motor Torque] auf Motor-Seite, unabhängig von der konfigurierten Mechanik.                                                                                                    |
| Done                | OUTPUT      | BOOL     | <ul> <li>Status</li> <li>TRUE: Antrieb ist initialisiert</li> </ul>                                                                                                    |
| Busy                | OUTPUT      | BOOL     | <ul> <li>Status         <ul> <li>TRUE: Der FB ist nicht fertig und neue Ausgabewerte<br/>sind zu erwarten</li> </ul> </li> </ul>                                                                                                    |
| Active              | OUTPUT      | BOOL     | <ul> <li>Status</li> <li>TRUE: Baustein steuert die Achse</li> </ul>                                                                                                    |

Antriebsspezifische Bausteine > FB 849 - Y\_Init - Achskonfiguration

| Parameter | Deklaration | Datentyp | Beschreibung                                                                                                    |
|-----------|-------------|----------|----------------------------------------------------------------------------------------------------|
| Error     | OUTPUT      | BOOL     | <ul> <li>Status         <ul> <li>TRUE: Ein Fehler ist aufgetreten. Zusätzliche Fehler-<br/>informationen finden Sie im Parameter ErrorID.</li> </ul> </li> </ul> |
| ErrorID   | OUTPUT      | WORD     | Zusätzliche Fehlerinformationen                                                                                                    |
| Axis      | IN_OUT      | STRUCT   | Referenz zur Achse                                                                                                    |

#### Bausteinbeschaltung -Förderband

| Parameter         | Deklaration | Datentyp | Beispielwert                        | Pos. |
|-------------------|-------------|----------|-------------------------------------|------|
| Resolution        | INPUT       | DINT     | 10 [Inkremente pro Anwendereinheit] | -    |
| GearRatioNum      | INPUT       | DINT     | 30 Umdrehungen (Motor)              | 1    |
| GearRatioDenom    | INPUT       | DINT     | 12 Umdrehungen (Last)               | 1    |
| FeedConstantNum   | INPUT       | DINT     | 314 [Anwendereinheit]               | 2    |
| FeedConstantDenom | INPUT       | DINT     | 10 Umdrehung (Last)                 | 3    |
| AxisType          | INPUT       | BOOL     | FALSE (Strecke ist begrenzt)        | -    |
| MinPosition       | INPUT       | REAL     | 0,0 [Anwendereinheit]               | 6    |
| MaxPosition       | INPUT       | REAL     | 1080,0 [Anwendereinheit]            | 7    |

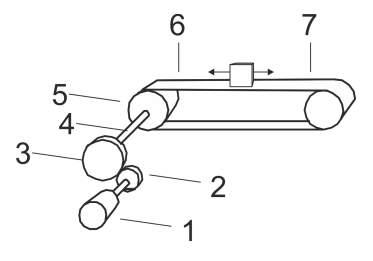

#### 1

Motor Zahnrad treibend (12 Zähne) Zahnrad angetrieben (30 Zähne) Lastwelle Förderband (Umfang 31,4 mm) Minimale Position Maximale Position

2 3 4 5 6 7

#### **Bausteine zur Achskontrolle**

Antriebsspezifische Bausteine > FB 849 - Y\_Init - Achskonfiguration

### Bausteinbeschaltung -Rotationstisch mit Anschlag

| Parameter         | Deklaration | Datentyp | Beispielwert                        | Pos. |
|-------------------|-------------|----------|-------------------------------------|------|
| Resolution        | INPUT       | DINT     | 10 [Inkremente pro Anwendereinheit] | -    |
| GearRatioNum      | INPUT       | DINT     | 360 Umdrehungen (Motor)             | 1    |
| GearRatioDenom    | INPUT       | DINT     | 24 Umdrehung (Last)                 | 1    |
| FeedConstantNum   | INPUT       | DINT     | 360 [Anwendereinheit]               | 2    |
| FeedConstantDenom | INPUT       | DINT     | 1 Umdrehung (Last)                  | 3    |
| AxisType          | INPUT       | BOOL     | FALSE (Strecke ist begrenzt)        | -    |
| MinPosition       | INPUT       | REAL     | 0,0 [Anwendereinheit]               | 6    |
| MaxPosition       | INPUT       | REAL     | 270,0 [Anwendereinheit]             | 7    |

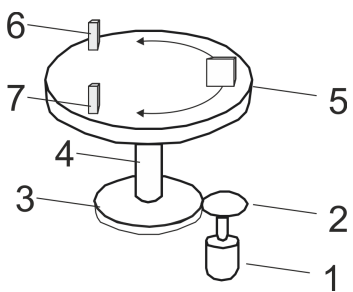

1 Motor

Zahnrad treibend (24 Zähne) Zahnrad angetrieben (360 Zähne) Lastwelle 2 3

4

- 5 6 Rotationstisch

Minimale Position Maximale Position 7

### Bausteinbeschaltung -Rotationstisch ohne Anschlag

| Parameter         | Deklaration | Datentyp | Beispielwert                        | Pos. |
|-------------------|-------------|----------|-------------------------------------|------|
| Resolution        | INPUT       | DINT     | 10 [Inkremente pro Anwendereinheit] | -    |
| GearRatioNum      | INPUT       | DINT     | 360 Umdrehungen (Motor)             | 1    |
| GearRatioDenom    | INPUT       | DINT     | 24 Umdrehung (Last)                 | 1    |
| FeedConstantNum   | INPUT       | DINT     | 360 [Anwendereinheit]               | 2    |
| FeedConstantDenom | INPUT       | DINT     | 1 Umdrehung (Last)                  | 3    |
| AxisType          | INPUT       | BOOL     | TRUE (Strecke ist endlos)           | -    |
| MinPosition       | INPUT       | REAL     | 0,0 [Anwendereinheit]               | -    |
| MaxPosition       | INPUT       | REAL     | 270,0 [Anwendereinheit]             | -    |

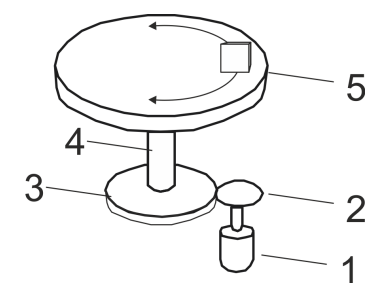

- Motor 1
- 2 Zahnrad treibend (24 Zähne)
- 3 Zahnrad angetrieben (360 Zähne)
- 4 Lastwelle
- 5 Rotationstisch

Antriebsspezifische Bausteine > FB 849 - Y\_Init - Achskonfiguration

#### Bausteinbeschaltung -Kugelgewindespindel

| Parameter         | Deklaration | Datentyp | Beispielwert                 | Pos. |
|-------------------|-------------|----------|------------------------------|------|
| Resolution        | INPUT       | DINT     | 100 [mm pro Anwendereinheit] | -    |
| GearRatioNum      | INPUT       | DINT     | 3 Umdrehungen (Motor)        | 1    |
| GearRatioDenom    | INPUT       | DINT     | 1 Umdrehung (Last)           | 1    |
| FeedConstantNum   | INPUT       | DINT     | 25 [Anwendereinheit]         | 3    |
| FeedConstantDenom | INPUT       | DINT     | 10 Umdrehung (Last)          | 3    |
| AxisType          | INPUT       | BOOL     | FALSE (Strecke ist begrenzt) | -    |
| MinPosition       | INPUT       | REAL     | 0 [Anwendereinheit]          | 5    |
| MaxPosition       | INPUT       | REAL     | 1000 [Anwendereinheit]       | 6    |

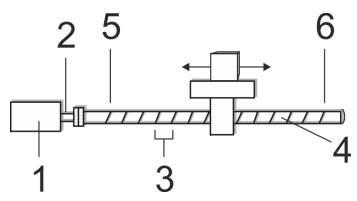

Motor mit Getriebe (3:1)

2 3 Lastwelle

1

- Spindelsteigung (2,5mm) Kugelgewindespindel Minimale Position
- 4 5

#### 6 Maximale Position

#### Bausteinbeschaltung -Linearachse

| Parameter         | Deklaration | Datentyp | Beispielwert                        | Pos.    |
|-------------------|-------------|----------|-------------------------------------|---------|
| Resolution        | INPUT       | DINT     | 10 [Inkremente pro Anwendereinheit] | -       |
| GearRatioNum      | INPUT       | DINT     | 1 Umdrehung (Motor)                 | siehe   |
| GearRatioDenom    | INPUT       | DINT     | 1 Umdrehung (Last)                  | Hinweis |
| FeedConstantNum   | INPUT       | DINT     | 20 [Anwendereinheit]                | siehe   |
| FeedConstantDenom | INPUT       | DINT     | 1000 Umdrehungen (Last)             | Hinweis |
| AxisType          | INPUT       | BOOL     | FALSE (Strecke ist begrenzt)        | -       |
| MinPosition       | INPUT       | REAL     | 0.0 [Anwendereinheit]               | 3       |
| MaxPosition       | INPUT       | REAL     | 500.0 [Anwendereinheit]             | 4       |

Beim Linearmotor ist eine Getriebeverhältnis von 1:1 erforderlich.

In dieser Beispielapplikation müssen Sie mittels SigmaWin+ bzw. FB 834 - Y\_WriteParameter 😓 80 den Parameter Pn20A "Number of External Encoder Pitches" auf 20 [Scale Pitch pro Umdrehung] ein-\_ stellen.

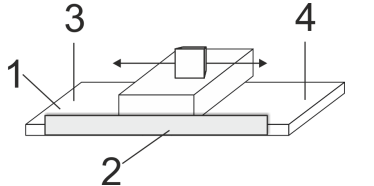

- 1 Linearmotor
- 2 3 Längenmesssystem
- Minimale Position
- 4 Maximale Position

Antriebsspezifische Bausteine > FB 866 - Y\_SIG7PN\_ServoOrder - Auftragsinitialisierung intern

#### 4.2.6 FB 862 - Y\_SIG7PN\_Kernel - Kernel

Beschreibung Dieser Baustein setzt die Antriebskommandos für eine Sigma-7 Achse über PROFINET um. Der Baustein wird zyklisch innerhalb des FB 200 aufgerufen.

#### Parameter

| Parameter | Deklaration | Datentyp | Beschreibung                                                                              |
|-----------|-------------|----------|-------------------------------------------------------------------------------------------|
| DPV1_ID   | INPUT       | DWORD    | DPV1 DIAG                                                                                 |
| DIAG_BUF  | INPUT       | BOOL     | Diagnosepuffer<br>■ TRUE = Diagnosepuffer der CPU ist aktiv<br>– relevant für den Service |
| Axis      | IN_OUT      | STRUCT   | Referenz zur Achse                                                                        |

#### 4.2.7 FB 863 - Y\_SIG7PN\_DeviceDriver - Diagnose intern Beschreibung Dieser Baustein wird intern verwendet.

# 4.2.8 FB 865 - Y\_SIG7PN\_Servolnit - Initialisierung internBeschreibungDieser Baustein wird intern verwendet.

| 4.2.9  | FB 866 - Y_ | _SIG7PN_ | ServoOrder      | - Auftragsini     | tialisierung | intern |
|--------|-------------|----------|-----------------|-------------------|--------------|--------|
| Beschr | eibung      | Di       | eser Baustein w | vird intern verwe | ndet.        |        |

Komplexe Bewegungsaufgaben - PLCopen-Bausteine > FB 800 - MC\_Power - Achsenfreigabe

#### 4.3 Komplexe Bewegungsaufgaben - PLCopen-Bausteine

#### 4.3.1 UDT 860 - Y\_SIG7PN\_AXIS\_REF - Datenstruktur Achsdaten

Dies ist eine benutzerdefinierte Datenstruktur, die Statusinformationen der Achse beinhaltet.

#### 4.3.2 UDT 861 - MC\_TRIGGER\_REF - Datenstruktur Triggersignal

Diese ist eine benutzerdefinierte Datenstruktur, die Informationen zum Triggersignal beinhaltet.

#### 4.3.3 FB 800 - MC\_Power - Achsenfreigabe

Beschreibung

Mit MC\_Power kann eine Achse freigegeben bzw. gesperrt werden.

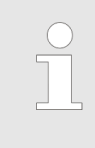

Bitte beachten Sie, dass solange der Antrieb noch nicht initialisiert ist, insbesondere bei der Erstinbetriebnahme, der FB 800 - MC\_Power die Fehlermeldung 0x8103 auslösen kann. Mit dem Aufruf des FB 849 -Y\_Init wird dieser Fehler automatisch zurückgesetzt. Das Zurücksetzen des Fehlers mit dem FB 811 - MC\_Reset ist nicht möglich.

#### Parameter

| Parameter | Deklaration | Datentyp | Beschreibung                                                                                                    |
|-----------|-------------|----------|----------------------------------------------------------------------------------------------------|
| Enable    | INPUT       | BOOL     | <ul> <li>Achsenfreigabe</li> <li>TRUE: Die Achse wird freigegeben</li> <li>FALSE: Die Achse wird gesperrt</li> </ul>                                                                             |
| Status    | OUTPUT      | BOOL     | <ul> <li>Status Achse</li> <li>TRUE: Achse nimmt Bewegungsaufträge an</li> <li>FALSE: Achse nimmt keine Bewegungsaufträge an</li> </ul>                                                          |
| Valid     | OUTPUT      | BOOL     | Immer FALSE                                                                                                    |
| Error     | OUTPUT      | BOOL     | <ul> <li>Fehler</li> <li>TRUE: Ein Fehler ist aufgetreten. Zusätzliche Fehler-<br/>informationen können dem Parameter <i>ErrorID</i> ent-<br/>nommen werden. Die Achse wird gesperrt.</li> </ul> |
| ErrorID   | OUTPUT      | WORD     | Zusätzliche Fehlerinformationen                                                                                                    |
|           |             |          | & Kap. 6 "ErrorID - Zusätzliche Fehlerinformationen"<br>Seite 96                                                                                                    |
| Axis      | IN_OUT      | STRUCT   | Referenz zur Achse                                                                                                    |

Achse freigebenAufruf von MC\_Power mit Enable = TRUE. Sobald Status den Wert TRUE zeigt, ist die<br/>Achse freigegeben. In diesem Zustand können Bewegungsaufträge aktiviert werden.Achse sperrenAufruf von MC\_Power mit Enable = FALSE. Sobald Status den Wert FALSE zeigt, ist die<br/>Achse gesperrt. Bei Sperren der Achse wird ein ggf. aktiver Bewegungsauftrag abgebro-<br/>chen und die Achse gestoppt.

Komplexe Bewegungsaufgaben - PLCopen-Bausteine > FB 800 - MC\_Power - Achsenfreigabe

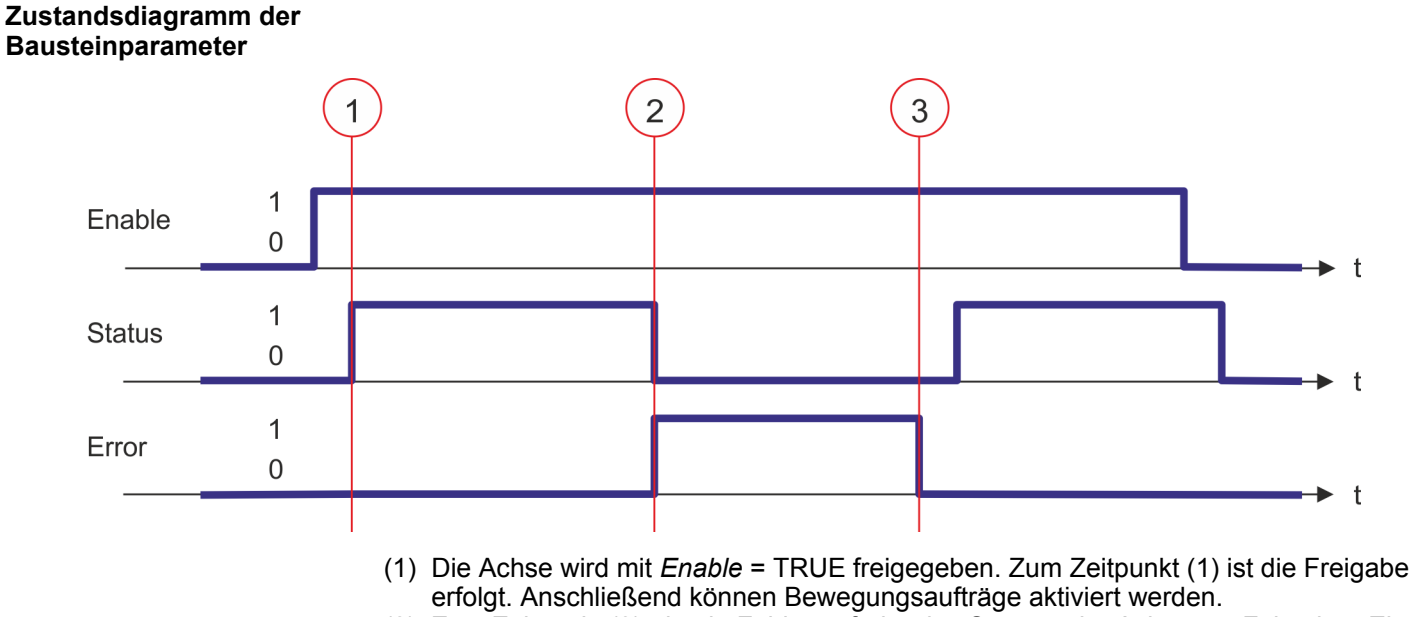

- (2) Zum Zeitpunkt (2) tritt ein Fehler auf, der das Sperren der Achse zur Folge hat. Ein ggf. aktiver Bewegungsauftrag wird abgebrochen und die Achse gestoppt.
- (3) Der Fehler wird beseitigt und zum Zeitpunkt (3) quittiert. Da *Enable* weiterhin gesetzt ist, wird die Achse wieder freigegeben. Zuletzt wird die Achse mit *Enable* = FALSE gesperrt.

Komplexe Bewegungsaufgaben - PLCopen-Bausteine > FB 801 - MC\_Home - Achse referenzieren

#### 4.3.4 FB 801 - MC\_Home - Achse referenzieren

#### **Beschreibung**

Mit MC\_Home kann eine Achse referenziert werden. Dadurch kann ein Bezug zwischen der Position der Achse und der mechanischen Stellung hergestellt werden. Die Referenzfahrt-Methode und die zugehörigen Parameter müssen Sie direkt am Antrieb konfigurieren. Verwenden Sie hierzu einen der Y\_HomeInit\_... Bausteine. Sobald *Done* des Y\_HomeInit\_... Bausteins TRUE meldet, ist der FB 801 - MC\_Home aufzurufen.

#### Parameter

| Parameter      | Deklaration | Datentyp | Beschreibung                                                                                                    |
|----------------|-------------|----------|----------------------------------------------------------------------------------------------------|
| Execute        | INPUT       | BOOL     | <ul> <li>Referenzfahrt</li> <li>Flanke 0-1: Referenzfahrt wird gestartet</li> </ul>                                                                                                    |
| Position       | INPUT       | REAL     | Bei erfolgreicher Referenzierung wird die Istposition der Achse einmalig gleich <i>Position</i> gesetzt.                                                                                    |
|                |             |          | Position ist in der verwendeten Anwendereinheit anzugeben.                                                                                                    |
| Done           | OUTPUT      | BOOL     | <ul> <li>Status</li> <li>TRUE: Auftrag erfolgreich durchgeführt</li> </ul>                                                                                                    |
| Busy           | OUTPUT      | BOOL     | <ul> <li>Status</li> <li>TRUE: Auftrag ist in Bearbeitung</li> </ul>                                                                                                    |
| CommandAborted | OUTPUT      | BOOL     | <ul> <li>Status         <ul> <li>TRUE: Der Auftrag wurde während der Bearbeitung<br/>von einem anderen Auftrag abgebrochen.</li> </ul> </li> </ul>                                          |
| Error          | OUTPUT      | BOOL     | <ul> <li>Status         <ul> <li>TRUE: Ein Fehler ist aufgetreten. Zusätzliche Fehler-<br/>informationen können dem Parameter <i>ErrorID</i> ent-<br/>nommen werden.</li> </ul> </li> </ul> |
| ErrorID        | OUTPUT      | WORD     | Zusätzliche Fehlerinformationen                                                                                                    |
|                |             |          |                                                                                                    |
| Axis           | IN_OUT      | STRUCT   | Referenz zur Achse                                                                                                    |

PLCopen-State Start des Auftrags nur im PLCopen-State Standstill möglich. States States States Seite 92

Achse referenzieren Mit einer Flanke 0-1 an *Execute* wird die Referenzierung gestartet. Solange die Referenzierung läuft zeigt *Busy* den Wert TRUE. Sobald *Done* den Wert TRUE hat, ist die Referenzierung erfolgreich abgeschlossen. Die Istposition der Achse wurde auf den Wert von *Position* gesetzt.

| - | Ein laufender Auftrag wird auch beim Setzen von Execute gleich |
|---|----------------------------------------------------------------|
| _ | Fin laufender Auftrag kann durch einen Rewegungsauftrag (z.B.  |

 Ein laufender Auftrag kann durch einen Bewegungsauftrag (z.B. MC\_MoveRelative) nicht abgebrochen werden. Komplexe Bewegungsaufgaben - PLCopen-Bausteine > FB 801 - MC\_Home - Achse referenzieren

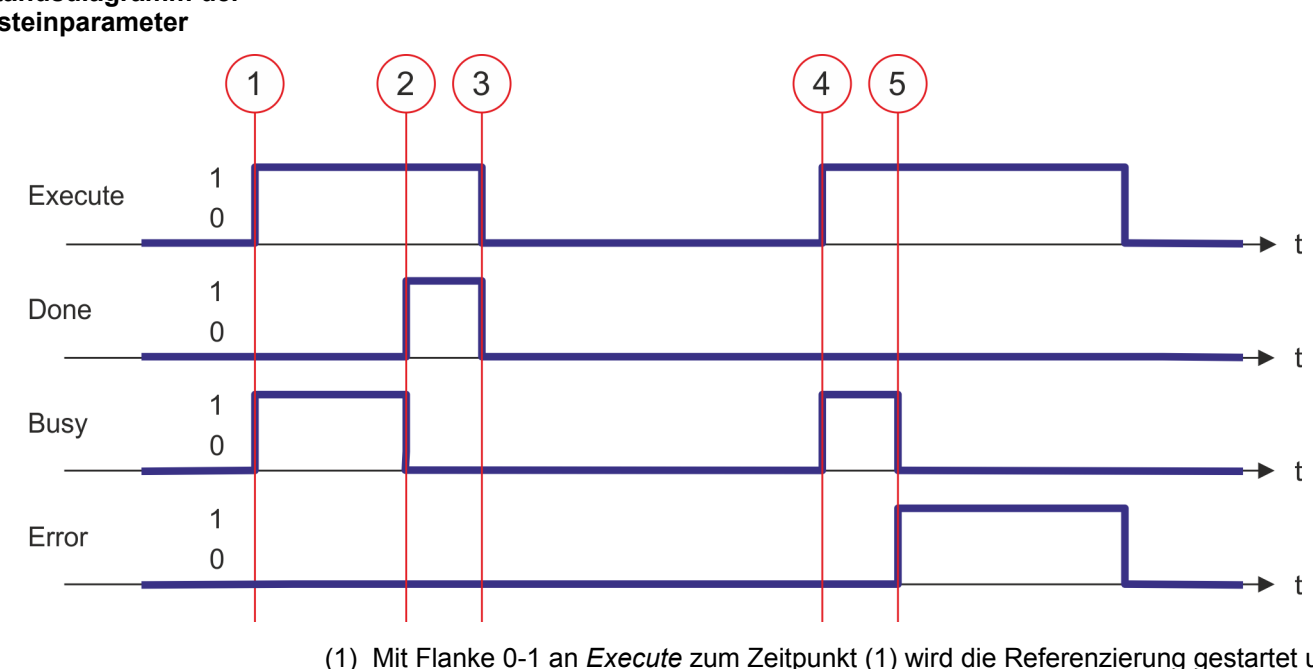

- (1) Mit Flanke 0-1 an *Execute* zum Zeitpunkt (1) wird die Referenzierung gestartet und *Busy* liefert den Wert TRUE.
- (2) Zum Zeitpunkt (2) ist die Referenzierung abgeschlossen. *Busy* liefert den Wert FALSE und *Done* den Wert TRUE.
- (3) Zum Zeitpunkt (3) ist der Auftrag abgeschlossen und *Execute* wird gleich FALSE gesetzt und dadurch sämtliche Ausgangsparameter auf FALSE bzw. 0 gesetzt.
- (4) Zum Zeitpunkt (4) wird erneut die Referenzierung mit einer Flanke 0-1 an *Execute* gestartet und *Busy* liefert den Wert TRUE.
- (5) Zum Zeitpunkt (5) tritt ein Fehler bei der Referenzierung auf. *Busy* liefert den Wert FALSE und *Error* den Wert TRUE.

Komplexe Bewegungsaufgaben - PLCopen-Bausteine > FB 802 - MC\_Stop - Achse stoppen

#### 4.3.5 FB 802 - MC\_Stop - Achse stoppen

**Beschreibung** 

Mit MC\_Stop wird die Achse gestoppt. Mit dem Parameter *Deceleration* kann das dynamische Verhalten beim Stoppvorgang bestimmt werden.

#### Parameter

| Parameter      | Deklaration | Datentyp | Beschreibung                                                                                                    |
|----------------|-------------|----------|----------------------------------------------------------------------------------------------------|
| Execute        | INPUT       | BOOL     | <ul> <li>Achse stoppen</li> <li>Flanke 0-1: Stoppen der Achse wird gestartet</li> </ul>                                                                                                    |
| Deceleration   | INPUT       | REAL     | Verzögerung beim Stoppen in [Anwendereinheiten/s <sup>2</sup> ]                                                                                                    |
| Done           | OUTPUT      | BOOL     | <ul> <li>Status</li> <li>TRUE: Auftrag erfolgreich durchgeführt</li> </ul>                                                                                                    |
| Busy           | OUTPUT      | BOOL     | <ul> <li>Status</li> <li>TRUE: Auftrag ist in Bearbeitung</li> </ul>                                                                                                    |
| CommandAborted | OUTPUT      | BOOL     | <ul> <li>Status         <ul> <li>TRUE: Der Auftrag wurde während der Bearbeitung<br/>von einem anderen Auftrag abgebrochen</li> </ul> </li> </ul>                                           |
| Error          | OUTPUT      | BOOL     | <ul> <li>Status         <ul> <li>TRUE: Ein Fehler ist aufgetreten. Zusätzliche Fehler-<br/>informationen können dem Parameter <i>ErrorID</i> ent-<br/>nommen werden.</li> </ul> </li> </ul> |
| ErrorID        | OUTPUT      | WORD     | Zusätzliche Fehlerinformationen                                                                                                    |
|                |             |          | & Kap. 6 "ErrorID - Zusätzliche Fehlerinformationen"<br>Seite 96                                                                                                    |
| Axis           | IN_OUT      | STRUCT   | Referenz zur Achse                                                                                                    |

#### **PLCopen-State**

- Start des Auftrags in den PLCopen-States Standstill, Homing, Discrete Motion und Continuous Motion möglich.
- MC\_Stop führt die Achse in den PLCopen-State Stopping über. In Stopping können keine Bewegungsaufträge gestartet werden. Solange Execute gleich TRUE ist, bleibt die Achse im PLCopen-State Stopping. Wird Execute gleich FALSE gesetzt, geht die Achse in den PLCopen-State Standstill über. In Standstill können Bewegungsaufträge gestartet werden.
- 🤄 Kap. 5.1 "PLCopen-States" Seite 92

Achse stoppen

Mit einer Flanke 0-1 an *Execute* wird das Stoppen der Achse gestartet. Solange das Stoppen der Achse läuft, zeigt *Busy* den Wert TRUE. Nachdem die Achse gestoppt wurde und somit die Geschwindigkeit 0 erreicht hat, wird *Busy* gleich FALSE und *Done* gleich TRUE geliefert.

 Ein laufender Auftrag wird auch beim Setzen von Execute gleich FALSE bis zum Stopp der Achse ausgeführt.
 Ein laufender Auftrag kann durch einen Bewegungsauftrag (z.B. MC\_MoveRelative) nicht abgebrochen werden. Komplexe Bewegungsaufgaben - PLCopen-Bausteine > FB 802 - MC\_Stop - Achse stoppen

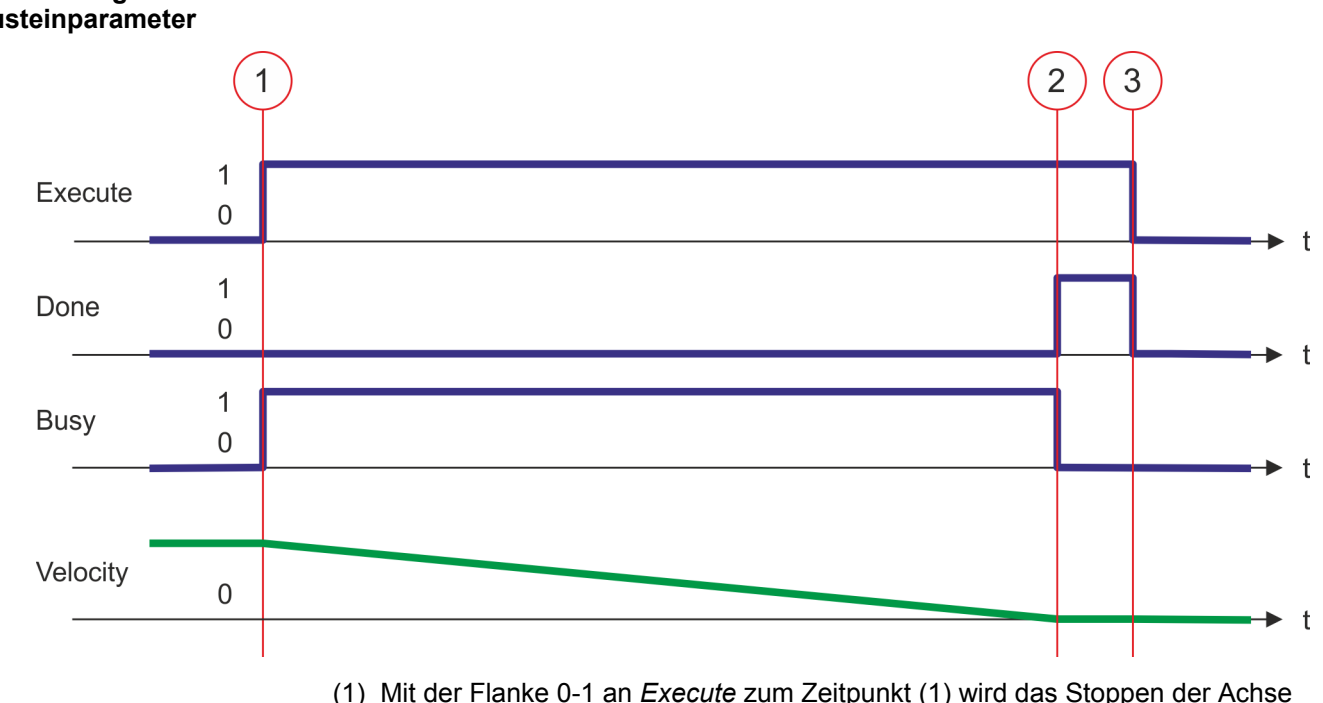

- (1) Mit der Flanke 0-1 an *Execute* zum Zeitpunkt (1) wird das Stoppen der Achse gestartet und *Busy* liefert den Wert TRUE. Die Geschwindigkeit der Achse wird unter Berücksichtigung des Parameters *Deceleration* bis auf null verringert.
- (2) Zum Zeitpunkt (2) ist das Stoppen der Achse abgeschlossen, die Achse ist gestoppt. Busy liefert den Wert FALSE und Done den Wert TRUE.
- (3) Zum Zeitpunkt (3) ist der Auftrag abgeschlossen und *Execute* wird gleich FALSE gesetzt und dadurch sämtliche Ausgangsparameter auf FALSE bzw. 0 gesetzt.

Komplexe Bewegungsaufgaben - PLCopen-Bausteine > FB 802 - MC\_Stop - Achse stoppen

#### Verhalten bei Wiederkehr der Achsfreigabe

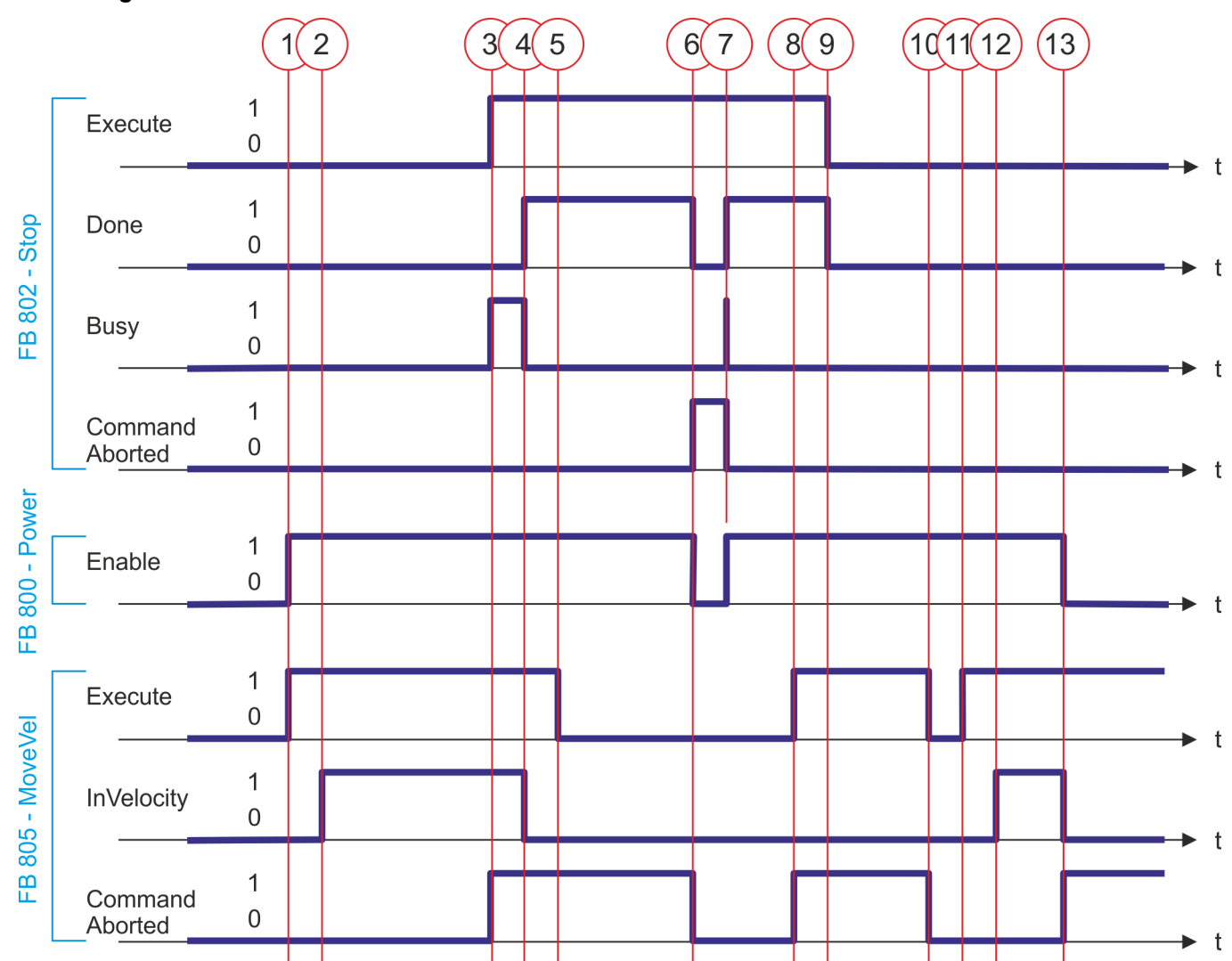

- (1) Mit Flanke 0-1 an *Enable* von FB 800 wird die Achse freigegeben. Mit Flanke 0-1 an *Execute* von FB 805 wird das Verfahren der Achse gestartet.
- (2) Die Achse erreicht die Geschwindigkeitsvorgabe und InVelocity liefert TRUE.
- (3) Mit Flanke 0-1 an *Execute* von FB 802 wird das Stoppen der Achse gestartet und *Busy* liefert TRUE. Die Achse wird bis zum Stillstand abgebremst. *CommandAborted* von FB 805 liefert TRUE.
- (4) Das Stoppen der Achse ist abgeschlossen, die Achse ist gestoppt. *Busy* liefert FALSE und *Done* TRUE. Da die Achse steht, liefert *InVelocity* des FB 805 FALSE.
- (5) Der FB 805 wird beendet.
- (6) Enable von FB 800 wird auf FALSE gesetzt und Achse gesperrt. Dies setzt in allen Bausteinen CommandAborted auf TRUE und Done von FB 802 auf FALSE.
- (7) Mit Flanke 0-1 an *Enable* von FB 800 wird die Achse wieder freigegeben. Hierdurch liefert *CommandAborted* von FB 802 FALSE und *Busy* kurzzeitig TRUE.

- (8) Mit Flanke 0-1 an *Execute* von FB 805 sollte das Verfahren der Achse gestartet werden. Der aktive FB 802 verhindert dies und *CommandAborted* liefert TRUE.
- (9) Der FB 802 wird beendet. Das Verfahren der Achse kann nur durch eine Flanke 0-1 von *Execute* des FB 805 gestartet werden.
- (10) Der FB 805 wird beendet und *CommandAborted* liefert FALSE.
- (11) Mit Flanke 0-1 an *Execute* von FB 805 wird das Verfahren der Achse gestartet.
- (12) Die Achse erreicht die Geschwindigkeitsvorgabe und InVelocity liefert TRUE.
- (13) Enable von FB 800 wird auf FALSE gesetzt und somit die Achse gesperrt. Dies setzt in allen Bausteinen CommandAborted auf TRUE.

Komplexe Bewegungsaufgaben - PLCopen-Bausteine > FB 803 - MC\_Halt - Achse anhalten

#### 4.3.6 FB 803 - MC\_Halt - Achse anhalten

**Beschreibung** 

Mit MC\_Halt wird die Achse bis zum Stillstand abgebremst. Mit dem Parameter *Deceleration* kann das dynamische Verhalten beim Bremsvorgang bestimmt werden.

#### Parameter

| Parameter      | Deklaration | Datentyp | Beschreibung                                                                                                    |
|----------------|-------------|----------|----------------------------------------------------------------------------------------------------|
| Execute        | INPUT       | BOOL     | <ul> <li>Achse anhalten</li> <li>Flanke 0-1: Anhalten der Achse wird gestartet</li> </ul>                                                                                                   |
| Deceleration   | INPUT       | REAL     | Verzögerung beim Bremsen in [Anwendereinheiten/s <sup>2</sup> ]                                                                                                    |
| Done           | OUTPUT      | BOOL     | <ul> <li>Status</li> <li>TRUE: Auftrag erfolgreich durchgeführt</li> </ul>                                                                                                    |
| Busy           | OUTPUT      | BOOL     | <ul> <li>Status</li> <li>TRUE: Auftrag ist in Bearbeitung</li> </ul>                                                                                                    |
| Active         | OUTPUT      | BOOL     | <ul> <li>Status</li> <li>TRUE: Baustein hat die Kontrolle über die Achse</li> </ul>                                                                                                    |
| CommandAborted | OUTPUT      | BOOL     | <ul> <li>Status         <ul> <li>TRUE: Der Auftrag wurde während der Bearbeitung<br/>von einem anderen Auftrag abgebrochen</li> </ul> </li> </ul>                                           |
| Error          | OUTPUT      | BOOL     | <ul> <li>Status         <ul> <li>TRUE: Ein Fehler ist aufgetreten. Zusätzliche Fehler-<br/>informationen können dem Parameter <i>ErrorID</i> ent-<br/>nommen werden.</li> </ul> </li> </ul> |
| ErrorID        | OUTPUT      | WORD     | Zusätzliche Fehlerinformationen                                                                                                    |
|                |             |          | Kap. 6 "ErrorID - Zusätzliche Fehlerinformationen"     Seite 96                                                                                                    |
| Axis           | IN_OUT      | STRUCT   | Referenz zur Achse                                                                                                    |

#### **PLCopen-State**

- Start des Auftrags in den PLCopen-States Discrete Motion und Continuous Motion möglich.
- MC\_Halt führt die Achse in den PLCopen-State *Discrete Motion* über.
- Kap. 5.1 "PLCopen-States" Seite 92

Achse anhalten

Mit einer Flanke 0-1 an *Execute* wird das Anhalten der Achse gestartet. Solange das Anhalten der Achse läuft, zeigt *Busy* den Wert TRUE. Nachdem die Achse angehalten wurde und somit die Geschwindigkeit 0 erreicht hat, wird *Busy* gleich FALSE und *Done* gleich TRUE geliefert.

- Ein laufender Halt-Auftrag wird auch beim Setzen von Execute gleich FALSE bis zum Anhalten der Achse ausgeführt.
  - Ein laufender Halt-Auftrag kann durch einen anderen Bewegungsauftrag (z.B. MC\_MoveRelative) abgebrochen werden.

Komplexe Bewegungsaufgaben - PLCopen-Bausteine > FB 803 - MC\_Halt - Achse anhalten

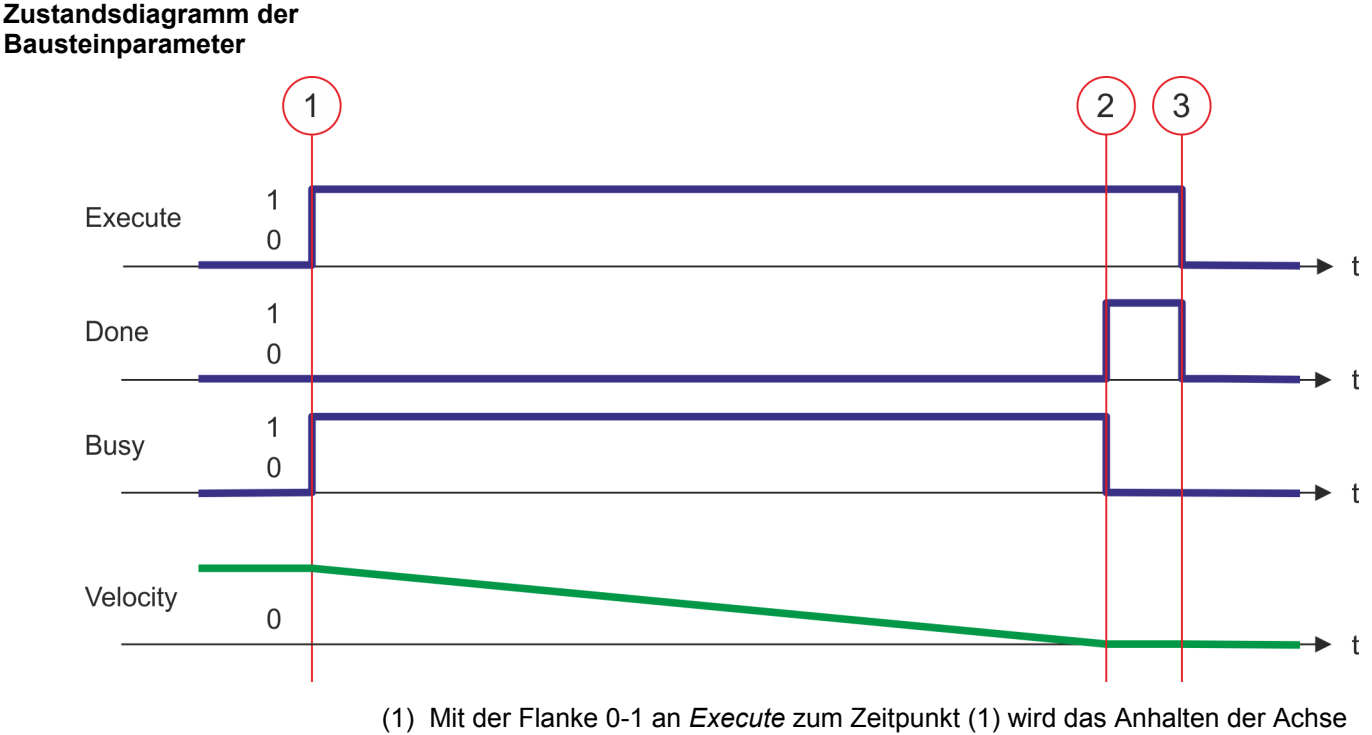

- Mit der Flanke 0-1 an Execute zum Zeitpunkt (1) wird das Anhalten der Achse gestartet und Busy liefert den Wert TRUE. Die Geschwindigkeit der Achse wird unter Berücksichtigung des Parameters Deceleration bis auf 0 verringert.
- (2) Zum Zeitpunkt (2) ist das Anhalten der Achse abgeschlossen, die Achse steht. *Busy* liefert den Wert FALSE und *Done* den Wert TRUE.
- (3) Zum Zeitpunkt (3) ist der Auftrag abgeschlossen und *Execute* wird gleich FALSE gesetzt und dadurch sämtliche Ausgangsparameter auf FALSE bzw. 0 gesetzt.

Komplexe Bewegungsaufgaben - PLCopen-Bausteine > FB 804 - MC\_MoveRelative - Achse relativ verfahren

#### 4.3.7 FB 804 - MC\_MoveRelative - Achse relativ verfahren

**Beschreibung** 

Mit MC\_MoveRelative wird die Achse relativ zu der Position bei Auftragsstart um eine spezifizierte Distanz verfahren. Mit den Parametern *Velocity*, *Acceleration* und *Deceleration* wird das dynamische Verhalten beim Bewegungsvorgang bestimmt.

#### Parameter

| Parameter      | Deklaration | Datentyp | Beschreibung                                                                                                    |
|----------------|-------------|----------|----------------------------------------------------------------------------------------------------|
| Execute        | INPUT       | BOOL     | <ul> <li>Achse relativ verfahren</li> <li>Flanke 0-1: Das relative Verfahren der Achse wird gestartet</li> </ul>                                                                            |
| Distance       | INPUT       | REAL     | Relative Wegstrecke in [Anwendereinheiten]                                                                                                    |
| Velocity       | INPUT       | REAL     | Max. Geschwindigkeit (muss nicht zwingend erreicht werden) in [Anwendereinheiten/s]                                                                                                    |
| Acceleration   | INPUT       | REAL     | Beschleunigung in [Anwendereinheiten/s <sup>2</sup> ]                                                                                                    |
| Deceleration   | INPUT       | REAL     | Verzögerung in [Anwendereinheiten/s <sup>2</sup> ]                                                                                                    |
| Done           | OUTPUT      | BOOL     | <ul> <li>Status         <ul> <li>TRUE: Auftrag erfolgreich durchgeführt; Zielposition erreicht</li> </ul> </li> </ul>                                                                       |
| Busy           | OUTPUT      | BOOL     | <ul> <li>Status</li> <li>TRUE: Auftrag ist in Bearbeitung</li> </ul>                                                                                                    |
| Active         | OUTPUT      | BOOL     | <ul> <li>Status</li> <li>TRUE: Baustein hat die Kontrolle über die Achse</li> </ul>                                                                                                    |
| CommandAborted | OUTPUT      | BOOL     | <ul> <li>Status         <ul> <li>TRUE: Der Auftrag wurde während der Bearbeitung<br/>von einem anderen Auftrag abgebrochen</li> </ul> </li> </ul>                                           |
| Error          | OUTPUT      | BOOL     | <ul> <li>Status         <ul> <li>TRUE: Ein Fehler ist aufgetreten. Zusätzliche Fehler-<br/>informationen können dem Parameter <i>ErrorID</i> ent-<br/>nommen werden.</li> </ul> </li> </ul> |
| ErrorID        | OUTPUT      | WORD     | Zusätzliche Fehlerinformationen                                                                                                    |
|                |             |          | Seite 96 Seite 96                                                                                                    |
| Axis           | IN_OUT      | STRUCT   | Referenz zur Achse                                                                                                    |

**PLCopen-State** 

- Start des Auftrags in den PLCopen-States Standstill, Discrete Motion und Continuous Motion möglich.
- MC\_MoveRelative führt die Achse in den PLCopen-State *Discrete Motion* über.
- 🌾 Kap. 5.1 "PLCopen-States" Seite 92

Achse relativ verfahren Mit einer Flanke 0-1 an *Execute* wird das Verfahren der Achse gestartet. Solange das Verfahren der Achse läuft, zeigt *Busy* den Wert TRUE. Nachdem die Zielposition erreicht wurde, wird *Busy* gleich FALSE und *Done* gleich TRUE geliefert. Die Geschwindigkeit der Achse ist dann gleich 0.

Komplexe Bewegungsaufgaben - PLCopen-Bausteine > FB 804 - MC\_MoveRelative - Achse relativ verfahren

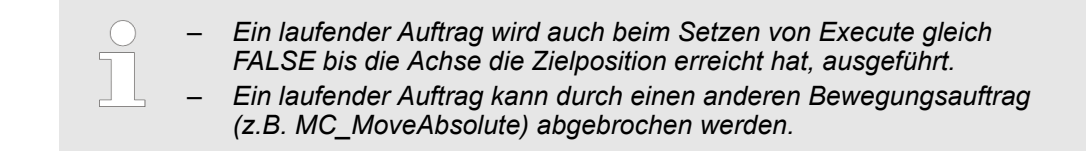

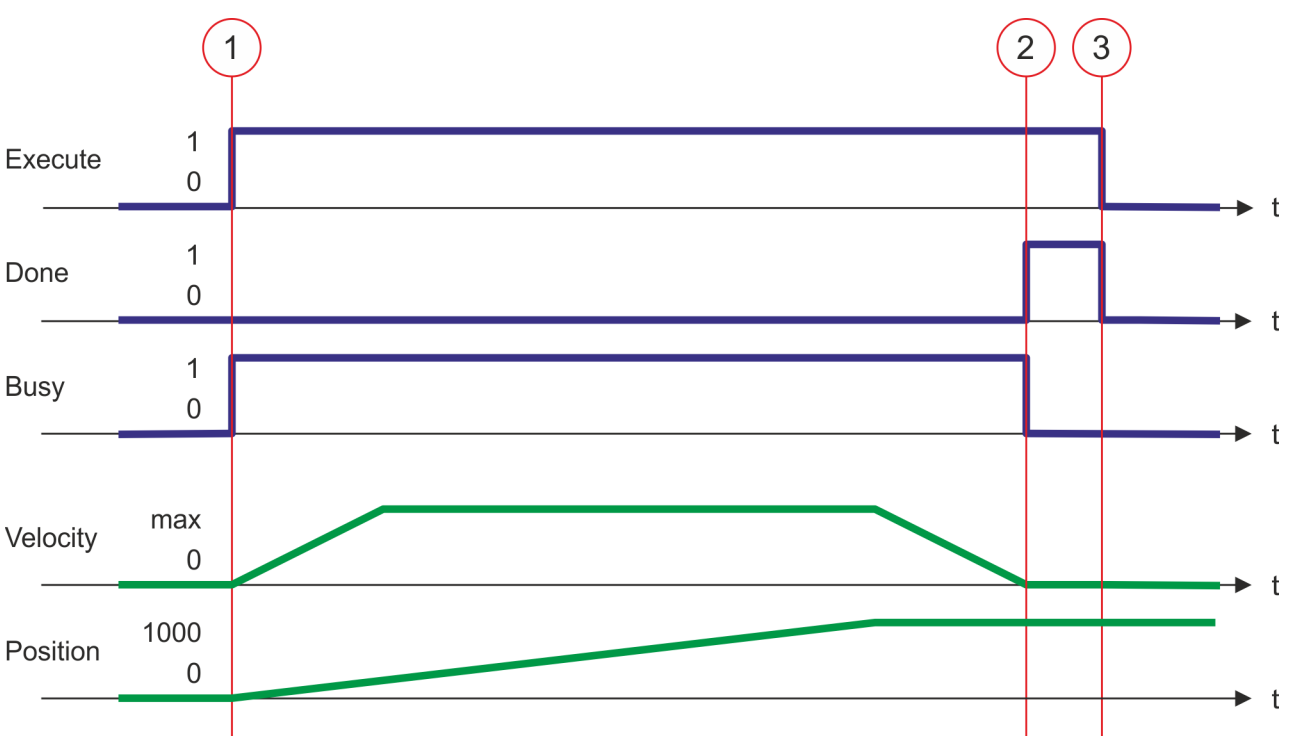

- Die Achse wird mit MC\_MoveRelative um eine *Distance* = 1000.0 verfahren (Startposition bei Auftragsstart gleich 0.0). Mit der Flanke 0-1 an *Execute* zum Zeitpunkt (1) wird das Verfahren der Achse gestartet und *Busy* liefert den Wert TRUE.
- (2) Zum Zeitpunkt (2) wurde die Achse um die Distance = 1000.0 verfahren, d.h. die Zielposition wurde erreicht. Busy liefert den Wert FALSE und Done den Wert TRUE.
- (3) Zum Zeitpunkt (3) ist der Auftrag abgeschlossen und *Execute* wird gleich FALSE gesetzt und dadurch sämtliche Ausgangsparameter auf FALSE bzw. 0 gesetzt.

Komplexe Bewegungsaufgaben - PLCopen-Bausteine > FB 805 - MC\_MoveVelocity - Achse verfahren mit konstanter Geschwindig-

keit

#### 4.3.8 FB 805 - MC\_MoveVelocity - Achse verfahren mit konstanter Geschwindigkeit

Beschreibung

Mit MC\_MoveVelocity wird die Achse mit einer konstanten Geschwindigkeit verfahren. Mit den Parametern *Velocity*, *Acceleration* und *Deceleration* wird das dynamische Verhalten beim Bewegungsvorgang bestimmt.

#### Parameter

| Parameter      | Deklaration | Datentyp | Beschreibung                                                                                                    |
|----------------|-------------|----------|----------------------------------------------------------------------------------------------------|
| Execute        | INPUT       | BOOL     | <ul> <li>Achse mit konstanter Geschwindigkeit verfahren</li> <li>Flanke 0-1: Das Verfahren der Achse mit konstanter<br/>Geschwindigkeit wird gestartet</li> </ul>                           |
| Velocity       | INPUT       | REAL     | Geschwindigkeitsvorgabe in [Anwendereinheiten/s]                                                                                                    |
| Acceleration   | INPUT       | REAL     | Beschleunigung in [Anwendereinheiten/s <sup>2</sup> ]                                                                                                    |
| Deceleration   | INPUT       | REAL     | Verzögerung in [Anwendereinheiten/s <sup>2</sup> ]                                                                                                    |
| InVelocity     | OUTPUT      | BOOL     | <ul> <li>Geschwindigkeitsvorgabe</li> <li>TRUE: Geschwindigkeitsvorgabe erreicht</li> </ul>                                                                                                 |
| Busy           | OUTPUT      | BOOL     | <ul> <li>Status</li> <li>TRUE: Auftrag ist in Bearbeitung</li> </ul>                                                                                                    |
| Active         | OUTPUT      | BOOL     | <ul> <li>Status</li> <li>TRUE: Baustein hat die Kontrolle über die Achse</li> </ul>                                                                                                    |
| CommandAborted | OUTPUT      | BOOL     | <ul> <li>Status         <ul> <li>TRUE: Der Auftrag wurde während der Bearbeitung<br/>von einem anderen Auftrag abgebrochen</li> </ul> </li> </ul>                                           |
| Error          | OUTPUT      | BOOL     | <ul> <li>Status         <ul> <li>TRUE: Ein Fehler ist aufgetreten. Zusätzliche Fehler-<br/>informationen können dem Parameter <i>ErrorID</i> ent-<br/>nommen werden.</li> </ul> </li> </ul> |
| ErrorID        | OUTPUT      | WORD     | Zusätzliche Fehlerinformationen                                                                                                    |
|                |             |          | Kap. 6 "ErrorID - Zusätzliche Fehlerinformationen"     Seite 96                                                                                                    |
| Axis           | IN_OUT      | STRUCT   | Referenz zur Achse                                                                                                    |

#### **PLCopen-State**

- Start des Auftrags in den PLCopen-States Standstill, Discrete Motion und Continuous Motion möglich.
- MC\_MoveVelocity führt die Achse in den PLCopen-State Continuous Motion über.
- 🛯 🖔 Kap. 5.1 "PLCopen-States" Seite 92

Komplexe Bewegungsaufgaben - PLCopen-Bausteine > FB 805 - MC\_MoveVelocity - Achse verfahren mit konstanter Geschwindig-

keit

#### Achse mit Geschwindigkeitsvorgabe verfahren

Mit einer Flanke 0-1 an *Execute* wird das Verfahren der Achse mit Geschwindigkeitsvorgabe gestartet. Solange die Geschwindigkeitsvorgabe nicht erreicht ist, zeigt *Busy* den Wert TRUE und *InVelocity* den Wert FALSE. Ist die Geschwindigkeitsvorgabe erreicht, wird *Busy* gleich FALSE und *InVelocity* gleich TRUE. Die Achse wird mit dieser Geschwindigkeit konstant weiter verfahren.

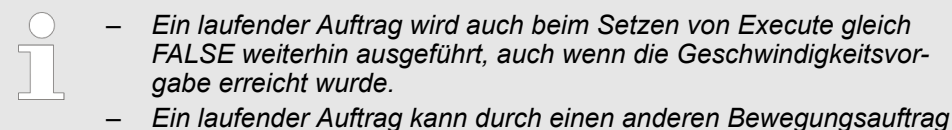

Ein laufender Auftrag kann durch einen anderen Bewegungsauftrag (z.B. MC\_MoveAbsolute) abgebrochen werden.

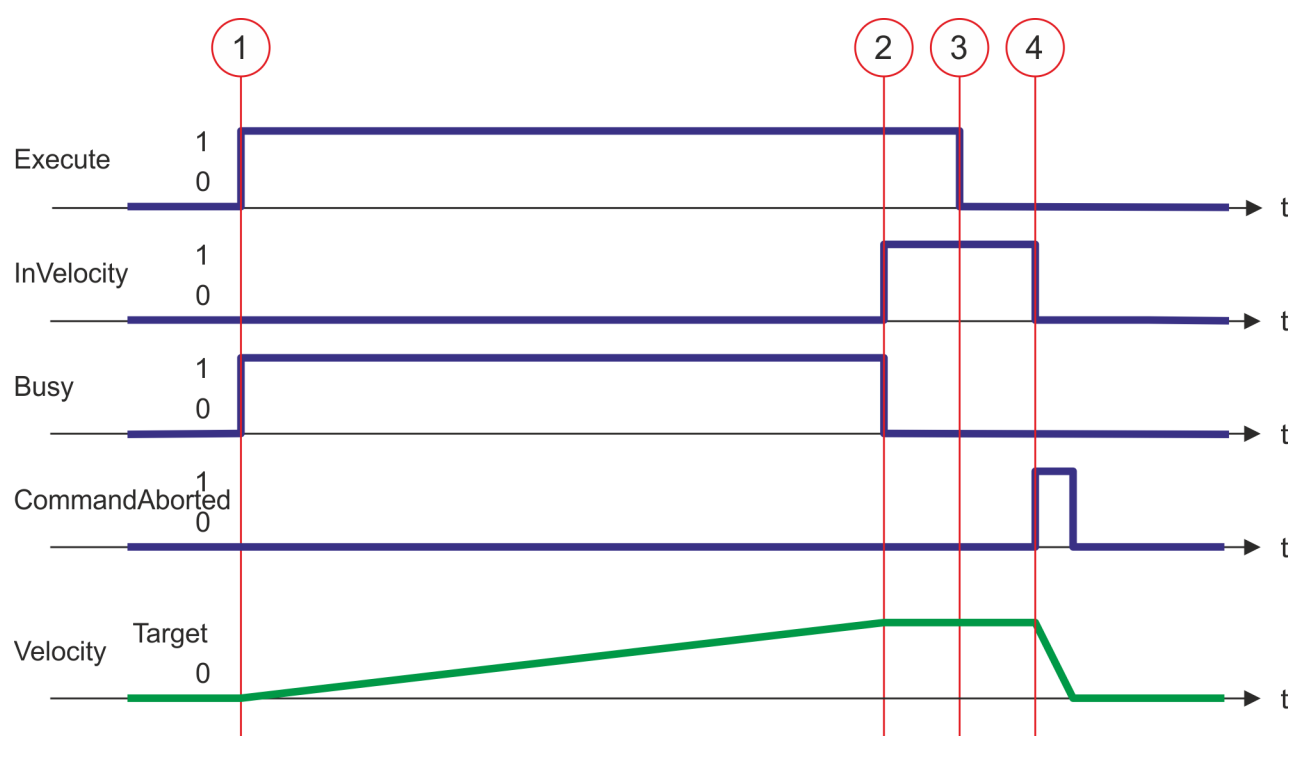

- (1) Mit der Flanke 0-1 an *Execute* zum Zeitpunkt (1) wird das Verfahren der Achse mit Geschwindigkeitsvorgabe gestartet und *Busy* liefert den Wert TRUE.
- (2) Zum Zeitpunkt (2) erreicht die Achse die Geschwindigkeitsvorgabe und *Busy* liefert den Wert FALSE und *InVelocity* den Wert TRUE.
- (3) Das Rücksetzen von Execute auf FALSE zum Zeitpunkt (3) hat keine Auswirkung auf die Achse. Die Achse wird weiterhin konstant mit der Geschwindigkeitsvorgabe verfahren und InVelocity liefert weiterhin den Wert TRUE.
- (4) Zum Zeitpunkt (4) wird der MC\_Velocity-Auftrag durch einen MC\_Stop-Auftrag abgebrochen. Die Achse wird bis zum Stillstand abgebremst.

Komplexe Bewegungsaufgaben - PLCopen-Bausteine > FB 808 - MC\_MoveAbsolute - Achse auf absolute Position verfahren

#### 4.3.9 FB 808 - MC\_MoveAbsolute - Achse auf absolute Position verfahren

**Beschreibung** 

Mit MC\_MoveAbsolute wird die Achse auf eine absolute Position verfahren. Mit den Parametern *Velocity*, *Acceleration* und *Deceleration* wird das dynamische Verhalten beim Bewegungsvorgang bestimmt.

#### Parameter

| Parameter      | Deklaration | Datentyp | Beschreibung                                                                                                    |
|----------------|-------------|----------|----------------------------------------------------------------------------------------------------|
| Execute        | INPUT       | BOOL     | <ul> <li>Verfahren der Achse starten</li> <li>Flanke 0-1: Das Verfahren der Achse wird gestartet</li> </ul>                                                                                 |
| Position       | INPUT       | REAL     | Absolute Position in [Anwendereinheiten]                                                                                                    |
| Velocity       | INPUT       | REAL     | Maximale Geschwindigkeit (muss nicht zwingend erreicht werden) in [Anwendereinheiten/s]                                                                                                    |
| Acceleration   | INPUT       | REAL     | Beschleunigung in [Anwendereinheiten/s <sup>2</sup> ]                                                                                                    |
| Deceleration   | INPUT       | REAL     | Verzögerung in [Anwendereinheiten/s <sup>2</sup> ]                                                                                                    |
| Direction      | INPUT       | Byte     | <ul> <li>Richtung</li> <li>- 0: Kürzeste Entfernung</li> <li>- 1: Positive Richtung</li> <li>- 2: Negative Richtung</li> </ul>                                                              |
| Done           | OUTPUT      | BOOL     | <ul> <li>Status         <ul> <li>TRUE: Auftrag erfolgreich durchgeführt. Die Zielposition wurde erreicht.</li> </ul> </li> </ul>                                                            |
| Busy           | OUTPUT      | BOOL     | <ul> <li>Status</li> <li>TRUE: Auftrag ist in Bearbeitung</li> </ul>                                                                                                    |
| Active         | OUTPUT      | BOOL     | <ul> <li>Status</li> <li>TRUE: Baustein hat die Kontrolle über die Achse</li> </ul>                                                                                                    |
| CommandAborted | OUTPUT      | BOOL     | <ul> <li>Status         <ul> <li>TRUE: Der Auftrag wurde während der Bearbeitung<br/>von einem anderen Auftrag abgebrochen</li> </ul> </li> </ul>                                           |
| Error          | OUTPUT      | BOOL     | <ul> <li>Status         <ul> <li>TRUE: Ein Fehler ist aufgetreten. Zusätzliche Fehler-<br/>informationen können dem Parameter <i>ErrorID</i> ent-<br/>nommen werden.</li> </ul> </li> </ul> |
| ErrorID        | OUTPUT      | WORD     | Zusätzliche Fehlerinformationen<br><i>Kap. 6 "ErrorID - Zusätzliche Fehlerinformationen"</i><br><i>Seite</i> 96                                                                             |
| Axis           | IN_OUT      | STRUCT   | Referenz zur Achse                                                                                                    |

#### **PLCopen-State**

- Start des Auftrags in den PLCopen-States Standstill, Discrete Motion und Continuous Motion möglich.
- MC\_MoveAbsolute führt die Achse in den PLCopen-State Discrete Motion über.
- 🤄 Kap. 5.1 "PLCopen-States" Seite 92

Komplexe Bewegungsaufgaben - PLCopen-Bausteine > FB 808 - MC\_MoveAbsolute - Achse auf absolute Position verfahren

Achse absolut verfahren

Mit einer Flanke 0-1 an *Execute* wird das Verfahren der Achse gestartet. Solange das Verfahren der Achse läuft, zeigt *Busy* den Wert TRUE. Nachdem die Zielposition erreicht wurde, wird *Busy* = FALSE und *Done* = TRUE geliefert. Die Geschwindigkeit der Achse ist dann gleich 0.

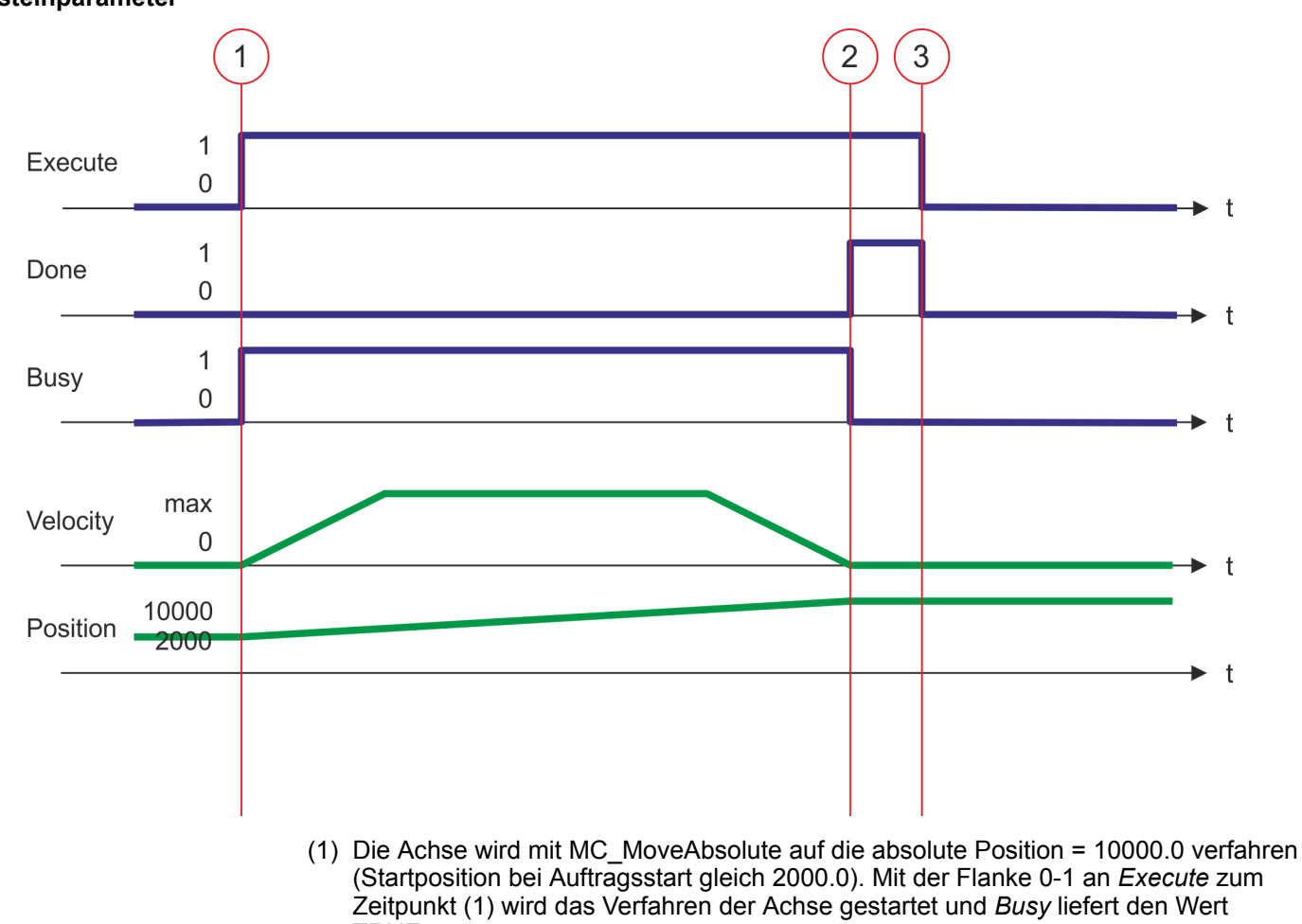

- TRUE.
  (2) Zum Zeitpunkt (2) hat die Achse die Zielposition erreicht. *Busy* liefert den Wert FALSE und *Done* den Wert TRUE.
- (3) Zum Zeitpunkt (3) ist der Auftrag abgeschlossen und *Execute* wird gleich FALSE gesetzt und dadurch sämtliche Ausgangsparameter auf FALSE bzw. 0 gesetzt.

Komplexe Bewegungsaufgaben - PLCopen-Bausteine > FB 811 - MC\_Reset - Reset Achse

#### 4.3.10 FB 811 - MC\_Reset - Reset Achse

Beschreibung

Mit MC\_Reset können Sie einen Reset (Neuinitialisieren) der Achse durchführen. Dabei werden alle internen Fehler der Achse zurückgesetzt.

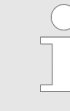

Bitte beachten Sie, dass solange der Antrieb noch nicht initialisiert ist, insbesondere bei der Erstinbetriebnahme, der FB 800 - MC\_Power die Fehlermeldung 0x8103 auslösen kann. Mit dem Aufruf des FB 849 -Y\_Init wird dieser Fehler automatisch zurückgesetzt. Das Zurücksetzen des Fehlers mit dem FB 811 - MC\_Reset ist nicht möglich.

#### Parameter

| Parameter | Deklaration | Datentyp | Beschreibung                                                                                                    |
|-----------|-------------|----------|----------------------------------------------------------------------------------------------------|
| Execute   | INPUT       | BOOL     | <ul> <li>Reset Achse</li> <li>Flanke 0-1: Reset der Achse wird durchgeführt</li> </ul>                                                                                                    |
| Done      | OUTPUT      | BOOL     | <ul> <li>Status         <ul> <li>TRUE: Auftrag erfolgreich durchgeführt. Reset wurde<br/>durchgeführt</li> </ul> </li> </ul>                                                                |
| Busy      | OUTPUT      | BOOL     | <ul> <li>Status</li> <li>TRUE: Auftrag ist in Bearbeitung</li> </ul>                                                                                                    |
| Error     | OUTPUT      | BOOL     | <ul> <li>Status         <ul> <li>TRUE: Ein Fehler ist aufgetreten. Zusätzliche Fehler-<br/>informationen können dem Parameter <i>ErrorID</i> ent-<br/>nommen werden.</li> </ul> </li> </ul> |
| ErrorID   | OUTPUT      | WORD     | Zusätzliche Fehlerinformationen                                                                                                    |
|           |             |          | & Kap. 6 "ErrorID - Zusätzliche Fehlerinformationen"<br>Seite 96                                                                                                    |
| Axis      | IN_OUT      | STRUCT   | Referenz zur Achse                                                                                                    |

**PLCopen-State** 

- Start des Auftrags im PLCopen-State ErrorStop, Disabled und Standstill möglich. Folgende Meldungen können zurückgesetzt werden:
  - Warnungen
  - Fehler
- MC\_Reset führt die Achse in Abhängigkeit von MC\_Power entweder in den PLCopen-State Standstill (Aufruf von MC\_Power mit Enable = TRUE) oder Disabled (Aufruf von MC\_Power mit Enable = FALSE) über.
- 🌾 Kap. 5.1 "PLCopen-States" Seite 92

#### Reset an Achse durchführen

Mit einer Flanke 0-1 an *Execute* wird der Reset der Achse gestartet. Solange der Reset der Achse läuft, zeigt *Busy* den Wert TRUE. Nachdem die Achse neu initialisiert wurde, wird *Busy* gleich FALSE und *Done* gleich TRUE geliefert.

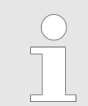

Ein laufender Auftrag wird auch beim Setzen von Execute gleich FALSE ausgeführt, bis der Auftrag abgeschlossen ist.

Komplexe Bewegungsaufgaben - PLCopen-Bausteine > FB 811 - MC\_Reset - Reset Achse

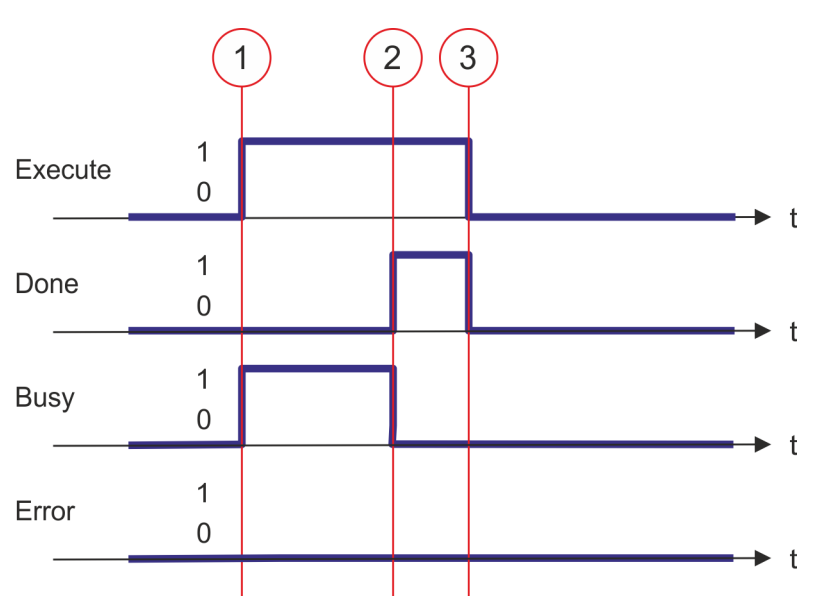

- (1) Mit der Flanke 0-1 an *Execute* zum Zeitpunkt (1) wird der Reset der Achse gestartet und *Busy* liefert den Wert TRUE.
- (2) Zum Zeitpunkt (2) ist der Reset erfolgreich abgeschlossen. Busy liefert den Wert FALSE und Done den Wert TRUE.
- (3) Zum Zeitpunkt (3) ist der Auftrag abgeschlossen und *Execute* wird gleich FALSE gesetzt und dadurch sämtliche Ausgangsparameter auf FALSE bzw. 0 gesetzt.

Komplexe Bewegungsaufgaben - PLCopen-Bausteine > FB 812 - MC\_ReadStatus - Status Achse lesen

#### 4.3.11 FB 812 - MC\_ReadStatus - Status Achse lesen

Beschreibung Mit MC\_ReadStatus kann der PLCopen-State der Achse ermittelt werden.

#### Parameter

| Parameter          | Deklaration | Datentyp | Beschreibung                                                                                                    |
|--------------------|-------------|----------|----------------------------------------------------------------------------------------------------|
| Enable             | INPUT       | BOOL     | <ul> <li>Statusanzeige         <ul> <li>TRUE: Der Status wird an den Ausgängen permanent<br/>angezeigt</li> <li>FALSE: Alle Ausgänge werden gleich FALSE bzw. 0<br/>geliefert</li> </ul> </li> </ul> |
| Valid              | OUTPUT      | BOOL     | <ul> <li>Status gültig</li> <li>TRUE: Der angezeigte Status ist gültig</li> </ul>                                                                                                    |
| Error              | OUTPUT      | BOOL     | <ul> <li>Status         <ul> <li>TRUE: Ein Fehler ist aufgetreten. Zusätzliche Fehler-<br/>informationen können dem Parameter <i>ErrorID</i> ent-<br/>nommen werden.</li> </ul> </li> </ul>          |
| ErrorID            | OUTPUT      | WORD     | Zusätzliche Fehlerinformationen                                                                                                    |
|                    |             |          | & Kap. 6 "ErrorID - Zusätzliche Fehlerinformationen"<br>Seite 96                                                                                                    |
| Disabled           | OUTPUT      | BOOL     | <ul> <li>Status Achse: Sperrung</li> <li>TRUE: Achse ist gesperrt; ein Bewegungsauftrag<br/>kann nicht aktiviert werden</li> </ul>                                                                   |
| Standstill         | OUTPUT      | BOOL     | <ul> <li>Status Bewegungsauftrag</li> <li>TRUE: Kein Bewegungsauftrag aktiv; Bewegungsauftrag kann aktiviert werden</li> </ul>                                                                       |
| Homing             | OUTPUT      | BOOL     | <ul> <li>Status Achse: Referenzierung</li> <li>TRUE: Achse wird referenziert (MC_Homing ist aktiv)</li> </ul>                                                                                        |
| DiscreteMotion     | OUTPUT      | BOOL     | <ul> <li>Status Achsbewegung: Diskret</li> <li>TRUE: Achse wird durch eine diskrete Bewegung ver-<br/>fahren (MC_MoveRelative, MC_MoveAbsolute oder<br/>MC_Halt ist aktiv)</li> </ul>                |
| ContinuousMotion   | OUTPUT      | BOOL     | <ul> <li>Status Achsbewegung: Kontinuierlich</li> <li>TRUE: Achse wird durch eine kontinuierliche Bewegung verfahren (MC_MoveVelocity ist aktiv)</li> </ul>                                          |
| SynchronizedMotion | OUTPUT      | BOOL     | Dieser Parameter wird aktuell nicht verwendet.                                                                                                    |
| Stopping           | OUTPUT      | BOOL     | <ul> <li>Status Achse: Stop</li> <li>TRUE: Achse wird gestoppt (MC_Stop ist aktiv)</li> </ul>                                                                                                    |
| ErrorStop          | OUTPUT      | BOOL     | <ul> <li>Achsfehler</li> <li>TRUE: Achsfehler aufgetreten; ein Bewegungsauftrag<br/>kann nicht aktiviert werden</li> </ul>                                                                           |
| Axis               | IN_OUT      | STRUCT   | Referenz zur Slave-Achse                                                                                                    |

**PLCopen-State** 

Start des Auftrags in jedem PLCopen-State möglich.

■ 🤄 Kap. 5.1 "PLCopen-States" Seite 92

Komplexe Bewegungsaufgaben - PLCopen-Bausteine > FB 812 - MC\_ReadStatus - Status Achse lesen

#### Status der Achse ermitteln

Mit *Enable* = TRUE wird an den Ausgängen der Zustand der Achse entsprechend dem Zustandsdiagramm nach PLCopen geliefert.

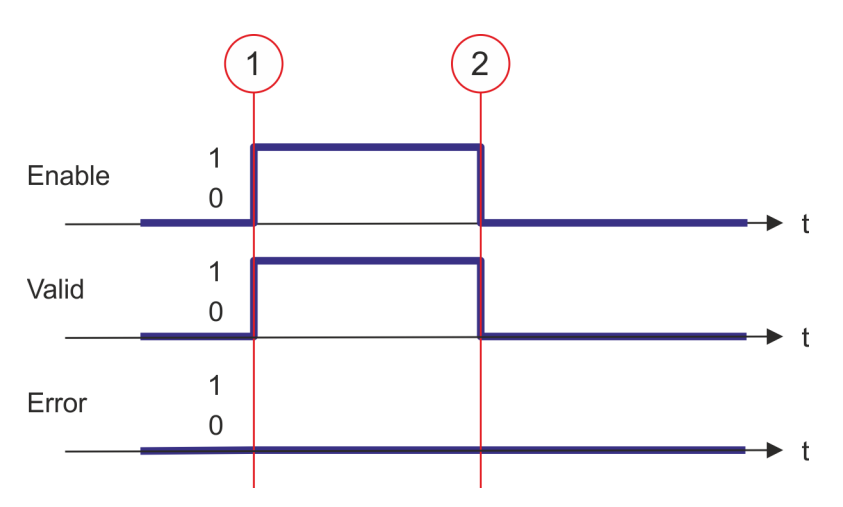

- (1) Zum Zeitpunkt (1) wird *Enable* = TRUE gesetzt. Damit liefert *Valid* den Wert TRUE und an den Ausgängen wird der Zustand entsprechend des PLCopen-Zustandsdiagramms angezeigt.
- (2) Zum Zeitpunkt (2) wird *Enable* = FALSE gesetzt. Damit werden sämtliche Ausgänge gleich FALSE bzw. 0 gesetzt.

Komplexe Bewegungsaufgaben - PLCopen-Bausteine > FB 813 - MC\_ReadAxisError - Fehler von Achse lesen

#### 4.3.12 FB 813 - MC\_ReadAxisError - Fehler von Achse lesen

Beschreibung Mit MC\_ReadAxisError wird der aktuell anstehende Fehler direkt vom Antrieb gelesen.

#### Parameter

| Parameter     | Deklaration | Datentyp | Beschreibung                                                                                                    |
|---------------|-------------|----------|----------------------------------------------------------------------------------------------------|
| Enable        | INPUT       | BOOL     | <ul> <li>Status         <ul> <li>TRUE: Der FB liefert kontinuierlich Ausgabe-Daten zurück.</li> </ul> </li> </ul>                                                                           |
| Valid         | OUTPUT      | BOOL     | <ul> <li>Status</li> <li>TRUE: Im FB sind gültige Ausgabe-Daten verfügbar.</li> </ul>                                                                                                    |
| Busy          | OUTPUT      | BOOL     | <ul> <li>Status</li> <li>TRUE: Auftrag ist in Bearbeitung.</li> </ul>                                                                                                    |
| Error         | OUTPUT      | BOOL     | <ul> <li>Status         <ul> <li>TRUE: Ein Fehler ist aufgetreten. Zusätzliche Fehler-<br/>informationen können dem Parameter <i>ErrorID</i> ent-<br/>nommen werden.</li> </ul> </li> </ul> |
| ErrorID       | OUTPUT      | WORD     | Zusätzliche Fehlerinformationen                                                                                                    |
| AxisErrorID   | OUTPUT      | WORD     | Achsfehler-ID; der gelieferte Wert ist Hersteller-spezifisch kodiert.                                                                                                    |
| AxisWarningID | OUTPUT      | WORD     | Achswarnung-ID; der gelieferte Wert ist Hersteller-spezifisch kodiert.                                                                                                    |
| Axis          | IN_OUT      | STRUCT   | Referenz zur Achse                                                                                                    |

#### **PLCopen-State**

Start des Auftrags in jedem PLCopen-State möglich.

Kap. 5.1 "PLCopen-States" Seite 92

Fehler der Achse lesenMit einer Flanke 0-1 an Enable wird das Lesen des Achsfehlers gestartet. Solange das<br/>Lesen des Achsfehlers läuft, zeigt Busy den Wert TRUE. Nachdem der Achsfehler<br/>gelesen wurde, wird Busy gleich FALSE und Valid gleich TRUE geliefert. Der Ausgang<br/>AxisErrorID zeigt den aktuell anstehenden Achsfehler an.

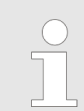

Ein laufender Auftrag wird auch beim Setzen von Enable gleich FALSE weiterhin ausgeführt.

Komplexe Bewegungsaufgaben - PLCopen-Bausteine > FB 813 - MC\_ReadAxisError - Fehler von Achse lesen

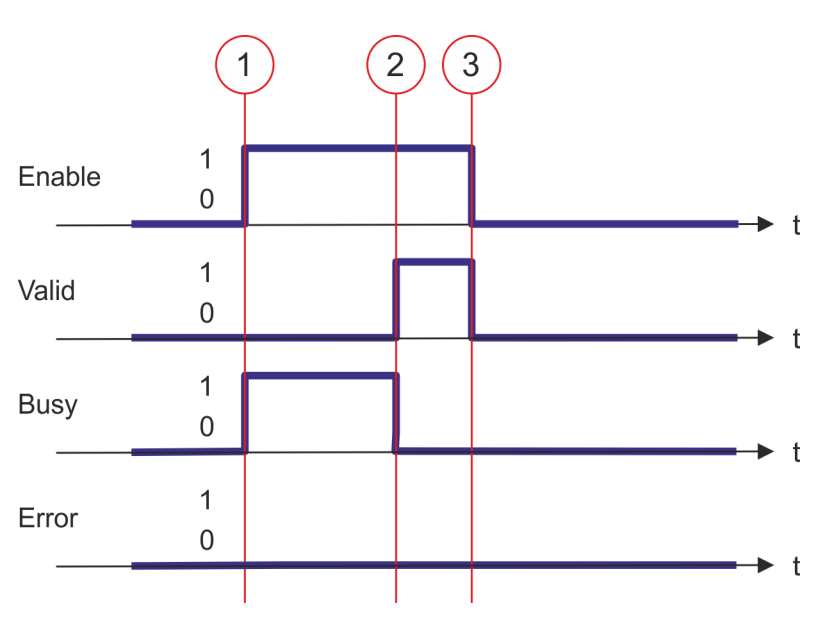

- (1) Mit der Flanke 0-1 an *Enable* zum Zeitpunkt (1) wird das Lesen des Achsfehlers gestartet und *Busy* liefert den Wert TRUE.
- (2) Zum Zeitpunkt (2) ist das Lesen des Achsfehlers erfolgreich abgeschlossen. Busy liefert den Wert FALSE und Valid den Wert TRUE.
- (3) Zum Zeitpunkt (3) ist der Auftrag abgeschlossen und *Enable* wird gleich FALSE gesetzt und dadurch sämtliche Ausgangsparameter auf FALSE bzw. 0 gesetzt.

Komplexe Bewegungsaufgaben - PLCopen-Bausteine > FB 816 - MC\_ReadActualPosition - Aktuelle Position der Achse lesen

### 4.3.13 FB 816 - MC\_ReadActualPosition - Aktuelle Position der Achse lesen

Beschreibung Mit MC\_ReadActualPosition wird die aktuelle Position der Achse gelesen.

#### Parameter

| Parameter | Deklaration | Datentyp | Beschreibung                                                                                                    |
|-----------|-------------|----------|----------------------------------------------------------------------------------------------------|
| Enable    | INPUT       | BOOL     | <ul> <li>Position Achse lesen</li> <li>TRUE: Die Position der Achse wird kontinuierlich gelesen</li> <li>FALSE: Alle Ausgänge werden gleich FALSE bzw. 0 geliefert</li> </ul>               |
| Valid     | OUTPUT      | BOOL     | <ul> <li>Position gültig</li> <li>TRUE: Die gelesene Position ist gültig</li> </ul>                                                                                                    |
| Busy      | OUTPUT      | BOOL     | <ul> <li>Status</li> <li>TRUE: Auftrag ist in Bearbeitung.</li> </ul>                                                                                                    |
| Error     | OUTPUT      | BOOL     | <ul> <li>Status         <ul> <li>TRUE: Ein Fehler ist aufgetreten. Zusätzliche Fehler-<br/>informationen können dem Parameter <i>ErrorID</i> ent-<br/>nommen werden.</li> </ul> </li> </ul> |
| ErrorID   | OUTPUT      | WORD     | Zusätzliche Fehlerinformationen                                                                                                    |
|           |             |          | & Kap. 6 "ErrorID - Zusätzliche Fehlerinformationen"<br>Seite 96                                                                                                    |
| Position  | OUTPUT      | REAL     | Absolute Position der Achse in [Anwendereinheiten]                                                                                                    |
| Axis      | IN_OUT      | STRUCT   | Referenz zur Achse                                                                                                    |

#### **PLCopen-State**

Start des Auftrags in jedem PLCopen-State möglich.

■ 🔄 Kap. 5.1 "PLCopen-States" Seite 92

**Position der Achse lesen** Mit *Enable* gleich TRUE wird die aktuelle Position der Achse ermittelt und unter *Position* abgelegt.

Komplexe Bewegungsaufgaben - PLCopen-Bausteine > FB 816 - MC\_ReadActualPosition - Aktuelle Position der Achse lesen

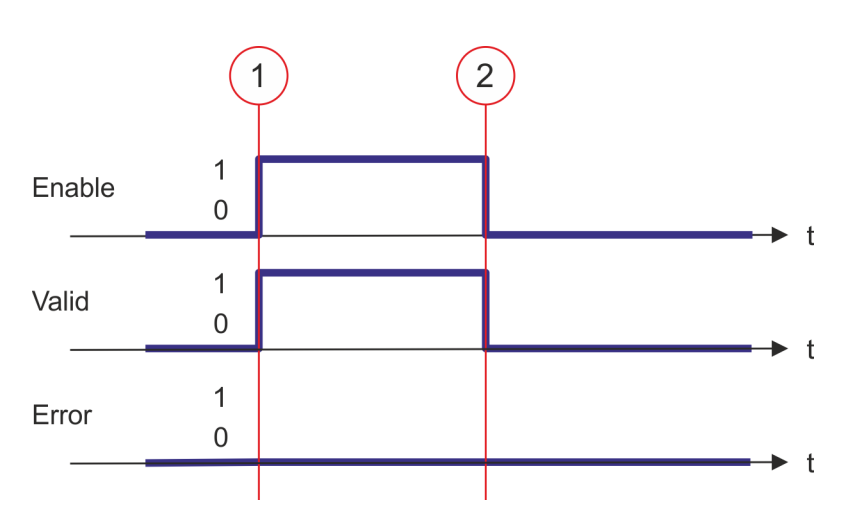

- (1) Zum Zeitpunkt (1) wird *Enable* = TRUE gesetzt. Damit liefert *Valid* den Wert TRUE und am Ausgang *Position* wird die aktuelle Position der Achse angezeigt.
- (2) Zum Zeitpunkt (2) wird *Enable* = FALSE gesetzt. Damit werden sämtliche Ausgänge gleich FALSE bzw. 0 gesetzt.

Komplexe Bewegungsaufgaben - PLCopen-Bausteine > FB 817 - MC\_ReadActualVelocity - Aktuelle Geschwindigkeit der Achse

lesen

## 4.3.14 FB 817 - MC\_ReadActualVelocity - Aktuelle Geschwindigkeit der Achse lesen

Beschreibung Mit MC\_ReadActualVelocity wird die aktuelle Geschwindigkeit der Achse gelesen.

#### Parameter

| Parameter | Deklaration | Datentyp | Beschreibung                                                                                                    |
|-----------|-------------|----------|----------------------------------------------------------------------------------------------------|
| Enable    | INPUT       | BOOL     | <ul> <li>Geschwindigkeit Achse lesen</li> <li>TRUE: Die Geschwindigkeit der Achse wird kontinu-<br/>ierlich gelesen</li> <li>FALSE: Alle Ausgänge werden gleich FALSE bzw. 0<br/>geliefert</li> </ul> |
| Valid     | OUTPUT      | BOOL     | <ul> <li>Geschwindigkeit gültig</li> <li>TRUE: Die gelesene Geschwindigkeit ist gültig</li> </ul>                                                                                                    |
| Busy      | OUTPUT      | BOOL     | <ul> <li>Status</li> <li>TRUE: Auftrag ist in Bearbeitung.</li> </ul>                                                                                                    |
| Error     | OUTPUT      | BOOL     | <ul> <li>Status         <ul> <li>TRUE: Ein Fehler ist aufgetreten. Zusätzliche Fehler-<br/>informationen können dem Parameter ErrorID ent-<br/>nommen werden.</li> </ul> </li> </ul>                  |
| ErrorID   | OUTPUT      | WORD     | Zusätzliche Fehlerinformationen                                                                                                    |
|           |             |          | & Kap. 6 "ErrorID - Zusätzliche Fehlerinformationen"<br>Seite 96                                                                                                    |
| Velocity  | OUTPUT      | REAL     | Aktuelle Geschwindigkeit der Achse in [Anwendereinheiten/s]                                                                                                    |
| Axis      | IN_OUT      | STRUCT   | Referenz zur Achse                                                                                                    |

#### **PLCopen-State**

Start des Auftrags in jedem PLCopen-State möglich.

■ 🔄 Kap. 5.1 "PLCopen-States" Seite 92

Geschwindigkeit der Achse lesen Mit *Enable* gleich TRUE wird die aktuelle Geschwindigkeit der Achse ermittelt und unter *Velocity* abgelegt.

Komplexe Bewegungsaufgaben - PLCopen-Bausteine > FB 817 - MC\_ReadActualVelocity - Aktuelle Geschwindigkeit der Achse lesen

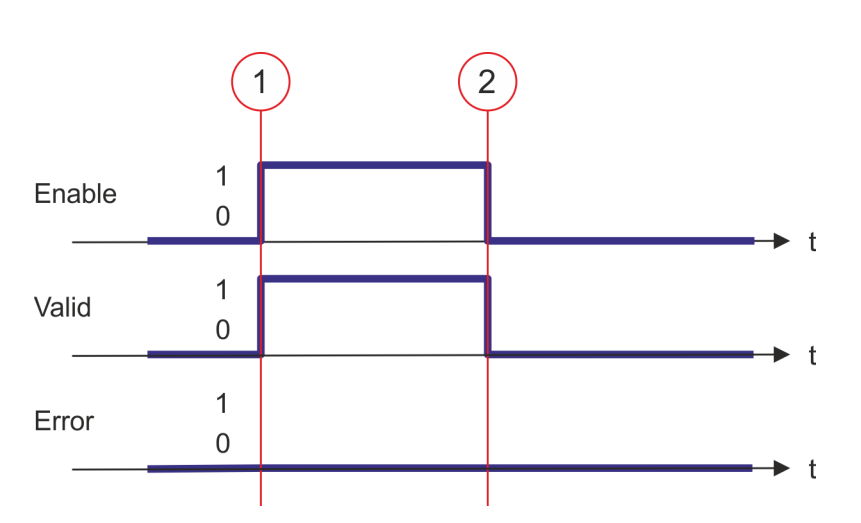

- (1) Zum Zeitpunkt (1) wird *Enable* = TRUE gesetzt. Damit liefert *Valid* den Wert TRUE und am Ausgang *Velocity* wird die aktuelle Geschwindigkeit der Achse angezeigt.
- (2) Zum Zeitpunkt (2) wird *Énable* = FALSE gesetzt. Damit werden sämtliche Ausgänge gleich FALSE bzw. 0 gesetzt.

Komplexe Bewegungsaufgaben - PLCopen-Bausteine > FB 818 - MC\_ReadAxisInfo - Zusatzinformationen der Achse lesen

#### 4.3.15 FB 818 - MC\_ReadAxisInfo - Zusatzinformationen der Achse lesen

Beschreibung Mit MC\_ReadAxisInfo werden einige Zusatzinformationen der Achse angezeigt.

| Parameter          | Deklaration | Datentyp | Beschreibung                                                                                                    |
|--------------------|-------------|----------|----------------------------------------------------------------------------------------------------|
| Enable             | INPUT       | BOOL     | <ul> <li>Zusatzinformationen Achse lesen</li> <li>TRUE: Die Zusatzinformationen der Achse werden<br/>kontinuierlich gelesen</li> <li>FALSE: Alle Ausgänge werden gleich FALSE bzw. 0<br/>geliefert</li> </ul> |
| Valid              | OUTPUT      | BOOL     | <ul> <li>Zusatzinformationen gültig</li> <li>TRUE: Die gelesene Zusatzinformationen sind gültig</li> </ul>                                                                                                    |
| Error              | OUTPUT      | BOOL     | <ul> <li>Status         <ul> <li>TRUE: Ein Fehler ist aufgetreten. Zusätzliche Fehler-<br/>informationen können dem Parameter <i>ErrorID</i> ent-<br/>nommen werden.</li> </ul> </li> </ul>                   |
| ErrorID            | OUTPUT      | WORD     | Zusätzliche Fehlerinformationen<br>& Kap. 6 "ErrorID - Zusätzliche Fehlerinformationen"<br>Seite 96                                                                                                    |
| HomeAbsSwitch      | OUTPUT      | BOOL     | Referenzschalter                                                                                                    |
|                    |             |          | TRUE: Der Referenzschalter ist aktiviert                                                                                                    |
| LimitSwitchPos     | OUTPUT      | BOOL     | Endschalter positive Richtung                                                                                                    |
|                    |             |          | TRUE: Endschalter positive Richtung ist aktiviert                                                                                                    |
| LimitSwitchNeg     | OUTPUT      | BOOL     | Endschalter negative Richtung (NOT-Bit am Antrieb)                                                                                                    |
|                    |             |          | TRUE: Endschalter negative Richtung ist aktiviert                                                                                                    |
| Simulation         | OUTPUT      | BOOL     | Parameter aktuell nicht unterstützt; immer FALSE                                                                                                    |
| CommunicationReady | OUTPUT      | BOOL     | <ul> <li>Information Achse: Datenaustausch</li> <li>TRUE: Datenaustausch mit der Achse initialisiert;<br/>Achse ist kommunikationsbereit</li> </ul>                                                           |
| ReadyForPowerOn    | OUTPUT      | BOOL     | <ul> <li>Information Achse: Freigabe möglich</li> <li>TRUE: Die Freigabe der Achse ist möglich</li> </ul>                                                                                                    |
| PowerOn            | OUTPUT      | BOOL     | <ul> <li>Information Achse: freigegeben</li> <li>TRUE: Die Freigabe der Achse ist erfolgt</li> </ul>                                                                                                    |
| IsHomed            | OUTPUT      | BOOL     | <ul> <li>Information Achse: referenziert</li> <li>TRUE: Die Achse ist referenziert</li> </ul>                                                                                                    |
| AxisWarning        | OUTPUT      | BOOL     | <ul> <li>Information Achse: Fehler</li> <li>TRUE: Mindestens 1 Fehler wird von der Achse<br/>gemeldet</li> </ul>                                                                                              |
| SwLimitSwitchPos   | OUTPUT      | BOOL     | <ul> <li>Softwareendschalter positive Richtung</li> <li>TRUE: Softwareendschalter in positive Richtung ist aktiviert.</li> </ul>                                                                              |
| SwLimitSwitchNeg   | OUTPUT      | BOOL     | <ul> <li>Softwareendschalter negative Richtung</li> <li>TRUE: Softwareendschalter in negative Richtung ist aktiviert.</li> </ul>                                                                              |

#### **Bausteine zur Achskontrolle**

Komplexe Bewegungsaufgaben - PLCopen-Bausteine > FB 818 - MC\_ReadAxisInfo - Zusatzinformationen der Achse lesen

| Parameter    | Deklaration | Datentyp | Beschreibung                                                                                                  |
|--------------|-------------|----------|----------------------------------------------------------------------------------------------------|
| TorqueLimit  | OUTPUT      | BOOL     | <ul> <li>Information Achse: Maximales Drehmoment</li> <li>TRUE: Maximales Drehmoment ist erreicht.</li> </ul> |
| SafetyActive | OUTPUT      | BOOL     | <ul> <li>Information Achse: Safety-Status</li> <li>TRUE: HWBB bzw. Safety-Funktion ist aktiviert.</li> </ul>  |
| Axis         | IN_OUT      | STRUCT   | Referenz zur Achse                                                                                            |

**PLCopen-State** 

Start des Auftrags in jedem PLCopen-State möglich.

■ ♦ Kap. 5.1 "PLCopen-States" Seite 92

Status der Achse ermitteln

n Mit *Enable* gleich TRUE werden an den Ausgängen die Zusatzinformationen zur Achse geliefert.

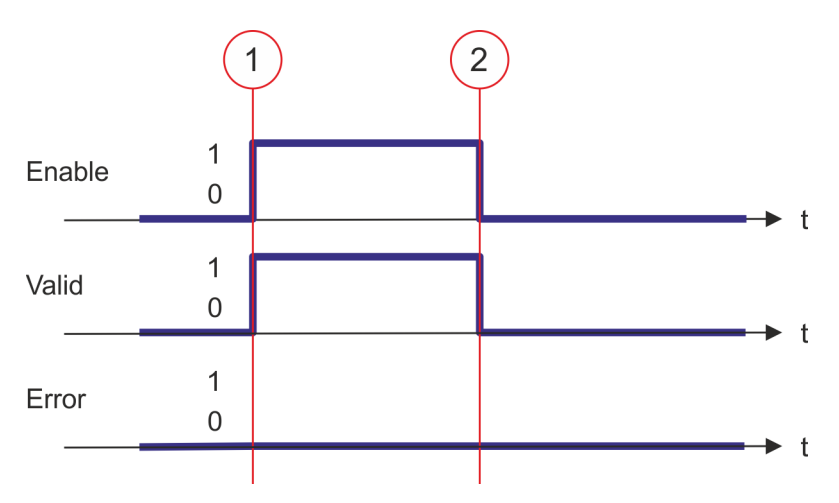

- (1) Zum Zeitpunkt (1) wird *Enable* = TRUE gesetzt. Damit liefert *Valid* den Wert TRUE und an den Ausgängen werden die Zusatzinformationen zur Achse angezeigt.
- (2) Zum Zeitpunkt (2) wird *Enable* = FALSE gesetzt. Damit werden sämtliche Ausgänge gleich FALSE bzw. 0 gesetzt.
Komplexe Bewegungsaufgaben - PLCopen-Bausteine > FB 819 - MC\_ReadMotionState - Zustand Bewegungsauftrag lesen

#### 4.3.16 FB 819 - MC\_ReadMotionState - Zustand Bewegungsauftrag lesen

Beschreibung Mit MC\_ReadMotionState wird der aktuelle Zustand des Bewegungsauftrags angezeigt.

#### Parameter

| Parameter         | Deklaration | Datentyp | Beschreibung                                                                                                    |
|-------------------|-------------|----------|----------------------------------------------------------------------------------------------------|
| Enable            | INPUT       | BOOL     | <ul> <li>Zustand Bewegungsauftrag lesen         <ul> <li>TRUE: Zustand Bewegungsauftrag wird kontinuierlich gelesen</li> <li>FALSE: Alle Ausgänge werden gleich FALSE bzw. 0 geliefert</li> </ul> </li> </ul> |
| Source            | INPUT       | Byte     | Nur Source = 0 wird unterstützt; an den Ausgängen werden<br>die Istzustände des Bewegungsauftrags angezeigt.                                                                                                  |
| Valid             | OUTPUT      | BOOL     | <ul> <li>Zustand gültig</li> <li>TRUE: Der gelesene Zustand des Bewegungsauftrags ist gültig</li> </ul>                                                                                                    |
| Error             | OUTPUT      | BOOL     | <ul> <li>Status         <ul> <li>TRUE: Ein Fehler ist aufgetreten. Zusätzliche Fehler-<br/>informationen können dem Parameter ErrorID ent-<br/>nommen werden.</li> </ul> </li> </ul>                          |
| ErrorID           | OUTPUT      | WORD     | Zusätzliche Fehlerinformationen                                                                                                    |
|                   |             |          |                                                                                                    |
| ConstantVelocity  | OUTPUT      | BOOL     | <ul> <li>Zustand Bewegungsauftrag: Geschwindigkeit</li> <li>TRUE: Geschwindigkeit ist konstant</li> </ul>                                                                                                    |
| Accelerating      | OUTPUT      | BOOL     | Bitte beachten Sie, dass dieser Parameter bei Einsatz von<br>Frequenzumrichter über EtherCAT nicht unterstützt wird!                                                                                          |
|                   |             |          | <ul> <li>Zustand Bewegungsauftrag: Beschleunigung</li> <li>TRUE: Achse wird beschleunigt; die Geschwindigkeit<br/>der Achse erhöht sich.</li> </ul>                                                           |
| Decelerating      | OUTPUT      | BOOL     | Bitte beachten Sie, dass dieser Parameter bei Einsatz von<br>Frequenzumrichter über EtherCAT nicht unterstützt wird!                                                                                          |
|                   |             |          | <ul> <li>Zustand Bewegungsauftrag: Bremsvorgang</li> <li>TRUE: Achse wird gebremst; die Geschwindigkeit der<br/>Achse wird geringer.</li> </ul>                                                               |
| DirectionPositive | OUTPUT      | BOOL     | <ul> <li>Zustand Bewegungsauftrag: Position zunehmend</li> <li>TRUE: Die Position der Achse nimmt zu</li> </ul>                                                                                               |
| DirectionNegative | OUTPUT      | BOOL     | <ul> <li>Zustand Bewegungsauftrag: Position abnehmend</li> <li>TRUE: Die Position der Achse nimmt ab</li> </ul>                                                                                               |
| Axis              | IN OUT      | STRUCT   | Referenz zur Achse                                                                                                    |

#### **PLCopen-State**

Start des Auftrags in jedem PLCopen-State möglich.

■ ♦ Kap. 5.1 "PLCopen-States" Seite 92

Zustand des Bewegungs-<br/>auftrags lesenMit Enable gleich TRUE wird an den Ausgängen der Zustand des Bewegungsauftrags<br/>der Achse geliefert.

Komplexe Bewegungsaufgaben - PLCopen-Bausteine > FB 819 - MC\_ReadMotionState - Zustand Bewegungsauftrag lesen

## Zustandsdiagramm der Bausteinparameter

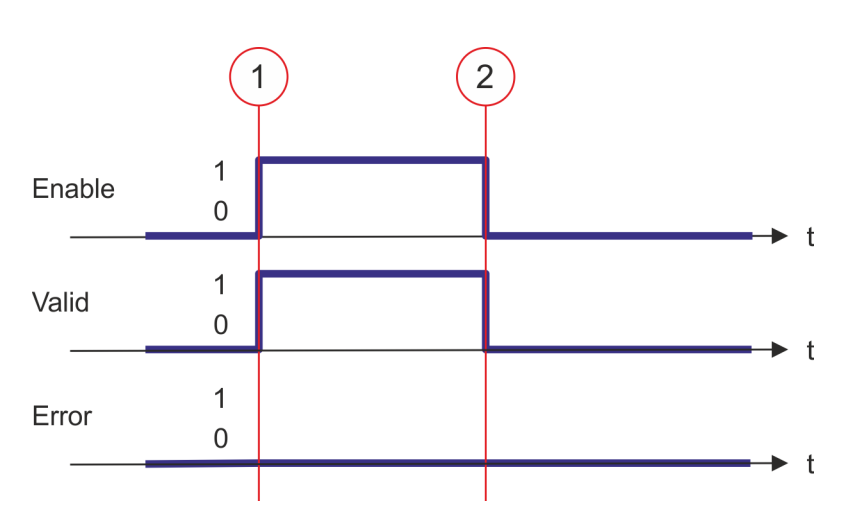

- (1) Zum Zeitpunkt (1) wird *Enable* = TRUE gesetzt. Damit liefert *Valid* den Wert TRUE und an den Ausgängen wird der Zustand des Bewegungsauftrags angezeigt.
- (2) Zum Zeitpunkt (2) wird *Enable* = FALSE gesetzt. Damit werden sämtliche Ausgänge gleich FALSE bzw. 0 gesetzt.

Komplexe Bewegungsaufgaben - PLCopen-Bausteine > FB 823 - MC\_TouchProbe - Achsposition erfassen

#### 4.3.17 FB 823 - MC\_TouchProbe - Achsposition erfassen

**Beschreibung** 

Dieser Baustein erfasst einmalig die Achsposition in Abhängigkeit eines Trigger-Signals. Das Trigger-Signal kann über die am Eingang *TriggerInput* angegebene Variable konfiguriert werden. Als Trigger-Signal kann z.B. ein Digitaleingang oder die Gebernullspur dienen.

| Parameter        | Deklaration | Datentyp | Beschreibung                                                                                                    |
|------------------|-------------|----------|----------------------------------------------------------------------------------------------------|
| Execute          | INPUT       | BOOL     | Mit einer Flanke 0-1 an <i>Execute</i> wird die Erfassung der Achsposition aktiviert.                                                                                                    |
| Done             | OUTPUT      | BOOL     | <ul> <li>Status         <ul> <li>TRUE: Auftrag erfolgreich durchgeführt. Die Achsposition wurde erfasst.</li> </ul> </li> </ul>                                                                                      |
| Busy             | OUTPUT      | BOOL     | <ul> <li>Status</li> <li>TRUE: Auftrag ist in Bearbeitung.</li> </ul>                                                                                                    |
| CommandAborted   | OUTPUT      | BOOL     | <ul> <li>Status         <ul> <li>TRUE: Der Auftrag wurde während der Bearbeitung<br/>von einem anderen Auftrag abgebrochen.</li> </ul> </li> </ul>                                                                   |
| Error            | OUTPUT      | BOOL     | <ul> <li>Status         <ul> <li>TRUE: Ein Fehler ist aufgetreten. Zusätzliche Fehler-<br/>informationen können dem Parameter <i>ErrorID</i> ent-<br/>nommen werden.</li> </ul> </li> </ul>                          |
| ErrorID          | OUTPUT      | WORD     | Zusätzliche Fehlerinformationen                                                                                                    |
| RecordedPosition | OUTPUT      | REAL     | Erfasste Achsposition zum Zeitpunkt des Trigger-Signals in [Anwendereinheiten].                                                                                                    |
| Axis             | IN_OUT      | STRUCT   | Referenz zur Achse.                                                                                                    |
| TriggerInput     | IN_OUT      | STRUCT   | Referenz zum Trigger-Eingang.<br>Struktur<br>Probe<br>- 01: TouchProbe-Register 1<br>- 02: TouchProbe-Register 2<br>TriggerSource<br>- 00: Eingang<br>- 01: Encoder Nullimpuls<br>TriggerMode<br>- 00: SingleTrigger |

Komplexe Bewegungsaufgaben - PLCopen-Bausteine > FB 823 - MC\_TouchProbe - Achsposition erfassen

| - | Ein laufender Auftrag wird auch beim Setzen von Execute gleich<br>FALSE, solange ausgeführt, bis dieser abgearbeitet ist. Die erfasste<br>Achsposition wird dann für einen Zyklus am Ausgang RecordedPosi-<br>tion ausgegeben. & Kap. 5.2 "Verhalten der Ein- und Ausgänge"<br>Seite 94 |
|---|----------------------------------------------------------------------------------------------------|
| _ | Damit der Befehl ausgeführt werden kann, muss die Kommunikation                                                                                                    |

- Damit der Befehl ausgeführt werden kann, muss die Kommunikation mit der Achse OK und der PLCopen-State ungleich Homing sein.
- Ein laufender Auftrag kann durch einen neuen MC\_TouchProbe auf der gleichen Achse abgebrochen werden.
- Ein laufender Auftrag kann durch den Befehl MC\_AbortTrigger abgebrochen werden.
- Ein laufender Auftrag kann durch den Befehl MC\_Home abgebrochen werden.

#### Achsposition erfassen

Mit einer Flanke 0-1 an *Execute* wir die Erfassung der Achsposition aktiviert. Solange der Befehl abgearbeitet wird, zeigt *Busy* den Wert TRUE. Nach Abarbeitung des Befehls, wird *Busy* gleich FALSE und *Done* gleich TRUE geliefert. Der erfasste Wert wird in *RecordedPosition* ausgegeben.

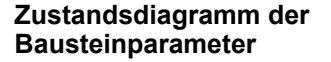

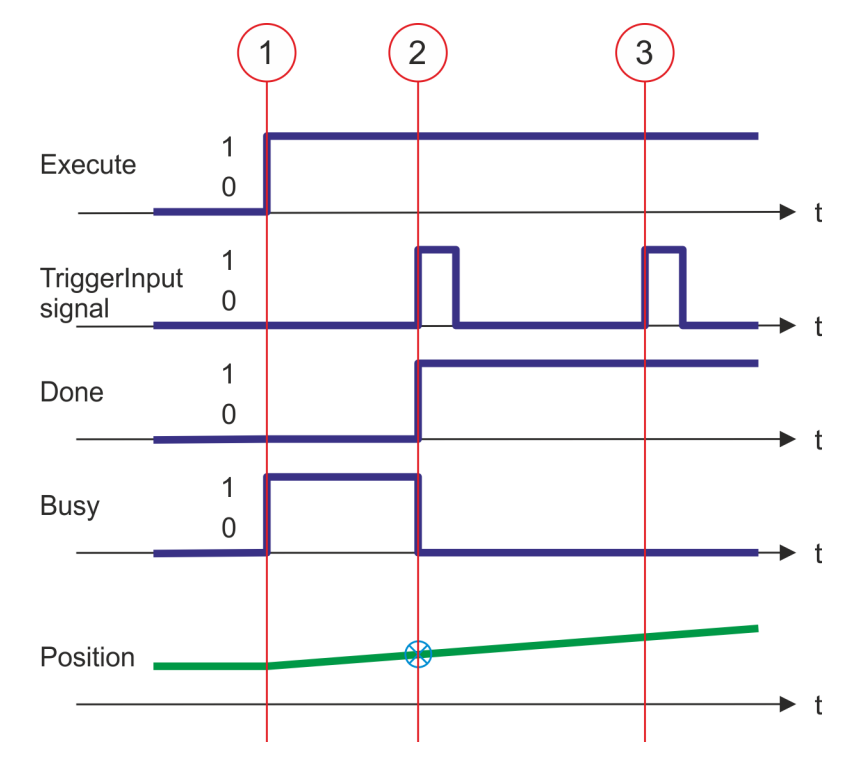

- (1) Mit einer Flanke 0-1 an *Execute* wird die Erfassung der Achsposition aktiviert und *Busy* liefert den Wert TRUE.
- (2) Mit einer Flanke 0-1 an *TriggerInput* wird die Achsposition erfasst und in *Recorded-Position* abgelegt. Die Erfassung ist beendet. *Done* liefert TRUE und *Busy* FALSE.
- (3) Da die einmalige Erfassung beendet ist, werden weitere Triggersignale ignoriert.

Komplexe Bewegungsaufgaben - PLCopen-Bausteine > FB 824 - MC\_AbortTrigger - Achsposition erfassen abbrechen

#### 4.3.18 FB 824 - MC\_AbortTrigger - Achsposition erfassen abbrechen

Beschreibung Dieser Baustein bricht die durch MC\_TouchProbe gestartete Erfassung der Achsposition ab.

#### Parameter

| Parameter    | Deklaration | Datentyp | Beschreibung                                                                                                    |
|--------------|-------------|----------|----------------------------------------------------------------------------------------------------|
| Execute      | IN          | BOOL     | Mit einer Flanke 0-1 an <i>Execute</i> wird die Erfassung der Achsposition abgebrochen.                                                                                                    |
| Done         | OUT         | BOOL     | <ul> <li>Status         <ul> <li>TRUE: Auftrag erfolgreich durchgeführt. Die Erfassung der Achsposition wurde abgebrochen.</li> </ul> </li> </ul>                                                                                     |
| Busy         | OUT         | BOOL     | <ul> <li>Status</li> <li>TRUE: Auftrag ist in Bearbeitung.</li> </ul>                                                                                                    |
| Error        | OUT         | BOOL     | <ul> <li>Status         <ul> <li>TRUE: Ein Fehler ist aufgetreten. Zusätzliche Fehler-<br/>informationen können dem Parameter <i>ErrorID</i> ent-<br/>nommen werden.</li> </ul> </li> </ul>                                           |
| ErrorID      | OUT         | WORD     | Zusätzliche Fehlerinformationen                                                                                                    |
| Axis         | IN_OUT      | STRUCT   | Referenz zur Achse.                                                                                                    |
| TriggerInput | IN_OUT      | STRUCT   | Referenz zum Trigger-Eingang.<br>Struktur<br>Probe<br>- 01: TouchProbe-Register 1<br>- 02: TouchProbe-Register 2<br>.TriggerSource<br>- 00: Eingang<br>- 01: Encoder Nullimpuls<br>.TriggerMode<br>- 00: SingleTrigger<br>.Reserviert |

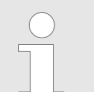

Damit der Befehl ausgeführt werden kann, muss die Kommunikation mit der Achse OK sein.

#### Erfassung der Achsposition abbrechen

Mit einer Flanke 0-1 an *Execute* wir die Erfassung der Achsposition abgebrochen. Solange der Befehl abgearbeitet wird, zeigt *Busy* den Wert TRUE. Nach Abarbeitung des Befehls, wird *Busy* gleich FALSE und *Done* gleich TRUE geliefert. Komplexe Bewegungsaufgaben - PLCopen-Bausteine > FB 833 - Y\_ReadParameter - Antriebsparameter lesen

#### 4.3.19 FB 833 - Y\_ReadParameter - Antriebsparameter lesen

Beschreibung Mit dem Y\_ReadParameter wird ein Parameterwert aus dem angebundenen Antrieb gelesen.

#### Parameter

| Parameter | Deklaration | Datentyp | Beschreibung                                                                                                    |
|-----------|-------------|----------|----------------------------------------------------------------------------------------------------|
| Execute   | INPUT       | BOOL     | <ul> <li>Antriebsparameter lesen</li> <li>Flanke 0-1: Das Lesen des Antriebsparameters wird<br/>durchgeführt.</li> </ul>                                                                                                    |
| Index     | INPUT       | WORD     | Index des Antriebsparameters                                                                                                    |
| Subindex  | INPUT       | BYTE     | Subindex des Antriebsparameters                                                                                                    |
| DIAG_BUF  | INPUT       | BOOL     | <ul> <li>Diagnosepuffer</li> <li>TRUE: CPU Eintrag Diagnosepuffer (relevant f ür Servicepersonal)</li> </ul>                                                                                                    |
| Done      | OUTPUT      | BOOL     | <ul> <li>Status         <ul> <li>TRUE: Auftrag erfolgreich durchgeführt. Parameter<br/>wurde ausgelesen</li> </ul> </li> </ul>                                                                                                    |
| Busy      | OUTPUT      | BOOL     | <ul> <li>Status</li> <li>TRUE: Auftrag ist in Bearbeitung</li> </ul>                                                                                                    |
| Error     | OUTPUT      | BOOL     | <ul> <li>Status         <ul> <li>TRUE: Ein Fehler ist aufgetreten. Zusätzliche Fehler-<br/>informationen können dem Parameter <i>ErrorID</i> ent-<br/>nommen werden.</li> </ul> </li> </ul>                                                                                                    |
| ErrorID   | OUTPUT      | WORD     | Zusätzliche Fehlerinformationen<br><i>Seite 96 Kap. 6 Kap. 6 Kap</i> |
| ReadValue | OUTPUT      | DWORD    | Wert des gelesenen Parameters                                                                                                    |
| Axis      | IN_OUT      | STRUCT   | Referenz zur Achse                                                                                                    |

**PLCopen-State** 

Start des Auftrags in jedem PLCopen-State möglich.

■ 🤄 Kap. 5.1 "PLCopen-States" Seite 92

Komplexe Bewegungsaufgaben - PLCopen-Bausteine > FB 833 - Y\_ReadParameter - Antriebsparameter lesen

Antriebsparameter lesen Mit einer Flanke 0-1 an *Execute* wird das Lesen des Antriebsparameters gestartet. Solange das Lesen des Parameters läuft, zeigt *Busy* den Wert TRUE. Nachdem der Parameter gelesen wurde, wird *Busy* gleich FALSE und *Done* gleich TRUE geliefert. Der Ausgang *Value* zeigt den Wert des Parameters an.

- Für den Zugriff auf die Antriebs-Parameter Pn000...Pn6FF müssen Sie einen Offset von 0x9000 zum Index addieren.
   Beispiel: Parameter Pn50A → Index 0x950A
  - Parameter mit folgenden Einheiten werden konvertiert:
    - Einheit "Pos.unit"  $\rightarrow$  user unit
    - Einheit "Vel.unit"  $\rightarrow$  user unit/s
    - Einheit "Acc.unit" → user unit/s<sup>2</sup>
    - Einheit 0,1% Rated Motor Torque  $\rightarrow$  1,0% Rated Motor Torque
    - Einheit (0,1% Rated Motor Torque)/s → (1,0% Rated Motor Torque)/s
    - Ein laufender Auftrag wird auch beim Setzen von Execute gleich FALSE weiterhin ausgeführt.

#### Zustandsdiagramm der Bausteinparameter

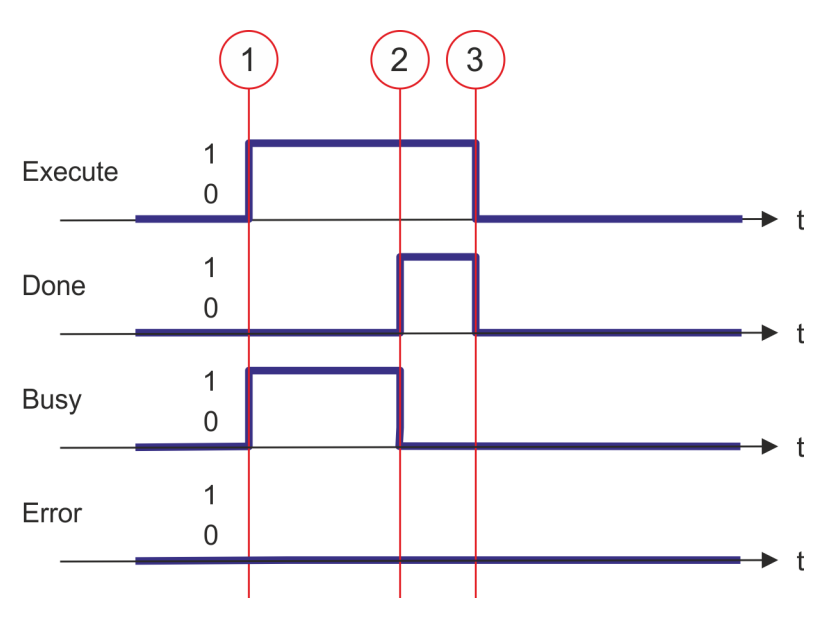

- (1) Mit der Flanke 0-1 an *Execute* zum Zeitpunkt (1) wird das Lesen des Parameters gestartet und *Busy* liefert den Wert TRUE.
- (2) Zum Zeitpunkt (2) ist das Lesen des Parameters erfolgreich abgeschlossen. Busy liefert den Wert FALSE und Done den Wert TRUE.
- (3) Zum Zeitpunkt (3) ist der Auftrag abgeschlossen und *Execute* wird gleich FALSE gesetzt und dadurch sämtliche Ausgangsparameter auf FALSE bzw. 0 gesetzt.

Komplexe Bewegungsaufgaben - PLCopen-Bausteine > FB 834 - Y\_WriteParameter - Antriebsparameter schreiben

#### 4.3.20 FB 834 - Y\_WriteParameter - Antriebsparameter schreiben

Beschreibung

Mit dem Y\_WriteParameter wird ein Parameterwert in den angebundenen Antrieb geschrieben.

#### Bitte folgende Parameter nicht ändern

Beim Aufruf des Init-Bausteines Y\_SIG7PN\_ServoInit werden folgende Parameter angepasst. Diese sollten Sie nicht ändern:

- PnC00 ... PnC0F Setpoint telegram: PZD 1 ... 16
- PnC10 ... PnC1F Actual value telegram: PZD 1 ... 16
- PnC20 Telegram selection
- PnB02 Position user unit: Numerator
- PnB04 Position user unit: Denominator
- PnB06 Velocity user unit: Numerator
- PnB08 Velocity user unit: Denominator
- PnB0A Acceleration user unit: Numerator
- PnB42 Position range limit (min.)
- PnB44 Position range limit (max.)
- PnB48 Software position limit (min.)
- PnB4A Software position limit (max.)
- PnB0C Acceleration user unit: Denominator
- PnB4C (607Fh): Max. profile velocity (Default: Bezug auf PnBF0 (2312h): Max. motor speed)
- PnB7C (60C5h): Max. acceleration (Default: Bezug auf PnBF2 (2313h): Max. motor acceleration)
- PnB7E (60C6h): Max. deceleration (Default: Bezug auf PnBF2 (2313h): Max. motor acceleration)
- Pn205 Multiturn limit

| Parameter |
|-----------|
|-----------|

| Parameter | Deklaration | Datentyp | Beschreibung                                                                                                    |
|-----------|-------------|----------|----------------------------------------------------------------------------------------------------|
| Execute   | INPUT       | BOOL     | <ul> <li>Antriebsparameter schreiben</li> <li>Flanke 0-1: Das Schreiben des Antriebsparameters<br/>wird durchgeführt.</li> </ul>                                                     |
| Index     | INPUT       | WORD     | Index des Antriebsparameters.                                                                                                    |
| Subindex  | INPUT       | BYTE     | Subindex des Antriebsparameters.                                                                                                    |
| SetValue  | INPUT       | DINT     | Rücksetzen der Warteschlange und Initialisierung des Puffers mit SetValue.                                                                                                    |
| DIAG_BUF  | INPUT       | BOOL     | <ul> <li>Diagnosepuffer</li> <li>TRUE: CPU-Diagnosepuffer aktiv (relevant f ür den Service).</li> </ul>                                                                              |
| Done      | OUTPUT      | BOOL     | <ul> <li>Status         <ul> <li>TRUE: Auftrag erfolgreich durchgeführt. Parameter<br/>wurde ausgelesen.</li> </ul> </li> </ul>                                                      |
| Busy      | OUTPUT      | BOOL     | <ul> <li>Status</li> <li>TRUE: Auftrag ist in Bearbeitung.</li> </ul>                                                                                                    |
| Error     | OUTPUT      | BOOL     | <ul> <li>Status         <ul> <li>TRUE: Ein Fehler ist aufgetreten. Zusätzliche Fehler-<br/>informationen können dem Parameter ErrorID ent-<br/>nommen werden.</li> </ul> </li> </ul> |

#### HB00 | YMC-LIB\_PN | YMC-LIB\_Sigma7-PN V2.0 | de | 19-40

Komplexe Bewegungsaufgaben - PLCopen-Bausteine > FB 834 - Y\_WriteParameter - Antriebsparameter schreiben

| Parameter | Deklaration | Datentyp | Beschreibung                    |
|-----------|-------------|----------|---------------------------------|
| ErrorID   | OUTPUT      | WORD     | Zusätzliche Fehlerinformationen |
| Axis      | IN_OUT      | STRUCT   | Referenz zur Achse.             |

#### **PLCopen-State**

Start des Auftrags in jedem PLCopen-State möglich.

■ 🤄 Kap. 5.1 "PLCopen-States" Seite 92

Antriebsparameter schreiben

Mit einer Flanke 0-1 an *Execute* wird das Schreiben des Parameters gestartet. Solange das Schreiben des Parameters läuft, zeigt *Busy* den Wert TRUE. Nachdem der Parameter geschrieben wurde, wird *Busy* gleich FALSE und *Done* gleich TRUE geliefert.

| 0 | - | Für den Zugriff auf die Antriebs-Parameter Pn000Pn6FF müssen<br>Sie einen Offset von 0x9000 zum Index addieren. |
|---|---|----------------------------------------------------------------------------------------------------|
|   |   | Beispiel: Parameter Pn50A → Index 0x950A                                                                        |
|   | - | Ein laufender Auftrag wird auch beim Setzen von Execute gleich FALSE weiterhin ausgeführt.                      |

#### Zustandsdiagramm der Bausteinparameter

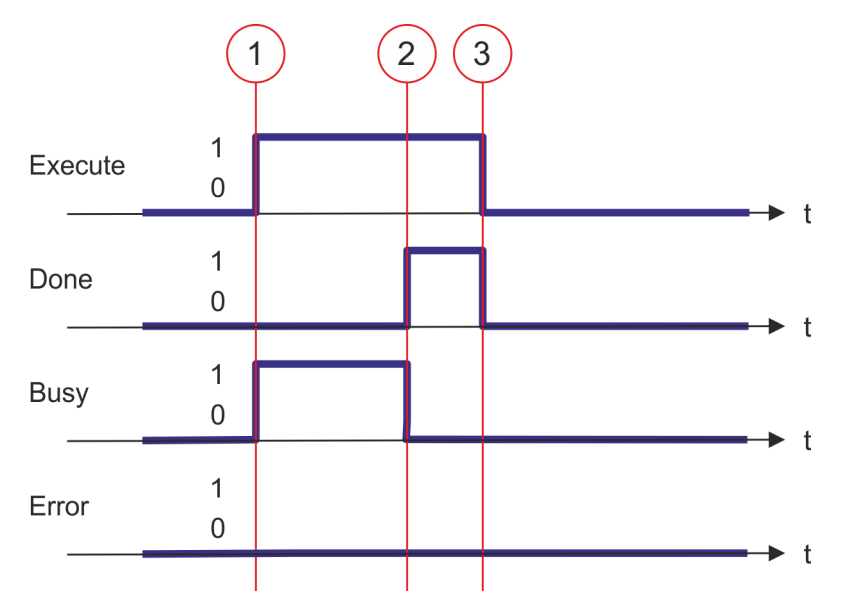

- (1) Mit der Flanke 0-1 an *Execute* zum Zeitpunkt (1) wird das Schreiben des Parameters gestartet und *Busy* liefert den Wert TRUE.
- (2) Zum Zeitpunkt (2) ist das Schreiben des Parameters erfolgreich abgeschlossen. *Busy* liefert den Wert FALSE und *Done* den Wert TRUE.
- (3) Zum Zeitpunkt (3) ist der Auftrag abgeschlossen und *Execute* wird gleich FALSE gesetzt und dadurch sämtliche Ausgangsparameter auf FALSE bzw. 0 gesetzt.

Komplexe Bewegungsaufgaben - PLCopen-Bausteine > FB 835 - Y\_HomeInit\_LimitSwitch - Initialisierung Referenzfahrt auf Endschalter

4.3.21 FB 835 - Y\_HomeInit\_LimitSwitch - Initialisierung Referenzfahrt auf Endschalter

Beschreibung Dieser Baustein initialisiert die Referenzfahrt (Homing) auf den Endschalter.

| Parameter            | Deklaration | Datentyp | Beschreibung                                                                                                    |
|----------------------|-------------|----------|----------------------------------------------------------------------------------------------------|
| Execute              | INPUT       | BOOL     | <ul> <li>Initialisierung der Referenzfahrt Methode</li> <li>Flanke 0-1: Werte der Eingangsparameter werden<br/>übernommen und die Initialisierung der Referenzfahrt<br/>Methode gestartet.</li> </ul> |
| Direction            | INPUT       | BOOL     | <ul> <li>Richtung der Referenzfahrt</li> <li>TRUE: auf positiven Endschalter</li> <li>FALSE: auf negativen Endschalter</li> </ul>                                                                     |
| WithIndexPulse       | INPUT       | BOOL     | <ul> <li>Referenzfahrt</li> <li>TRUE: mit Nullimpuls</li> <li>FALSE: ohne Nullimpuls</li> </ul>                                                                                                    |
| VelocitySearchSwitch | INPUT       | REAL     | Geschwindigkeit für die Suche nach dem Schalter in [Anwen-<br>dereinheiten/s]                                                                                                    |
| VelocitySearchZero   | INPUT       | REAL     | Geschwindigkeit für die Suche nach dem Index in [Anwender-<br>einheiten/s]                                                                                                    |
| Acceleration         | INPUT       | REAL     | Beschleunigung in [Anwendereinheiten/s <sup>2</sup> ]                                                                                                    |
| Done                 | OUTPUT      | BOOL     | <ul> <li>Status</li> <li>TRUE: Initialisierung wurde ohne Fehler beendet.</li> </ul>                                                                                                    |
| Busy                 | OUTPUT      | BOOL     | <ul> <li>Status</li> <li>TRUE: Initialisierung ist aktiv</li> </ul>                                                                                                    |
| Error                | OUTPUT      | BOOL     | <ul> <li>Status         <ul> <li>TRUE: Ein Fehler ist aufgetreten. Zusätzliche Fehler-<br/>informationen können dem Parameter <i>ErrorID</i> ent-<br/>nommen werden.</li> </ul> </li> </ul>           |
| ErrorID              | OUTPUT      | WORD     | Zusätzliche Fehlerinformationen                                                                                                    |
| Axis                 | IN_OUT      | STRUCT   | Referenz zur Achse                                                                                                    |

Komplexe Bewegungsaufgaben - PLCopen-Bausteine > FB 835 - Y\_HomeInit\_LimitSwitch - Initialisierung Referenzfahrt auf End-

schalter

| Initialisierung Referenz-<br>fahrt auf Endschalter | Mit einer Flanke 0-1 an <i>Execute</i> werden die Werte der Eingangsparameter übernommen<br>und die Initialisierung der Referenzfahrt Methode gestartet. So lange die Initialisierung<br>aktiv ist, wird der Ausgang <i>Busy</i> auf TRUE gesetzt. Ist die Initialisierung ohne Fehler<br>beendet worden, wird der Ausgang <i>Done</i> auf TRUE gesetzt. Tritt bei der Initialisierung ein<br>Fehler auf, wird der Ausgang <i>Error</i> auf TRUE gesetzt und am Ausgang <i>ErrorID</i> eine Feh-<br>lernummer ausgegeben.                                                                                                    |  |  |  |  |
|----------------------------------------------------|----------------------------------------------------------------------------------------------------|--|--|--|--|
| Initialisierung der Refe-                          | <b>1.</b> Dberprüfen der Kommunikation zur Achse.                                                                                                    |  |  |  |  |
| renzfanrt methode                                  | 2. Prüfen auf erlaubte PLCopen Zustände.                                                                                                    |  |  |  |  |
|                                                    | 3. Prüfung der Eingangswerte:                                                                                                    |  |  |  |  |
|                                                    | <ul> <li>Eingang VelocitySearchSwitch [Anwendereinheiten]         <ul> <li>0.0 &lt; VelocitySearchSwitch ≤ max. Geschwindigkeit</li> <li>Die max. Geschwindigkeit können Sie mit FB 833 - Y_ReadParameter (Index = 2312h) ermitteln.</li> <li>% Kap. 4.3.19 "FB 833 - Y_ReadParameter - Antriebsparameter lesen" Seite 78</li> </ul> </li> <li>Eingang VelocitySearchZero [Anwendereinheiten]         <ul> <li>Nullimpuls wird nicht verwendet: 0.0</li> <li>Nullimpuls wird verwendet: 0.0 </li> <li>VelocitySearchZero [Anwendereinheiten]</li> <li>Nullimpuls wird verwendet: 0.0 </li> <li>VelocitySearchZero [Anwendereinheiten]</li> <li>O &lt; Acceleration [Anwendereinheiten]</li> <li>0 &lt; Acceleration ≤ max. Beschleunigung</li> <li>Die max. Beschleunigung können Sie mit FB 833 - Y_ReadParameter (Index = 2313) ermitteln.</li> <li>% Kap. 4.3.19 "FB 833 - Y_ReadParameter - Antriebsparameter lesen" Seite 78</li> </ul> </li> </ul> |  |  |  |  |
|                                                    | <b>4.</b> ► Übertragung der Antriebsparameter:                                                                                                    |  |  |  |  |
|                                                    | <ul> <li>"Homing Method" Referenzfahrtmethode in Abhängigkeit vom Eingang Direction<br/>Siehe Tabelle unten!</li> <li>"Homing Speed during search for switch" [Inc/s]<br/>Geschwindigkeit für die Schaltersuche</li> <li>"Homing Speed during search for zero" [Inc/s]<br/>Geschwindigkeit für die Indexsuche</li> <li>"Homing Acceleration" [Inc/s<sup>2</sup>]<br/>Anfahr- und Bremsbeschleunigung für die Referenzfahrt</li> </ul>                                                                                                    |  |  |  |  |

| Homing Method | Direction | WithIndexPulse |
|---------------|-----------|----------------|
| 1             | FALSE     | TRUE           |
| 2             | TRUE      | TRUE           |
| 17            | FALSE     | FALSE          |
| 18            | TRUE      | FALSE          |

Komplexe Bewegungsaufgaben - PLCopen-Bausteine > FB 836 - Y\_HomeInit\_HomeSwitch - Initialisierung Referenzfahrt auf Referenzschalter

FB 836 - Y\_HomeInit\_HomeSwitch - Initialisierung Referenzfahrt auf Referenzschalter 4.3.22 Beschreibung

Dieser Baustein initialisiert die Referenzfahrt (Homing) auf den Referenzschalter.

| Parameter            | Deklaration | Datentyp | Beschreibung                                                                                                    |
|----------------------|-------------|----------|----------------------------------------------------------------------------------------------------|
| Execute              | INPUT       | BOOL     | <ul> <li>Initialisierung der Referenzfahrt Methode</li> <li>Flanke 0-1: Werte der Eingangsparameter werden<br/>übernommen und die Initialisierung der Referenzfahrt<br/>Methode gestartet.</li> </ul>                                                                                |
| WithIndexPulse       | INPUT       | BOOL     | <ul> <li>Referenzfahrt</li> <li>TRUE: mit Nullimpuls</li> <li>FALSE: ohne Nullimpuls</li> </ul>                                                                                                    |
| SameDirIndexPulse    | INPUT       | BOOL     | <ul> <li>Richtung Nullimpulssuche         <ul> <li>TRUE: Nach dem Erkennen des Referenzschalters ohne Richtungswechsel den Nullimpuls suchen.</li> <li>FALSE: Nach dem Erkennen des Referenzschalters einen Richtungswechsel zur Nullimpulssuche durchführen.</li> </ul> </li> </ul> |
| OnRisingEdge         | INPUT       | BOOL     | <ul> <li>Flanke Referenzschalter</li> <li>TRUE: Flanke 0-1</li> <li>FALSE: Flanke 1-0</li> </ul>                                                                                                    |
| VelocitySearchSwitch | INPUT       | REAL     | Geschwindigkeit für die Schaltersuche in<br>[Anwendereinheiten/s]                                                                                                    |
| VelocitySearchZero   | INPUT       | REAL     | Geschwindigkeit für die Indexsuche in [Anwendereinheiten/s]                                                                                                    |
| Acceleration         | INPUT       | REAL     | Beschleunigung in [Anwendereinheiten/s <sup>2</sup> ]                                                                                                    |
| Done                 | OUTPUT      | BOOL     | <ul> <li>Status</li> <li>TRUE: Initialisierung wurde ohne Fehler beendet.</li> </ul>                                                                                                    |
| Busy                 | OUTPUT      | BOOL     | <ul> <li>Status</li> <li>TRUE: Initialisierung ist aktiv</li> </ul>                                                                                                    |
| Error                | OUTPUT      | BOOL     | <ul> <li>Status         <ul> <li>TRUE: Ein Fehler ist aufgetreten. Zusätzliche Fehler-<br/>informationen können dem Parameter <i>ErrorID</i> ent-<br/>nommen werden.</li> </ul> </li> </ul>                                                                                          |
| ErrorID              | OUTPUT      | WORD     | Zusätzliche Fehlerinformationen                                                                                                    |
| Axis                 | IN_OUT      | STRUCT   | Referenz zur Achse.                                                                                                    |

Komplexe Bewegungsaufgaben - PLCopen-Bausteine > FB 836 - Y\_HomeInit\_HomeSwitch - Initialisierung Referenzfahrt auf Refe-

renzschalter

|                                                         | Tenzschalten                                                                                                    |
|---------------------------------------------------------|----------------------------------------------------------------------------------------------------|
| Initialisierung Referenz-<br>fahrt auf Referenzschalter | Mit einer Flanke 0-1 an <i>Execute</i> werden die Werte der Eingangsparameter übernommen<br>und die Initialisierung der Referenzfahrt Methode gestartet. So lange die Initialisierung<br>aktiv ist, wird der Ausgang <i>Busy</i> auf TRUE gesetzt. Ist die Initialisierung ohne Fehler<br>beendet worden, wird der Ausgang <i>Done</i> auf TRUE gesetzt. Tritt bei der Initialisierung ein<br>Fehler auf, wird der Ausgang <i>Error</i> auf TRUE gesetzt und am Ausgang <i>ErrorID</i> eine Feh-<br>lernummer ausgegeben.                                                                                                    |
| Initialisierung der Refe-                               | 1. DÜberprüfen der Kommunikation zur Achse.                                                                                                    |
| renzfahrt Methode                                       | 2. Prüfen auf erlaubte PLCopen Zustände.                                                                                                    |
|                                                         | 3. Prüfung der Eingangswerte:                                                                                                    |
|                                                         | <ul> <li>Eingang VelocitySearchSwitch [Anwendereinheiten] <ul> <li>0.0 &lt; VelocitySearchSwitch ≤ max. Geschwindigkeit</li> <li>Die max. Geschwindigkeit können Sie mit FB 833 - Y_ReadParameter (Index = 2312h) ermitteln.</li> <li>% Kap. 4.3.19 "FB 833 - Y_ReadParameter - Antriebsparameter lesen" Seite 78</li> </ul> </li> <li>Eingang VelocitySearchZero [Anwendereinheiten] <ul> <li>Nullimpuls wird nicht verwendet: 0.0</li> <li>Nullimpuls wird verwendet: 0.0 &lt; VelocitySearchZero ≤ max. Geschwindigkeit</li> </ul> </li> <li>Eingang Acceleration [Anwendereinheiten] <ul> <li>0 &lt; Acceleration ≤ max. Beschleunigung</li> <li>Die max. Beschleunigung können Sie mit FB 833 - Y_ReadParameter (Index = 2313) ermitteln.</li> <li>% Kap. 4.3.19 "FB 833 - Y_ReadParameter - Antriebsparameter lesen" Seite 78</li> </ul> </li> </ul> |
|                                                         | <b>4.</b> Übertragung der Antriebsparameter:                                                                                                    |
|                                                         | <ul> <li>"Homing Method" Referenzfahrtmethode in Abhängigkeit vom Eingang "Direction"<br/>Siehe Tabelle unten!</li> <li>"Homing Speed during search for switch" [Inc/s]<br/>Geschwindigkeit für die Schaltersuche</li> <li>"Homing Speed during search for zero" [Inc/s]<br/>Geschwindigkeit für die Indexsuche</li> </ul>                                                                                                    |
|                                                         | "Homing Acceleration" [Inc/s <sup>2</sup> ]                                                                                                    |

 "Homing Acceleration" [Inc/s<sup>2</sup>] Anfahr- und Bremsbeschleunigung f
ür die Referenzfahrt

| Homing Method | WithIndexPulse | OnRisingEdge | SameDirIndexPulse |
|---------------|----------------|--------------|-------------------|
| 3             | TRUE           | TRUE         | FALSE             |
| 4             | TRUE           | TRUE         | TRUE              |
| 5             | TRUE           | FALSE        | TRUE              |
| 6             | TRUE           | FALSE        | FALSE             |
|               |                |              |                   |
| 19            | FALSE          | TRUE         | FALSE             |
| 20            | FALSE          | TRUE         | TRUE              |
| 21            | FALSE          | FALSE        | TRUE              |
| 22            | FALSE          | FALSE        | FALSE             |

Komplexe Bewegungsaufgaben - PLCopen-Bausteine > FB 837 - Y\_HomeInit\_ZeroPulse - Initialisierung Referenzfahrt auf Null Impuls

4.3.23FB 837 - Y\_HomeInit\_ZeroPulse - Initialisierung Referenzfahrt auf Null ImpulsBeschreibungDieser Baustein initialisiert die Referenzfahrt (Homing) auf Null Impuls.

| Parameter          | Deklaration | Datentyp | Beschreibung                                                                                                    |  |
|--------------------|-------------|----------|----------------------------------------------------------------------------------------------------|--|
| Execute            | IN          | BOOL     | <ul> <li>Initialisierung der Referenzfahrt Methode</li> <li>Flanke 0-1: Werte der Eingangsparameter werden<br/>übernommen und die Initialisierung der Referenzfahrt<br/>Methode gestartet.</li> </ul> |  |
| Direction          | IN          | BOOL     | <ul> <li>Richtung der Referenzfahrt</li> <li>TRUE: Positive Richtung</li> <li>FALSE: Negative Richtung</li> </ul>                                                                                     |  |
| VelocitySearchZero | IN          | REAL     | Geschwindigkeit für die Indexsuche in [Anwendereinheiten/s]                                                                                                    |  |
| Acceleration       | IN          | REAL     | Beschleunigung in [Anwendereinheiten/s <sup>2</sup> ]                                                                                                    |  |
| Done               | OUT         | BOOL     | <ul> <li>Status</li> <li>TRUE: Initialisierung wurde ohne Fehler beendet.</li> </ul>                                                                                                    |  |
| Busy               | OUT         | BOOL     | <ul> <li>Status</li> <li>TRUE: Initialisierung ist aktiv</li> </ul>                                                                                                    |  |
| Error              | OUT         | BOOL     | <ul> <li>Status         <ul> <li>TRUE: Ein Fehler ist aufgetreten. Zusätzliche Fehler-<br/>informationen können dem Parameter <i>ErrorID</i> ent-<br/>nommen werden.</li> </ul> </li> </ul>           |  |
| ErrorID            | OUT         | WORD     | Zusätzliche Fehlerinformationen                                                                                                    |  |
|                    |             |          | Kap. 6 "ErrorID - Zusätzliche Fehlerinformationen"     Seite 96                                                                                                    |  |
| Axis               | IN_OUT      | STRUCT   | Referenz zur Achse.                                                                                                    |  |

| Initialisierung Referenz-<br>fahrt auf Nullimpuls | Mit einer Flanke 0-1 an <i>Execute</i> werden die Werte der Eingangsparameter übernommen<br>und die Initialisierung der Referenzfahrt Methode gestartet. So lange die Initialisierung<br>aktiv ist, wird der Ausgang <i>Busy</i> auf TRUE gesetzt. Ist die Initialisierung ohne Fehler<br>beendet worden, wird der Ausgang <i>Done</i> auf TRUE gesetzt. Tritt bei der Initialisierung ein<br>Fehler auf, wird der Ausgang <i>Error</i> auf TRUE gesetzt und am Ausgang <i>ErrorID</i> eine Feh-<br>lernummer ausgegeben. |
|---------------------------------------------------|----------------------------------------------------------------------------------------------------|
| Initialisierung der Refe-                         | 1. DÜberprüfen der Kommunikation zur Achse.                                                                                                    |
| renzfahrt Methode                                 | 2. Prüfen auf erlaubte PLCopen Zustände.                                                                                                    |

Komplexe Bewegungsaufgaben - PLCopen-Bausteine > FB 837 - Y\_HomeInit\_ZeroPulse - Initialisierung Referenzfahrt auf Null Impuls

- **3. )** Prüfung der Eingangswerte:
  - Eingang VelocitySearchSwitch [Anwendereinheiten]
    - 0.0 < VelocitySearchSwitch < max. Geschwindigkeit
    - Die max. Geschwindigkeit können Sie mit FB 833 Y\_ReadParameter (*Index* = 2312h) ermitteln.
    - & Kap. 4.3.19 "FB 833 Y\_ReadParameter Antriebsparameter lesen" Seite 78
  - Eingang VelocitySearchZero [Anwendereinheiten]
    - Nullimpuls wird nicht verwendet: 0.0
    - Nullimpuls wird verwendet: 0.0 < VelocitySearchZero ≤ max. Geschwindigkeit
  - Eingang Acceleration [Anwendereinheiten]
    - 0 < *Acceleration* ≤ max. Beschleunigung
    - Die max. Beschleunigung können Sie mit FB 833 Y\_ReadParameter (*Index* = 2313) ermitteln.
    - & Kap. 4.3.19 "FB 833 Y\_ReadParameter Antriebsparameter lesen" Seite 78
- **4.** Übertragung der Antriebsparameter:
  - "Homing Method" Referenzfahrtmethode in Abhängigkeit vom Eingang "Direction". Siehe Tabelle unten!
  - "Homing Speed during search for switch" [Inc/s] Geschwindigkeit f
    ür die Schaltersuche
  - "Homing Speed during search for zero" [Inc/s] Geschwindigkeit für die Indexsuche
  - "Homing Acceleration" [Inc/s<sup>2</sup>] Anfahr- und Bremsbeschleunigung f
    ür die Referenzfahrt

| Homing Method | Direction |
|---------------|-----------|
| 33            | FALSE     |
| 34            | TRUE      |

Komplexe Bewegungsaufgaben - PLCopen-Bausteine > FB 838 - Y\_HomeInit\_SetPosition - Initialisierung Referenzfahrt auf aktuelle Position

 4.3.24
 FB 838 - Y\_HomeInit\_SetPosition - Initialisierung Referenzfahrt auf aktuelle Position

 Beschreibung
 Dieser Baustein initialisiert die Referenzfahrt (Homing) auf die aktuelle Position.

#### Parameter

| Parameter | Deklaration | Datentyp | Beschreibung                                                                                                    |
|-----------|-------------|----------|----------------------------------------------------------------------------------------------------|
| Execute   | IN          | BOOL     | <ul> <li>Initialisierung der Referenzfahrt Methode</li> <li>Flanke 0-1: Werte der Eingangsparameter werden<br/>übernommen und die Initialisierung der Referenzfahrt<br/>Methode gestartet.</li> </ul> |
| Done      | OUT         | BOOL     | <ul> <li>Status</li> <li>TRUE: Initialisierung wurde ohne Fehler beendet.</li> </ul>                                                                                                    |
| Busy      | OUT         | BOOL     | <ul> <li>Status</li> <li>TRUE: Initialisierung ist aktiv</li> </ul>                                                                                                    |
| Error     | OUT         | BOOL     | <ul> <li>Status         <ul> <li>TRUE: Ein Fehler ist aufgetreten. Zusätzliche Fehler-<br/>informationen können dem Parameter <i>ErrorID</i> ent-<br/>nommen werden.</li> </ul> </li> </ul>           |
| ErrorID   | OUT         | WORD     | Zusätzliche Fehlerinformationen                                                                                                    |
|           |             |          | Kap. 6 "ErrorID - Zusätzliche Fehlerinformationen"<br>Seite 96                                                                                                    |
| Axis      | IN_OUT      | STRUCT   | Referenz zur Achse.                                                                                                    |

**Initialisierung Referenzfahrt auf Endschalter** Mit einer Flanke 0-1 an *Execute* werden die Werte der Eingangsparameter übernommen und die Initialisierung der Referenzfahrt Methode gestartet. So lange die Initialisierung aktiv ist, wird der Ausgang *Busy* auf TRUE gesetzt. Ist die Initialisierung ohne Fehler beendet worden, wird der Ausgang *Done* auf TRUE gesetzt. Tritt bei der Initialisierung ein Fehler auf, wird der Ausgang *Error* auf TRUE gesetzt und am Ausgang *ErrorID* eine Fehlernummer ausgegeben.

Initialisierung der Referenzfahrt Methode

- **1.** Überprüfen der Kommunikation zur Achse.
- 2. Prüfen auf erlaubte PLCopen Zustände.
- **3.** Übertragung der Antriebsparameter:
  - "Homing Method" = 35

Komplexe Bewegungsaufgaben - PLCopen-Bausteine > FB 839 - MC\_TorqueControl - Achse mit konstantem Drehmoment verfahren

# 4.3.25 FB 839 - MC\_TorqueControl - Achse mit konstantem Drehmoment verfahren Beschreibung Mit MC\_TorqueControl können Sie ein maximales Drehmoment vorgeben.

| Parameter      | Deklaration | Datentyp | Beschreibung                                                                                                    |
|----------------|-------------|----------|----------------------------------------------------------------------------------------------------|
| Execute        | INPUT       | BOOL     | Mit Flanke 0-1 wird der Bewegungsauftrag ausgeführt.                                                                                                    |
| Torque         | INPUT       | REAL     | Wert von Drehmoment/Kraft in [1.0% Rated Motor Torque] auf Motorseite, unabhängig von der konfigurierten Mechanik.                                               |
| TorqueRamp     | INPUT       | REAL     | Drehmomentrampe pro Sekunde[(1.0% Rated Motor Torque)/s].                                                                                                    |
| Velocity       | INPUT       | REAL     | Wert der maximalen Geschwindigkeit auf Motorseite, unab-<br>hängig von der konfigurierten Mechanik. Die Vorgabe hat mit<br>folgenden Einheiten zu erfolgen:      |
|                |             |          | <ul><li>Rotatorischer Motor: [rpm]</li><li>Linearer Motor: [mm/s]</li></ul>                                                                                      |
| InTorque       | OUTPUT      | BOOL     | <ul> <li>Torque</li> <li>TRUE: Vorgegebenes Drehmoment erreicht.</li> </ul>                                                                                      |
| Busy           | OUTPUT      | BOOL     | <ul> <li>Status         <ul> <li>TRUE: Auftrag läuft - Drehmoment wurde noch nicht erreicht.</li> </ul> </li> </ul>                                              |
| Active         | OUTPUT      | BOOL     | <ul> <li>Status</li> <li>TRUE: Baustein steuert die Achse.</li> </ul>                                                                                            |
| CommandAborted | OUTPUT      | BOOL     | <ul> <li>Status         <ul> <li>TRUE: Der Auftrag wurde während der Verarbeitung<br/>durch einen anderen Auftrag abgebrochen.</li> </ul> </li> </ul>            |
| Error          | OUTPUT      | BOOL     | <ul> <li>Status         <ul> <li>TRUE: Ein Fehler ist aufgetreten. Zusätzliche Fehler-<br/>informationen finden Sie im Parameter ErrorID.</li> </ul> </li> </ul> |
| ErrorID        | OUTPUT      | WORD     | Zusätzliche Fehlerinformationen                                                                                                    |
|                |             |          | Kap. 6 "ErrorID - Zusätzliche Fehlerinformationen"<br>Seite 96                                                                                                   |
| Axis           | IN_OUT      | STRUCT   | Referenz zur Achse.                                                                                                    |

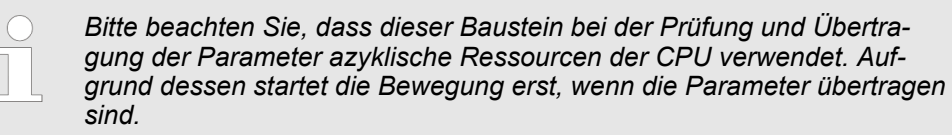

Komplexe Bewegungsaufgaben - PLCopen-Bausteine > FB 839 - MC\_TorqueControl - Achse mit konstantem Drehmoment verfahren

## Status-Diagramm und Stopp-Verhalten

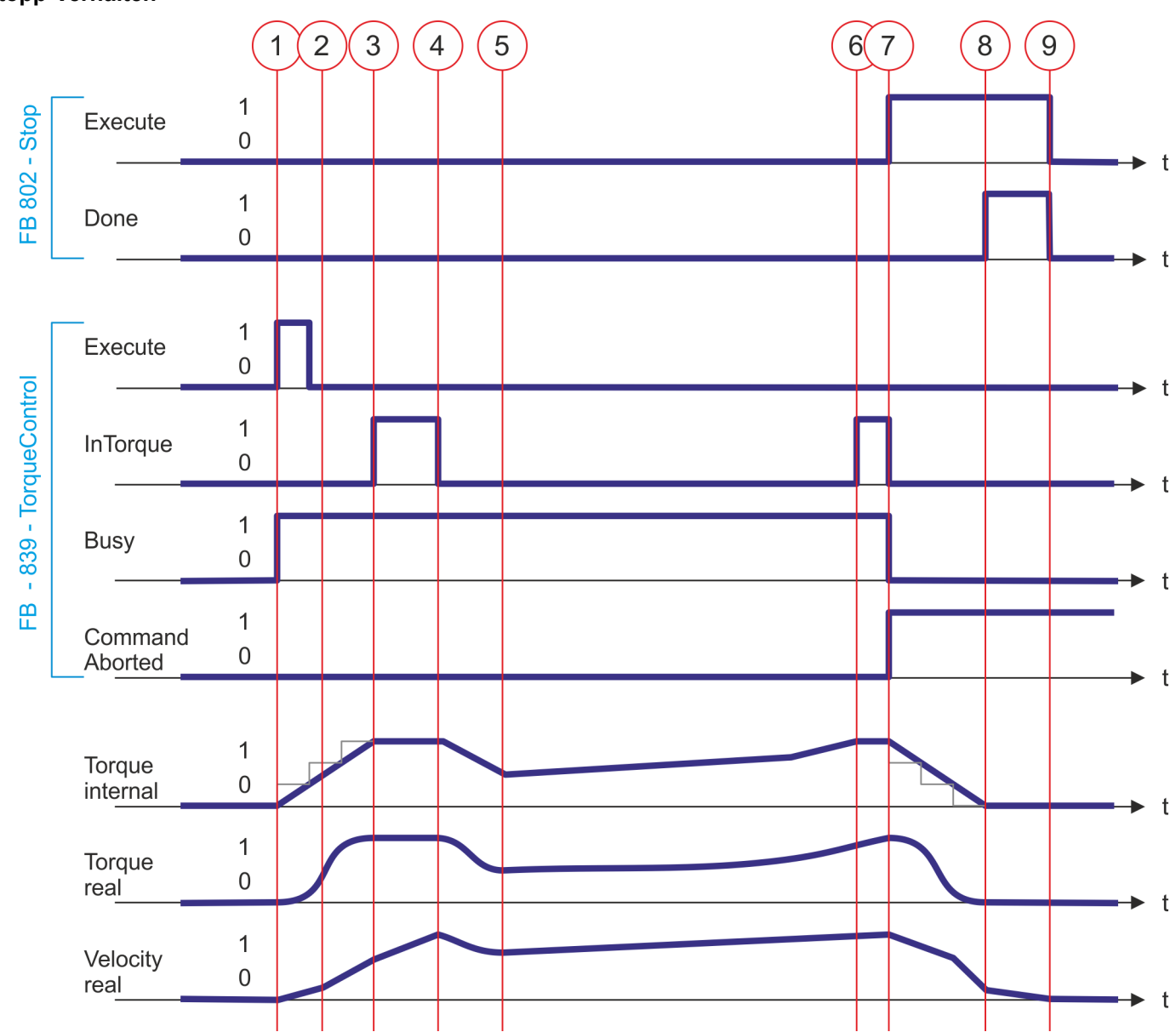

- (1) Mit Flanke 0-1 an *Enable* von FB 839 wird das Verfahren der Achse gestartet und *Busy* liefert TRUE.
- (2) Mit schrittweise zunehmendem Drehmoment erhöht sich die Geschwindigkeit bis einer der Maximalwerte *Torque* bzw. *Velocity* erreicht wird.
- (3) Die Achse erreicht das vorgegebene Drehmoment und InTorque liefert TRUE. Die Achse wird weiter beschleunigt bis Velocity erreicht wird.
- (4) Die Achse erreicht die vorgegebene Geschwindigkeit *Velocity* und das Drehmoment wird verringert. Hierbei liefert *InTorque* FALSE.
- (5) Aufgrund des Motorwiderstands verringert sich die Geschwindigkeit. Durch schrittweise Erhöhung des Drehmoments wird diesem entgegengewirkt.

- (6) Die Achse erreicht das vorgegebene Drehmoment und *InTorque* liefert TRUE.
- (7) Mit Flanke 0-1 an *Execute* von FB 802 wird das Stoppen der Achse gestartet. Die Achse wird bis zum Stillstand abgebremst. *CommandAborted* von FB 839 liefert TRUE, *InTorque* und *Busy* FALSE.
- (8) Das Stoppen der Achse ist abgeschlossen, die Achse ist gestoppt und *Done* des FB 802 liefert TRUE.
- (9) Mit Flanke 1-0 an *Execute* von FB 802 wird der Stopp-Auftrag beendet und *Done* des FB 802 liefert FALSE.

Komplexe Bewegungsaufgaben - PLCopen-Bausteine > FB 840 - MC\_ReadActualTorque - Aktuelles Drehmoment lesen

#### 4.3.26 FB 840 - MC\_ReadActualTorque - Aktuelles Drehmoment lesen

**Beschreibung** 

Solange *Enable* TRUE ist, gibt dieser Baustein den Wert des Drehmoments zurück. Sobald Ausgabedaten vorhanden sind, wird *Valid* TRUE. Wird *Enable* zurückgesetzt, wird auch *Valid* zurückgesetzt, auch wenn neue Ausgabe-Daten zur Verfügung stehen.

| Parameter | Deklaration | Datentyp | Beschreibung                                                                                                    |  |
|-----------|-------------|----------|----------------------------------------------------------------------------------------------------|--|
| Enable    | INPUT       | BOOL     | Im aktivierten Zustand wird der Parameterwert kontinuier-<br>lich geliefert.                                                                        |  |
| Valid     | OUTPUT      | BOOL     | Ein gültiger Satz von Ausgabewerten ist im FB verfügbar.                                                                                            |  |
| Busy      | OUTPUT      | BOOL     | <ul> <li>Status</li> <li>TRUE: Auftrag läuft.</li> </ul>                                                                                            |  |
| Error     | OUTPUT      | BOOL     | <ul> <li>Status</li> <li>TRUE: Ein Fehler ist aufgetreten. Zusätzliche Fehler-<br/>informationen finden Sie im Parameter <i>ErrorID</i>.</li> </ul> |  |
| ErrorID   | OUTPUT      | WORD     | Zusätzliche Fehlerinformationen.                                                                                                    |  |
|           |             |          | & Kap. 6 "ErrorID - Zusätzliche Fehlerinformationen"<br>Seite 96                                                                                    |  |
| Torque    | OUTPUT      | REAL     | Drehmoment/Kraft der Achse in [1,0% Rated Motor Torque]<br>auf der Motorseite, unabhängig von der konfigurierten<br>Mechanik.                       |  |
| Axis      | IN_OUT      | STRUCT   | Referenz zur Achse.                                                                                                    |  |

PLCopen-States

#### Zustände und Verhalten der Ausgänge 5

#### 5.1 **PLCopen-States**

#### Zustandsdiagramm

Im Zustandsdiagramm sind alle Zustände aufgeführt, die eine Achse annehmen kann. Eine Achse befindet sich immer in einem dieser Zustände. Je nach Ausgangszustand kann ein Zustandswechsel automatisch oder über die Bausteine der Achskontrolle erfolgen. Grundsätzlich werden Bewegungsaufgaben sequenziell abgearbeitet. Mit folgendem Funktionsbaustein können Sie den Status abfragen:

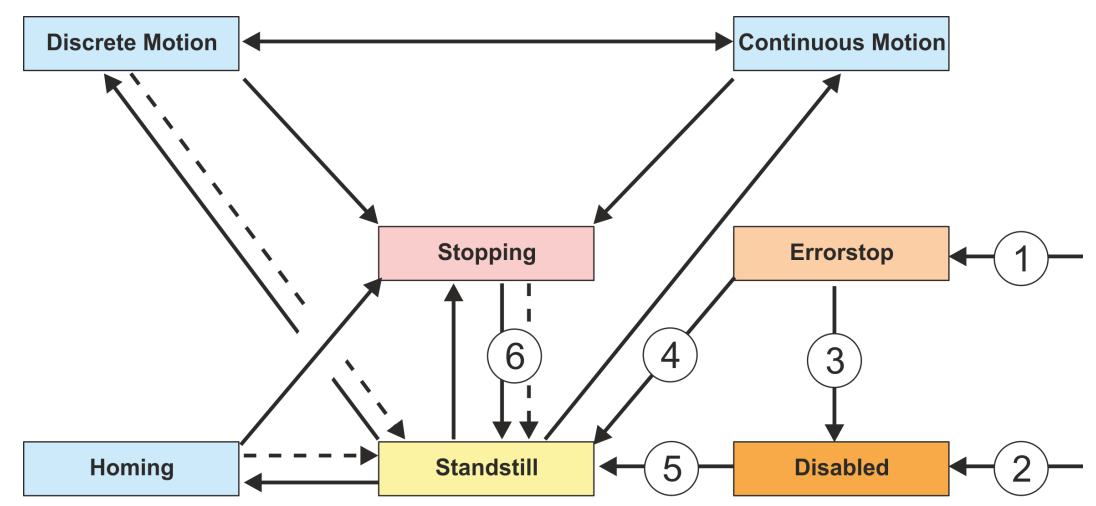

& Kap. 4.3.11 "FB 812 - MC\_ReadStatus - Status Achse lesen" Seite 63

- Rücksprung wenn fertig
- Aus jedem Status: An der Achse ist ein Fehler aufgetreten (1)
- Aus jedem Status: MC Power.Enable = FALSE und es gibt keinen Fehler an der (2)Achse
- MC\_Reset und MC\_Power.Status = FALSE (3)
- MC\_Reset und MC\_Power.Status = TRUE und MC\_Power.Enable = TRUE MC\_Power.Enable = TRUE und MC\_Power.Status = TRUE (4)
- (5)
- MC Stop.Done = TRUE und MC Stop.Execute = FALSE (6)

Es gibt folgende Zustände

- Disabled
  - Grundzustand einer Achse.
  - Achse kann durch keinen Funktionsbaustein bewegt werden.
- Errorstop
  - Es ist ein Fehler an der Achse aufgetreten.
  - Achse wird gestoppt und ist für weitere Bewegungsaufgaben gesperrt.
  - Achse bleibt in diesem Zustand bis der Fehler behoben ist und ein RESET ausgelöst wird.
  - Fehler an einer Achse werden auch über den entsprechenden Funktionsbaustein zurück gemeldet.
  - Fehler an einem Funktionsbaustein führen nicht in diesen Zustand
- Standstill
  - Bereit f
     ür Bewegungsaufgaben
  - Es liegt kein Fehler an der Achse vor
  - Es sind keine Bewegungsaufgaben an der Achse aktiv
  - Achse wird mit Spannung versorgt \_
- Stopping
  - Achse wird aktuell gestoppt:
    - ♦ Kap. 4.3.5 "FB 802 MC\_Stop Achse stoppen" Seite 50
  - Der Zustand Stopping ist aktiv solange ein Stop Kommando aktiv ist (Execute = 1). Auch wenn die Achse schon gestoppt ist. Danach wechselt der Zustand automatisch nach Standstill.

- Homing
  - Die Achse führt aktuell eine Referenzfahrt durch:
    - 🖔 🏷 Kap. 4.3.4 "FB 801 MC\_Home Achse referenzieren" Seite 48
  - Sobald die Achse referenziert ist, wechselt der Zustand automatisch nach Standstill.
- Discrete Motion
  - Die Achse führt aktuell eine Bewegungsaufgabe durch:
    - ♦ Kap. 4.3.9 "FB 808 MC\_MoveAbsolute Achse auf absolute Position verfahren" Seite 59
    - Kap. 4.3.7 "FB 804 MC\_MoveRelative Achse relativ verfahren" Seite 55
       Kap. 4.3.6 "FB 803 MC\_Halt Achse anhalten" Seite 53
  - Sobald das Ziel der Bewegungsaufgabe erreicht ist, wechselt der Zustand automatisch nach Standstill.
- Continuous Motion
  - Die Achse führt eine dauerhafte Bewegungsaufgabe durch:
    - & Kap. 4.3.8 "FB 805 MC\_MoveVelocity Achse verfahren mit konstanter Geschwindigkeit" Seite 57

Verhalten der Ein- und Ausgänge

### 5.2 Verhalten der Ein- und Ausgänge

| Ausschließlichkeit der<br>Ausgänge          | • | Die Ausgänge <i>Busy</i> , <i>Done</i> , <i>Error</i> und <i>CommandAborted</i> schließen sich gegenseitig<br>aus, es kann also an einem Funktionsbaustein nur einer dieser Ausgänge zu einer<br>Zeit TRUE sein.<br>Sobald der Eingang <i>Execute</i> TRUE wird, muss einer der Ausgänge TRUE werden.<br>Ebenfalls kann nur einer der Ausgänge <i>Active</i> , <i>Error</i> , <i>Done</i> und <i>CommandAborted</i> zu<br>einer Zeit TRUE sein.                                                                                                    |
|---------------------------------------------|---|----------------------------------------------------------------------------------------------------|
| Ausgangs-Zustand                            | : | Die Ausgänge <i>Done</i> , <i>InVelocity</i> , <i>Error</i> , <i>ErrorID</i> und <i>CommandAborted</i> werden mit<br>einer Flanke 1-0 am Eingang <i>Execute</i> zurückgesetzt, wenn der Funktionsbaustein<br>nicht aktiv ist ( <i>Busy</i> = FALSE).<br>Die Kommandoausführung wird durch eine Flanke 1-0 an <i>Execute</i> nicht beeinflusst.<br>Falls <i>Execute</i> bereits während der Kommandoausführung zurückgesetzt wird, so ist<br>sichergestellt, dass einer der Ausgänge am Ende des Kommandos für einen SPS-<br>Zyklus gesetzt wird. Erst danach werden die Ausgänge zurückgesetzt. |
| Eingangs-Parameter                          |   | Die Eingangs-Parameter werden mit Flanke 0-1 an <i>Execute</i> übernommen.<br>Zur Änderung der Parameter muss das Kommando neu getriggert werden.<br>Falls ein Eingangs-Parameter nicht an den Funktionsbaustein übergeben wird, so<br>bleibt der zuletzt an diesen Baustein übergebene Wert gültig.<br>Beim ersten Aufruf muss ein sinnvoller Default-Wert übergeben werden.                                                                                                    |
| Position und Distanz                        | ; | Der Eingang <i>Position</i> bezeichnet einen absoluten Positionswert.<br><i>Distance</i> bezeichnet ein relatives Maß als Abstand zweier Positionen.<br>Sowohl <i>Position</i> , als auch <i>Distance</i> werden in technischen Einheiten, z.B. [mm] oder<br>[°], entsprechend der Skalierung der Achse angegeben.                                                                                                    |
| Parameter für das dynami-<br>sche Verhalten | • | Die Dynamikparameter für <i>Move</i> -Funktionen werden in technischen Einheiten mit der Zeitbasis Sekunde angegeben.<br>Ist eine Achse beispielsweise in Millimetern skaliert, so sind die Einheiten für <i>Velocity</i> [mm/s], <i>Acceleration</i> [mm/s <sup>2</sup> ], und <i>Deceleration</i> [mm/s <sup>2</sup> ].                                                                                                    |
| Fehlerbehandlung                            |   | Alle Funktionsbausteine haben zwei Fehlerausgänge um Fehler während der Kom-<br>mandoausführung anzuzeigen.<br><i>Error</i> zeigt den Fehler an und <i>ErrorID</i> gibt eine ergänzende Fehlernummer aus.<br>Die Ausgänge <i>Done</i> und <i>InVelocity</i> , bezeichnen eine erfolgreiche Kommandoausfüh-<br>rung und werden nicht gesetzt, wenn <i>Error</i> TRUE wird.                                                                                                    |

| Fehlertypen                                           |   | Funktionsbausteinfehler                                                                                                    |
|-------------------------------------------------------|---|----------------------------------------------------------------------------------------------------|
|                                                       |   | <ul> <li>Funktionsbausteinfehler sind Fehler, die ausschlie ßlich den Funktionsbaustein<br/>und nicht die Achse betreffen wie z.B. fehlerhafte Parametrierung.</li> </ul>                                                                                                    |
|                                                       |   | <ul> <li>Funktionsbausteinfehler müssen nicht explizit zurückgesetzt werden, sondern<br/>werden selbständig zurückgesetzt, wenn der Eingang <i>Execute</i> zurückgesetzt<br/>wird.</li> </ul>                                                                                         |
|                                                       |   | Kommunikationsfehler                                                                                                    |
|                                                       |   | <ul> <li>Kommunikationsfehler wie z.B. der Funktionsbaustein kann die Achse nicht<br/>adressieren.</li> </ul>                                                                                                    |
|                                                       |   | <ul> <li>Kommunikationsfehler deuten oft auf eine fehlerhafte Konfiguration oder<br/>Parametrierung hin.</li> </ul>                                                                                                    |
|                                                       |   | <ul> <li>Ein Reset ist nicht möglich, sondern der Funktionsbaustein kann neu getriggert<br/>werden, nachdem die Konfiguration korrigiert wurde.</li> </ul>                                                                                                    |
|                                                       |   | Achsfehler                                                                                                    |
|                                                       |   | <ul> <li>Achsfehler treten üblicherweise während der Fahrt auf wie z.B. Schleppabstands-<br/>fehler.</li> </ul>                                                                                                    |
|                                                       |   | <ul> <li>Ein Achsfehler muss durch MC_Reset zur ückgesetzt werden.</li> </ul>                                                                                                    |
| Verhalten des Done-Aus-                               |   | Der Done-Ausgang wird gesetzt, wenn ein Kommando erfolgreich ausgeführt wurde.                                                                                                    |
| gangs                                                 | 1 | Wenn mit mehreren Funktionsbausteinen an einer Achse gearbeitet wird und das lau-<br>fende Kommando durch einen weiteren Baustein unterbrochen wird, so wird der<br><i>Done</i> -Ausgang des ersten Bausteins nicht gesetzt.                                                          |
| Verhalten des<br><i>CommandAborted-</i> Aus-<br>gangs | • | <i>CommandAborted</i> wird gesetzt, wenn ein Kommando durch einen anderen Baustein unterbrochen wird.                                                                                                    |
| Verhalten des <i>Busv-</i> Aus-                       |   | Der Busy-Ausgang zeigt an dass der Funktionsbaustein aktiv ist                                                                                                    |
| gangs                                                 |   | Busy wird sofort mit Flanke 0-1 an <i>Execute</i> gesetzt und wird erst zurückgesetzt, wenn das Kommando erfolgreich oder auch nicht erfolgreich beendet wurde.                                                                                                    |
|                                                       | 1 | Solange <i>Busy</i> TRUE ist, muss der Funktionsbaustein zyklisch aufgerufen werden, um das Kommando ausführen zu können.                                                                                                    |
| Verhalten des <i>Active</i> -Aus-<br>gangs            | • | Wenn die Bewegung einer Achse durch mehrere Funktionsbausteine gesteuert wird, so zeigt der <i>Active</i> -Ausgang jedes Bausteins an, dass das Kommando durch die Achse ausgeführt wird.                                                                                             |
| <i>Enabl</i> e-Eingang und <i>Valid</i> -<br>Ausgang  | • | Im Gegensatz zu <i>Execute</i> führt der <i>Enable</i> -Eingang dazu, dass eine Aktion perma-<br>nent und wiederholt ausgeführt wird, solange <i>Enable</i> TRUE ist. MC_ReadStatus aktu-<br>alisiert beispielsweise zyklisch den Zustand einer Achse solange <i>Enable</i> TRUE ist. |
|                                                       | 1 | Ein Funktionsbaustein mit einem <i>Enable</i> -Eingang zeigt durch den <i>Valid</i> -Ausgang an, dass die an den Ausgängen angezeigten Daten gültig sind. Die Daten können jedoch ständig aktualisiert werden während <i>Valid</i> TRUE ist.                                          |

### 6 ErrorID - Zusätzliche Fehlerinformationen

| ErrorID | Beschreibung                                                                                                 | Bemerkung                                                       |
|---------|----------------------------------------------------------------------------------------------------|-----------------------------------------------------------------|
| 0x0000  | Kein Fehler                                                                                                  |                                                                 |
| 0x8001  | Unzulässiger Wert beim Parameter <i>Position</i> (außerhalb des Bereichs).                                   |                                                                 |
| 0x8002  | Unzulässiger Wert beim Parameter <i>Distance</i> (außerhalb des Bereichs).                                   |                                                                 |
| 0x8003  | Unzulässiger Wert beim Parameter Velocity.                                                                   |                                                                 |
| 0x8004  | Unzulässiger Wert beim Parameter Acceleration.                                                               |                                                                 |
| 0x8005  | Unzulässiger Wert beim Parameter Deceleration.                                                               |                                                                 |
| 0x8011  | Unzulässiger Wert beim Parameter Source.                                                                     |                                                                 |
| 0x8012  | Unzulässiger Wert beim Parameter Direction.                                                                  |                                                                 |
| 0x801D  | Parameterkommunikation mit allgemeinem Fehler.<br>Die Fehlerursache ist nicht näher beschrieben.             |                                                                 |
| 0x802F  | Keine Systemressourcen verfügbar.                                                                            |                                                                 |
| 0x8050  | Rack: Falsche Geräte ID / Hersteller ID.                                                                     | MC_Power, Y_Init<br>Y_ServoFunction                             |
| 0x8051  | Nicht unterstützte Firmwareversion.                                                                          | Y_Init                                                          |
| 0x8052  | Der konfigurierte Steckplatz ist kein PN Device.                                                             | MC_Power                                                        |
| 0x8053  | Konfiguriertes Rack nicht auf dem Steckplatz.                                                                | MC_Power                                                        |
| 0x8054  | Geräteadresse (Diagnoseadresse) ist "0".                                                                     | MC_Power                                                        |
| 0x8057  | Falscher Gerätezustand / Modul nicht betriebsbereit.                                                         | MC_Power                                                        |
|         | Rack nicht verfügbar und / oder Modul nicht verfügbar.                                                       | Y_Init<br>Y_ServoFunction                                       |
| 0x8058  | Geräteadresse des Moduls ist nicht erkennbar.                                                                |                                                                 |
| 0x8059  | Geräteverbindung verloren.                                                                                   | Y_Init<br>Y_ServoFunction                                       |
| 0x805A  | Gerät nicht betriebsbereit, Gerät nicht verfügbar. Der erwartete Typ ist nicht gleich dem tatsächlichen Typ. | MC_Power                                                        |
| 0x805B  | Modul: Falsche Geräte ID / Hersteller ID.                                                                    | MC_Power                                                        |
| 0x805C  | Falsche Telegrammkonfiguration im Antrieb.                                                                   | MC_Power                                                        |
|         | Die erwartete Telegrammnummer "999" ist nicht vorhanden.                                                     | Y_Init                                                          |
| 0x805D  | Falsche Telegrammkonfiguration in der SPS.                                                                   | MC_Power                                                        |
|         | Die konfigurierte Telegrammnummer ist nicht "999".                                                           | Y_Init                                                          |
| 0x805E  | Modul ist nicht betriebsbereit.                                                                              | MC_Power                                                        |
| 0x805F  | Treiber ist nicht bereit.                                                                                    | Y_Init, Y_ServoFunction<br>Y_ReadParameter,<br>Y_WriteParameter |
| 0x8060  | Lesen der SERVOPACK Informationen fehlgeschlagen.                                                            | Y_Init                                                          |

| ErrorID | Beschreibung                                                                                                    | Bemerkung |
|---------|----------------------------------------------------------------------------------------------------|-----------|
| 0x8061  | Ungültige Konfiguration: Kombination der Eingänge <i>Resolution</i> , <i>GearboxFactor</i> und <i>Traversing</i> wird nicht unterstützt. Interner <i>pos.unit</i> Faktor liegt außerhalb des Bereichs. | Y_Init    |
| 0x8062  | Ungültige Konfiguration: Interner Wert für <i>Resolution</i> , <i>Gearbox-Factor</i> und <i>Traversing</i> ist "0".                                                                                    | Y_Init    |
| 0x8063  | Ungültige Konfiguration: Motorauflösung zu hoch.                                                                                                    | Y_Init    |
| 0x8064  | Unbekannter / nicht unterstützter Encoder-/Motortyp.                                                                                                    | Y_Init    |
| 0x8065  | Einstellung der Anwendereinheit fehlgeschlagen.                                                                                                    | Y_Init    |
| 0x8066  | Ungültige Positionsgrenzen konfiguriert.                                                                                                    | Y_Init    |
| 0x8067  | Schreiben der Positionsgrenzen fehlgeschlagen.                                                                                                    | Y_Init    |
| 0x8068  | Lesen der Motorinformationen fehlgeschlagen.                                                                                                    | Y_Init    |
| 0x8069  | Einstellung der Kommunikationsparameter fehlgeschlagen.                                                                                                    | Y_Init    |
| 0x806A  | Einstellung der Achse fehlgeschlagen: Geben Sie Informationen für eine Endlos-Achse an.                                                                                                    | Y_Init    |
| 0x806B  | Sichern der PROFINET Parameter fehlgeschlagen.                                                                                                    | Y_Init    |
| 0x806C  | Software-Reset zur Aktivierung der Kommunikation und Anwen-<br>dungseinstellungen fehlgeschlagen.                                                                                                    | Y_Init    |
| 0x806D  | Achseinstellung fehlgeschlagen: Alarm Multiturn-Limit ist nicht ver-<br>fügbar.                                                                                                    | Y_Init    |
| 0x806E  | Achseinstellung fehlgeschlagen: Multiturn-Limit Einstellungen.                                                                                                    | Y_Init    |
| 0x806F  | Achseinstellung fehlgeschlagen: Basisblock Status ohne Alarm erwartet.                                                                                                    | Y_Init    |
| 0x8070  | Software-Reset zur Aktivierung der Multiturn-Limit Einstellungen ist fehlgeschlagen.                                                                                                    | Y_Init    |
| 0x8090  | Angegebene logische Adresse ungültig.                                                                                                    | MC_Power  |
| 0x8094  | Es wurde kein Subnetz mit der angegebenen SUBNET-ID konfiguriert.                                                                                                    | MC_Power  |
| 0x8095  | Unzulässiger Wert für den Parameter STATION der Hardware-Kon-<br>figuration.                                                                                                    | MC_Power  |
| 0x8096  | Unzulässiger Wert für den Parameter SLOT der Hardware-Konfiguration.                                                                                                    | MC_Power  |
| 0x8097  | Unzulässiger Wert für den Parameter SUBSLOT der Hardware-<br>Konfiguration.                                                                                                    | MC_Power  |
| 0x8099  | Der SLOT ist nicht konfiguriert.                                                                                                    | MC_Power  |
| 0x809A  | Die Adresse des Interface-Moduls ist nicht für den ausgewählten SLOT konfiguriert.                                                                                                    | MC_Power  |
| 0x8101  | Es ist keine Kommunikation mit der Achse möglich.                                                                                                    |           |
| 0x8102  | Befehl ist im aktuellen PLCopen-State nicht zulässig.                                                                                                    |           |
| 0x8103  | Befehl wird von der Achse nicht unterstützt.                                                                                                    |           |

| ErrorID | Beschreibung                                                                                                    | Bemerkung                         |
|---------|----------------------------------------------------------------------------------------------------|-----------------------------------|
| 0x8104  | Achse ist nicht einschaltbereit, mögliche Gründe:                                                                                                    |                                   |
|         | <ul> <li>Kommunikation zur Achse nicht bereit.</li> <li>Antrieb ist nicht im Zustand "S2: Ready For Switching On"         <ul> <li>→ Antriebsfehler evtl. mit MC_Reset zurücksetzen.</li> </ul> </li> <li>Kommunikation wurde unterbrochen, z.B. durch Aus- /         Einschalten der CPU. Fehler mit MC_Reset zurücksetzen.</li> </ul> |                                   |
| 0x8201  | Wegen Mangels an internen Ressourcen kann der Befehl aktuell<br>nicht ausgeführt werden (kein freier Slot im Befehlspuffer /<br>Parameterpuffer).                                                                                                    |                                   |
| 0x8203  | Die Referenzfahrt hat keine gültigen Daten, da die Referenzfahrt nicht konfiguriert wurde.                                                                                                    | MC_Home                           |
| 0x8204  | Die Konfiguration der Referenzfahrt ist fehlgeschlagen (Home <i>Method</i> , Home <i>Offset</i> , Home <i>Speed Switch</i> , Home <i>Speed Zero</i> , Home <i>Acceleration</i> ).                                                                                                    | MC_Home                           |
| 0x820A  | Schreiben TorqueRamp fehlgeschlagen.                                                                                                    | MC_TorqueControl                  |
| 0x820B  | Schreiben Velocity fehlgeschlagen.                                                                                                    | MC_TorqueControl                  |
| 0x820C  | Parameter Puffer: Interner Fehler                                                                                                    |                                   |
| 0x820D  | Parameter Puffer: Zeitüberschreitung                                                                                                    |                                   |
| 0x820E  | Interner Fehler: Programmierfehler                                                                                                    |                                   |
| 0x820F  | Timeout: <i>DeviceCom</i> Timer für Leseanforderung / Schreibanforderung ist abgelaufen (900ms).                                                                                                    |                                   |
| 0x8211  | Timeout: <i>DeviceCom</i> Timer, der die max. Bearbeitungszeit begrenzt, ist abgelaufen (25s).                                                                                                    |                                   |
| 0x8212  | Timeout: <i>DeviceDriver</i> Timer für azyklische Anforderung abgelaufen (5s).                                                                                                    |                                   |
| 0x8306  | Kommunikationsfehler an der Master-Achse. Slave-Achse wird mit Schnellhalt gestoppt.                                                                                                    |                                   |
| 0x8316  | FB, der in mehr als einem zyklischen OB aufgerufen wird, ist nicht zulässig.                                                                                                    |                                   |
| 0x8317  | Aufgerufener FB wird vom OB nicht unterstützt.                                                                                                    |                                   |
| 0x8340  | Ungültiger Wert in <i>TriggerInput</i> .Probe.                                                                                                    | MC_TouchProbe,<br>MC_AbortTrigger |
| 0x8341  | Ungültiger Wert in <i>TriggerInput</i> .Source.                                                                                                    | MC_TouchProbe,<br>MC_AbortTrigger |
| 0x8342  | Ungültiger Wert in <i>TriggerInput</i> .TriggerMode.                                                                                                    | MC_TouchProbe,<br>MC_AbortTrigger |
| 0x8350  | Ungültiger Wert in VelocitySearchSwitch.                                                                                                    | Y_HomeInit                        |
| 0x8351  | Ungültiger Wert in VelocitySearchZero.                                                                                                    | Y_HomeInit                        |
| 0x8352  | Ungültige Kombination von Eingängen.                                                                                                    | Y_HomeInit                        |
| 0x8363  | Stoppbefehl ist aktiv. Während ein Stoppbefehl aktiv ist, ist kein neuer Befehl zulässig ( <i>Execute</i> = TRUE).                                                                                                    |                                   |
| 0x8400  | Unerwarteter Drive-State, Drive-State <i>≠</i> Operation enabled                                                                                                    | MC_Power                          |
| 0x8401  | Unerwarteter Drive-State, Drive-State = Quick stop active                                                                                                    | MC_Power                          |

| ErrorID | Beschreibung                                                                                                    | Bemerkung                            |
|---------|----------------------------------------------------------------------------------------------------|--------------------------------------|
| 0x8402  | Unerwarteter Drive-State, Drive-State = Fault reaction active                                                                     | MC_Power                             |
| 0x8403  | Unerwarteter Drive-State, Drive-State = Fault                                                                                     | MC_Power                             |
| 0x8410  | Zeitüberschreitung beim Versuch den Antrieb zurückzusetzen.                                                                       | MC_Reset                             |
| 0x851B  | Ungültiger Wert am Parameter Torque.                                                                                              | MC_TorqueControl                     |
| 0x851C  | Ungültiger Wert am Parameter TorqueRamp.                                                                                          | MC_TorqueControl                     |
| 0x851D  | Ungültiger Wert am Parameter CmdType bzw. Mode.                                                                                   | Y_ServoFunction                      |
| 0x8A00  | Unzulässige Parameternummer: Zugriff auf nicht verfügbaren Parameter.                                                             | Y_ReadParameter,<br>Y_WriteParameter |
| 0x8A01  | Parameterwert kann nicht geändert werden: Zugriff auf einen Parameterwert, der nicht geändert werden kann.                        | Y_WriteParameter                     |
| 0x8A02  | Unterer oder oberer Grenzwert überschritten: Ändern Sie den Zugriff mit einem Wert außerhalb der Grenzwerte.                      | Y_WriteParameter                     |
| 0x8A03  | Ungültiger Subindex: Zugriff auf nicht verfügbaren Subindex.                                                                      | Y_ReadParameter,<br>Y_WriteParameter |
| 0x8A04  | Kein Array: Zugriff mit Subindex auf nicht indizierten Parameter.                                                                 | Y_ReadParameter,<br>Y_WriteParameter |
| 0x8A05  | Falscher Datentyp: Zugriff mit einem Wert, welcher nicht mit dem Datentyp des Parameters übereinstimmt.                           | Y_ReadParameter,<br>Y_WriteParameter |
| 0x8A06  | Einstellung nicht erlaubt (darf nur zurückgesetzt werden): Zugriff ändern mit Wert $\neq$ "0", wenn dies nicht zulässig ist.      | Y_WriteParameter                     |
| 0x8A0B  | Keine Bedienpriorität: Zugriff ändern ohne Rechte zum Ändern von Parametern.                                                      | Y_ReadParameter,<br>Y_WriteParameter |
| 0x8A11  | Anforderung kann wegen des Betriebsmodus nicht ausgeführt werden: Informationen finden Sie im Benutzerhandbuch Sigma-7 SERVOPACK. | Y_ReadParameter,<br>Y_WriteParameter |
| 0x8A14  | Wert unzulässig: Informationen finden Sie im Benutzerhandbuch Sigma-7 SERVOPACK.                                                  | Y_WriteParameter                     |
| 0x8A17  | Unzulässiges Format: Schreibauftrag: Unzulässiges Format oder Format der Parameterdaten, das nicht unterstützt wird.              | Y_ReadParameter,<br>Y_WriteParameter |

## Anhang

## Inhalt

| Α | Änderungshistorie | 102 |
|---|-------------------|-----|
|---|-------------------|-----|

## A Änderungshistorie

| Rev.  | Änderungen                                                       |
|-------|------------------------------------------------------------------|
| 19-16 | Das Handbuch wurde neu erstellt.                                 |
| 19-40 | Bibliothek einbinden                                             |
|       | Kapitel "Einbinden in Siemens TIA Portal" wurde neu hinzugefügt. |
|       | Einsatz Sigma-7 PROFINET                                         |
|       | Kapitel "Einsatz im Siemens TIA Portal" wurde neu hinzugefügt.   |